### Бухгалтерия Ювелирного ломбарда Рабочее место приемщика комиссии

МОСКВА: (499) 271-57-57 Кострома: (4942) 39-20-37 С-Петербург: (812) 648-21-71 E-mail: info@uvelirsoft.ru

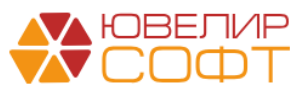

ЛИНИЯ КОНСУЛЬТАЦИИ (499) 271-57-57 доб. (2) E-mail: hotline@uvelirsoft.ru Skype: usoft\_hotline

#### Оглавление.

| 1. |             | Операции по комиссии                                         |          |
|----|-------------|--------------------------------------------------------------|----------|
|    | 1.1.        | Оформление операции по комиссии                              | 3        |
|    | 1.2.        | Заполнение информации о клиенте                              | 4        |
|    | 1.3.        | Заполнение комиссионного имущества                           | 10       |
|    | 1.4.        | Дополнительная информация                                    | 13       |
|    | 1.5.        | Оформление расторжения договора                              | 16       |
|    | 1.6.        | Оформление реализации по договору                            | 18       |
|    | 1.7.        | Оформление пролонгации договора                              | 20       |
|    | 1.8.        | Оформление передачи на реализацию                            | 21       |
| 2. |             | Работа с заявками                                            |          |
|    | 2.1.        | Заявка на продление льготного срока                          | 24       |
|    | 2.2.        | Заявка на обнуление операции по комиссии                     | .25      |
|    | 2.3.        | Изъятие вещей, принятых на комиссию                          | .26      |
|    | 2.4.        | Инвентаризация комиссионных товаров                          | .28      |
|    | 2.5.        | Изменение данных клиента                                     | .31      |
| 3. |             | Касса.                                                       |          |
|    | 3.1.        | Приход денежных средств                                      | .32      |
|    | 3.2.        | Расход денежных средств                                      | .32      |
|    | 3.3.        | Остаток по кассе.                                            | .33      |
|    | 3.4.        | Формирование кассовых ордеров                                | .33      |
|    | 3.5.        | Групповая печать кассовых документов                         | .34      |
| 4. |             | Журналы и справочные данные                                  |          |
|    | 4.1.        | Кассовые документы                                           | .35      |
|    | 4.2.        | Черный список                                                | .35      |
|    | 4.3.        | Перечень лиц причастных к терроризму.                        | .36      |
|    | 4.4.        | Льготные ставки по комитентам                                | .36      |
|    | 4.5.        | Льготные ставки по дополнительным документам                 | .37      |
|    | 4.6.        | Инвентаризация комиссионных товаров                          | .38      |
| 5. |             | Отчеты                                                       |          |
|    | 5.1.        | Кассовая книга                                               | .39      |
|    | 5.2         | Журнал учета приема на комиссию.                             | .39      |
|    | 5.3         | Журнал учета расторжений договоров и реализации по договорам | 40       |
|    | 5.4         | Остатки комиссионных товаров                                 | 40       |
|    | 5.4.<br>5 5 |                                                              | чо<br>Л1 |
|    | J.J.        | лурнал передачи па реализацию                                | 71       |

#### 1. Операции по комиссии.

Рабочее место пользователя вызывается автоматически при запуске под пользователем с ролью «Приемщик комиссии». Рис. 1.1. В случае, если у вас полная версия программы, то рабочее место приемщика, можно вызвать из раздела «Комиссия физ. лиц» - «Сервис» - «Рабочее место пользователя».

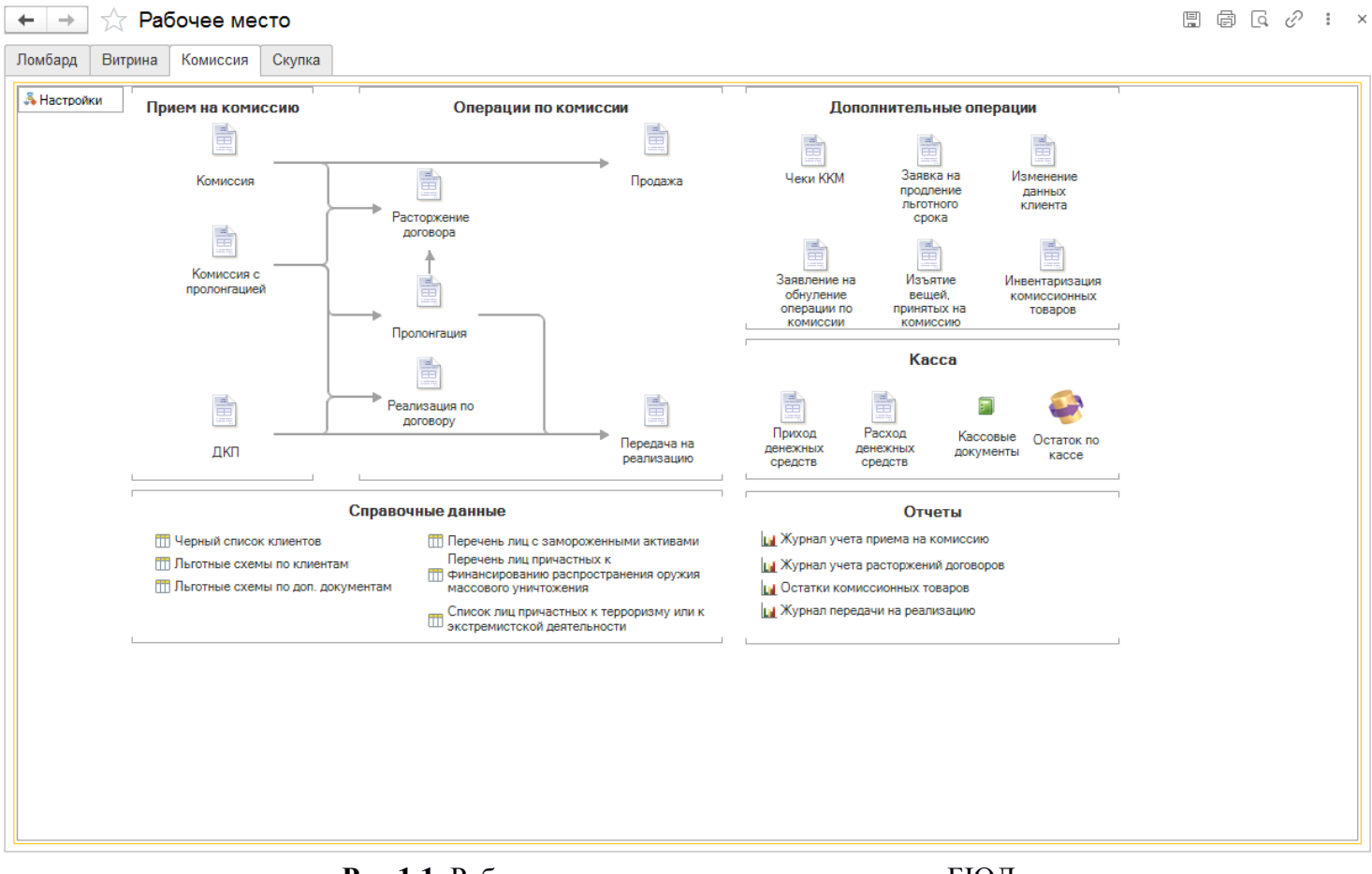

Рис.1.1. Рабочее место приемщика комиссии в БЮЛ

#### 1.1. Оформление операции по комиссии.

Для оформления операции по комиссии в зависимости от вида оформляемого договора необходимо нажать на один из трёх значков «Комиссия», «Комиссия с пролонгацией» или «ДКП» (договор купли-продажи) в группе «Прием на комиссию». Внешний вид операции по комиссии с видом «Прием на комиссию» показан на Рис.1.2.

| Операция по комиссии: Прием на ко                                                 | миссию. Новыи                                          |                                            |
|-----------------------------------------------------------------------------------|--------------------------------------------------------|--------------------------------------------|
| Провести и закрыть Провести Пе                                                    | ать этикеток и ценников 🥂 🕞 Печать 🗸                   | Еще - ?                                    |
| Пробит: Номер чека ККМ:                                                           | 0 Номер:                                               | or: 20.07.2020 0:00:00 🛍                   |
| Комитент Комиссионное имущество Дополн                                            | тельно                                                 |                                            |
| Информация о комитенте                                                            | Haven appendix                                         |                                            |
| Серия: Номер:                                                                     | помер договора:<br>Вид документа: Паспорт гражданина Е | Оссийской Фелерании • 19 Проверить пасроот |
| ΦΝΟ·                                                                              |                                                        | Найти клиента История клиента              |
| Дата выдачи:                                                                      |                                                        | Кол подразделения: -                       |
| Дата Место рождения:                                                              | E-mail:                                                | Телефон: ( ) СМС СМС СМС                   |
| Адрес, место жительства (регистрации) или место                                   | пребывания:                                            | рассылку<br>Гражданство: РОССИЯ + Ф        |
|                                                                                   |                                                        | Изменение данных клиента                   |
| <ul> <li>Дополнительный документ для льготной схеми<br/>вознаграждения</li> </ul> | расчета                                                |                                            |
| Условия договора                                                                  |                                                        |                                            |
| Вид договора:                                                                     | Срок деиствия дог                                      | 080pa:<br>30                               |
| Способ расчета комиссионного вознаграждения:                                      |                                                        |                                            |
| % вознаграждения:                                                                 | 0,00                                                   |                                            |
| % при расторжении договора:                                                       | 0                                                      |                                            |
|                                                                                   |                                                        |                                            |
|                                                                                   |                                                        |                                            |
|                                                                                   |                                                        |                                            |
|                                                                                   |                                                        |                                            |
|                                                                                   |                                                        |                                            |
|                                                                                   |                                                        |                                            |

Рис.1.2. Оформление операции по комиссии

#### 1.2. Заполнение информации о клиенте.

- Необходимые для заполнения реквизиты при внесении информации о новом клиенте выделены пунктирным красным подчеркиванием.
- Если клиент уже пользовался услугами нашей организации, то при заведении серии и номера паспорта он будет автоматически подобран по реквизитам уже имеющимся в базе. Внимание!!! Если со времени последней операции у клиента поменялся номер паспорта, то предварительно необходимо воспользоваться документом «Изменение данных клиента», его можно вызвать по кнопке «Изменение данных клиента»
- Поиск уже заведенного в справочник клиента может быть также осуществлен по кнопке «Найти клиента». Поиск может производиться по Ф.И.О, либо по серии и номеру документа, удостоверяющего личность Рис.1.3.

| - Wurwan                                                   |        | 205002000      | Еще               |
|------------------------------------------------------------|--------|----------------|-------------------|
| 88:                                                        | Номер: | -рі есрич      | Найти по паспорту |
| <b>.</b>                                                   |        |                | Еще               |
| алогодатель                                                | Серия  | Документ номер |                   |
| Кирков Артём Сергеевич, 01.01.1980 г.р., Паспорт гражданин | 7485   | 741258         |                   |

Рис.1.3 Форма выбора клиента

## Подобрав нужного клиента, мы можем увидеть историю его операций, кнопка «История клиента» Рис.1.4

| ☆ Информаци            | я о залогода     | теле              |                     |               |                     |                  |      |               |           |                  | Ø : 6  | p     |
|------------------------|------------------|-------------------|---------------------|---------------|---------------------|------------------|------|---------------|-----------|------------------|--------|-------|
|                        |                  |                   |                     |               |                     |                  |      |               |           |                  | Ew     | ųe →  |
| Категория заемщика:    |                  |                   |                     | æ             |                     |                  |      |               |           |                  |        |       |
| Количество залогов:    | 13               | Сумма залогов:    | 62 874,00           | Количество пе | реданного на торги: |                  |      |               | 4         | Сумма процентов: | 1 38   | 34,00 |
| Количество<br>выкупов: | 5                | Сумма выкупов:    | 21 007,00           | Сумма переда  | нного на торги:     |                  |      |               | 84 284,00 |                  |        |       |
| Вариант отображения и  | истории: с проце | ентами без процен | тов                 |               |                     |                  |      |               |           |                  |        |       |
| Залоговый билет        | Залог            | Выкуп (по билету) | Дата выкупа (факт.) | Реализация    | Сумма займа         |                  | Bec  | Тип изделия   | Проба     | Категория        | Кол-во | -     |
| FC00003                | 02.11.2017       |                   |                     | 01.01.2018    | 7                   | 7 000,00         | 6,20 | Брошь         | Au 585    |                  |        | 1     |
| K300031                | 25.05.2017       | 23.06.2017        | 17.08.2017          |               | 3                   | 3 400,00         | 4,00 | Брошь         | Au 375    |                  |        | 1     |
| K300047                |                  | 11.04.2018        |                     | 11.05.2018    | 3                   | 3 400,00         | 4,00 | Брошь         | Au 375    |                  |        | 1     |
| ЦФ00001                | 01.01.2018       | 30.01.2018        | 10.01.2018          |               | 8                   | 3 000,00         |      | Норковая шуба |           |                  |        | 1     |
| ЦФ00003                |                  | 11.04.2018        |                     |               | 8                   | 8 000,00         |      | Норковая шуба |           |                  |        | 1     |
| ЦФ00005                | 26.01.2018       |                   |                     | 24.03.2018    | 1                   | 400,00           | 4,00 | Колье         | Ag 925    |                  |        | 1     |
| ЦФ00014                | 01.03.2018       | 30.03.2018        | 02.04.2018          |               | 1                   | 000,00           | 2,00 | Брошь         | Au 500    |                  |        | 1     |
| ЦФ00041                | 01.04.2018       | 30.04.2018        | 30.04.2018          |               | 1                   | 600,00           | 4,00 | Брошь         | Au 375    |                  |        | 1     |
| ЦФ00041                | 01.04.2018       | 30.04.2018        | 30.04.2018          |               | 2                   | 2 400,00         | 6,00 | Колье         | Au 375    |                  |        | 1     |
| ЦФ00042                |                  | 29.05.2018        | 10.05.2018          |               | 2                   | 2 400,00         | 6,00 | Колье         | Au 375    |                  |        | 1     |
| K300008                | 03.02.2017       |                   |                     |               | 3                   | 8 655,00         | 4,30 | Зажим         | Au 375    |                  |        | 1     |
| K300008                | 03.02.2017       |                   |                     |               | 3                   | 8 780,00         | 3,60 | Брошь         | Au 500    |                  |        | 1     |
| K300011                | 17.02.2017       |                   |                     |               | 3                   | 8 655, <b>00</b> | 4,30 | Зажим         | Au 375    |                  |        | 1     |
| K300027                | 10.05.2017       |                   |                     |               | 5                   | 5 100,00         | 6,00 | Колье         | Au 375    |                  |        | 1     |
| K300027                | 10.05.2017       |                   |                     |               | 6                   | 6 000,00         | 5,00 | Колье         | Au 585    |                  |        | 1     |
| K300044                | 06.08.2017       |                   |                     |               | 3                   | 8 780,00         | 3,60 | Брошь         | Au 500    |                  |        | 1     |
| ЦФ00015                | 27.03.2018       |                   |                     |               | 1                   | 1 680,00         | 3,60 | Брошь         | Au 500    |                  |        | 1     |
| K300113                | 25.05.2018       |                   |                     |               | 2                   | 2 864,00         | 4,30 | Зажим         | Au 375    |                  |        | 1     |
| K300113                | 25.05.2018       |                   |                     |               | 3                   | 8 780,00         | 3,60 | Брошь         | Au 500    |                  |        | 1     |
| K300115                | 25.05.2018       |                   |                     |               | 3                   | 8 780,00         | 3,60 | Брошь         | Au 500    |                  |        | 1.    |

Рис.1.4. Информация о клиенте

Реквизит Дополнительный документ для льготной расчета комиссионного вознаграждения позволяет ввести дополнительный документ клиента: пенсионное удостоверение, либо другой документ, который вы Рис.1.5. Наличие посчитаете необходимым. дополнительного документа позволяет устанавливать дополнительные льготные схемы расчета комиссионного вознаграждения.

Так же льготная схема расчета комиссионного вознаграждения может устанавливаться категорией клиента определяемой вручную над данными документа удостоверяющего личность (требуется нажать на гиперссылку после надписи "Категория") Рис. 1.5, данная возможность разрешена, в случае если у пользователя инф. базы отмечена роль «Ручной выбор категории залогодателя».

Для использования подбора льготных ставок в зависимости от категории клиента необходимо обязательно заполнить регистр сведений «Соответствие категорий залогодателей и схем кредитования».

| Операция                          | я по комиссии                                         | Прием               | на ко   | миссию.        | Новы    | ій          |               |               |         |              |        |                      |           |            |           |            |          |            | 1                          | ٥       |
|-----------------------------------|-------------------------------------------------------|---------------------|---------|----------------|---------|-------------|---------------|---------------|---------|--------------|--------|----------------------|-----------|------------|-----------|------------|----------|------------|----------------------------|---------|
| Провести                          | и закрыть                                             | Іровести            | Пе      | эчать этикеток | и ценн  | иков        | 🖶 Печат       | гь •          |         |              |        |                      |           |            |           |            |          |            | Еще -                      | ?       |
| 🗏 Пробит:                         | Номер чека ККІ                                        | N:                  |         | 0              |         |             |               |               |         | Номер:       |        |                      | OT:       | 20.07.202  | 0 0:00:00 |            |          |            |                            |         |
| Комитент                          | Комиссионное иму                                      | щество I            | Расчет  | начислений     | Допол   | пнительно   |               |               |         |              |        |                      |           |            |           |            |          |            |                            |         |
| Информа<br>Категория:             | ция о комитенте<br><не установлена>                   |                     |         |                |         | Н           | омер догов    | opa:          |         |              |        |                      |           |            |           |            |          |            |                            |         |
| Серия:                            | 1234                                                  | Номер:              | 123456  | 5              |         |             |               | Вид докум     | ента: П | аспорт гражи | данина | а Российскої         | Федер     | ации       |           |            |          | • @        | Проверить пасп             | орт     |
| ФИО:                              | Петров                                                |                     |         |                |         | Сергей      |               |               |         |              | Оле    | ович                 |           |            |           |            | Найти    | клиента    | История клие               | нта     |
| Дата выдач                        | и: 01.01.2018                                         | 🛱 Кем в             | ыдан:   | Отделом УФМ    | ИС по К | 0           |               |               |         |              |        |                      |           |            |           |            | Код под  | дразделени | я: 440-004                 |         |
| Дата<br>рождения:                 | 01.01.1980                                            | 🗎 Место<br>рожде    | ения:   | г. Костром     | a       |             |               | E-ma          | ail:    |              |        |                      |           | Телефон:   | +7 (451)  | 315-44-56  |          |            | Запрет н<br>СМС<br>рассылк | a       |
| Адрес, мест                       | то жительства (регис                                  | страции) илі        | и место | пребывания:    | 12708   | 1, Москва г | , Внутригород | ская территор | рия мун | иципальный   |        |                      |           |            | Гражд     | анство: РУ | АНДА     |            | pacebink                   | ,       |
| Дополни<br>Тип: Пенс<br>Усповия л | пельный документ д<br>сионное удостоверен<br>ПОГОВОРА | цля льготноі<br>ние | й схемь | и расчета возн | награжд | цения       |               |               |         | • 🕒 Док      | кумент | r: <b>5985 №45</b> 4 | 1454 от ( | 01.01.2000 |           |            |          | Изменен    | ие данных клие             | нта     |
| у сповил д                        | torobopu                                              |                     |         |                |         |             |               | Срок де       | ействия | договора:    |        |                      |           |            |           |            |          |            |                            |         |
| Вид договој                       | pa:                                                   | Комиссия            | с прол  | онгацией       |         |             |               | - I           |         | 30           |        |                      |           |            |           |            |          |            |                            |         |
| Способ раск<br>вознагражд         | чета комиссионного<br>ения:                           | Схема нач           | числени | ия вознагражд  | ения    |             |               | •             |         |              |        |                      |           |            |           |            |          |            |                            |         |
| Схема расч                        | ета вознаграждения                                    | i:                  |         |                |         |             |               |               |         |              |        |                      |           |            |           | Дата прек  | ращения: | Дата       | реализации:                |         |
| 0,3                               |                                                       |                     |         |                |         |             |               |               |         |              |        |                      |           |            | • C       | 18.08.202  | 0        | 18.0       | 9.2020                     | <b></b> |
|                                   |                                                       |                     |         |                |         |             |               |               |         |              |        |                      |           |            |           |            |          |            |                            |         |

Рис. 1.5. Информация о комитенте. Дополнительный документ.

«Использовать проверку Если включена опция паспортов» В «Настройки и сервисы - Настройка бухгалтерии ювелирного ломбарда -Настройка проверки паспорта», то по кнопке «Проверить паспорт» на «Комитент», программа позволяет осуществить проверку закладке действительности паспорта. База недействительных паспортов находится на сайте Главного управления по вопросам миграции Министерства внутренних дел РФ в сети «Интернет» - http://services.fms.gov.ru/index.htm. Для увеличения скорости проверки, компания ЮвелирСофт копирует актуальную информацию с вышеуказанного сайта на свой сервер и предоставляет параметры подключения для пользователей программного продукта.

**Внимание!!!** На момент осуществления операции документ, удостоверяющий личность, должен быть действителен.

Если в «Настройки и сервисы - Настройка бухгалтерии ювелирного ломбарда – Оформление залоговых операций» включена опция «Ввод адреса через адресный классификатор», то поле «Адрес, место жительства (регистрации) или место пребывания» возможно будет заполнить с использованием справочника Федеральной информационной справочной системы.

При оформлении операции программа производит проверку по заведенным данным, что позволяет исключить учетные ошибки. На момент совершения операции, клиент должен быть старше 14 лет. Программа также контролирует актуальность действия паспорта. При достижении клиентом возраста в 45 лет проверяется дата выдачи паспорта. Если паспорт не заменен, то операция блокируется, если в «Настройки и сервисы – Общие настройки

ломбарда – Настройки ломбардных операций» включена опция «Разрешить проведение операций при проверке возврата клиента» то проверка в 45 лет будет нестрогой и будет просто выдано предупреждение о необходимости обновить паспортные данные клиента.

Если клиент был подобран по данным старого паспорта, но на момент совершения операции срок действия старого паспорта уже истек, то при сохранении операции, программа выдаст сообщение что требуется изменение данных клиента. Документ замены паспорта может быть оформлен на вкладке **Комитент** по кнопке «Изменение данных клиента» Рис 1.6.

| Изменение да       | нных клиента   | а: Новый           |                |             |                   |                     |   |         |                |         |                |         |           |              | :                   | 0     |
|--------------------|----------------|--------------------|----------------|-------------|-------------------|---------------------|---|---------|----------------|---------|----------------|---------|-----------|--------------|---------------------|-------|
| Провести и закры   | Прове          | сти Ат Кт          | 🗙 Закрыть      | 🖨 Ак        | т об измен        | ении данных клиента | ] |         |                |         |                |         |           |              | E                   | Еще 👻 |
| 🗉 Номер:           | от             | 20.07.2020         | 0:00:00        | 8           |                   |                     |   |         |                |         |                |         |           |              |                     |       |
| > Данные для поиси | ка клиента     |                    |                |             |                   |                     |   |         |                |         |                |         |           |              |                     |       |
| Данные клиента     | Дополнительно  |                    |                |             |                   |                     |   |         |                |         |                |         |           |              |                     |       |
| Старые данные      |                |                    |                |             |                   |                     |   |         |                |         |                |         |           |              |                     |       |
| ФИО:               | Петров         |                    |                |             |                   | Сергей              |   |         |                | Олего   | вич            |         |           |              |                     |       |
| Серия документа:   | 1234           |                    |                | Номер доку  | имента: 12        | 23456               |   |         | Вид докумен    | та: Пас | порт гражданин | a Poco  | сийской Ф | едерации     |                     | P     |
| Дата выдачи:       | 01.01.2018     | Кем<br>выдан:      | Отделом УФМ    | ИС по КО    |                   |                     |   |         |                |         |                |         | Код подр  | азделения:   | 440-004             |       |
| Дата рождения:     | 01.01.1980     | Место<br>рождения: | г. Костром     | ia          |                   |                     |   |         |                |         | Граждан        | ство: ( | РУАНДА    |              |                     | Ŀ     |
| Адрес по прописке  | 127081, Москва | а г, Внутригор     | одская террито | рия мунициг | Телефон:          | +7 (451) 315-44-56  |   | E       | -mail:         |         |                |         |           | I San<br>pac | рет на СМС<br>сылку |       |
| Новые данные       |                |                    |                |             |                   |                     |   |         |                |         |                |         |           |              |                     |       |
| ФИО:               | Петров         |                    |                |             |                   | Сергей              |   |         |                | Олего   | ВИЧ            |         |           |              |                     |       |
| Серия документа:   | 1234           |                    |                | Номер докум | иента: 123        | 3456                |   | E       | Вид документа: | Паспор  | т гражданина Р | оссий   | ской Феде | ерации       |                     | · @   |
| Дата выдачи:       | 01.01.2018     | Кем (              | Отделом УФМС   | по КО       |                   |                     |   |         |                |         |                |         | Код подр  | азделения:   | 440-004             |       |
| Дата рождения:     | 01.01.1980     | Место<br>рождения: | г. Кострома    |             |                   |                     |   |         |                |         | ражданство     | РУА     | НДА       |              | -                   | · []  |
| Адрес по прописке  | 127081, Москва | а г, Внутригор     | одская террито | рия му Теле | фон: <b>+7 (4</b> | 151) 315-44-30      |   | E-mail: |                |         |                |         |           | Ца           | Запрет н<br>СМС     | la    |
|                    |                |                    |                |             |                   |                     |   |         |                |         |                |         |           |              | рассылк             | у     |
|                    |                |                    |                |             |                   |                     |   |         |                |         |                |         |           |              |                     |       |
|                    |                |                    |                |             |                   |                     |   |         |                |         |                |         |           |              |                     |       |
|                    |                |                    |                |             |                   |                     |   |         |                |         |                |         |           |              |                     |       |
|                    |                |                    |                |             |                   |                     |   |         |                |         |                |         |           |              |                     |       |
|                    |                |                    |                |             |                   |                     |   |         |                |         |                |         |           |              |                     |       |
|                    |                |                    |                |             |                   |                     |   |         |                |         |                |         |           |              |                     |       |
|                    |                |                    |                |             |                   |                     |   |         |                |         |                |         |           |              |                     |       |
|                    |                |                    |                |             |                   |                     |   |         |                |         |                |         |           |              |                     |       |

Рис. 1.6. Документ «Изменение данных клиента».

В момент проведения операции, в целях исполнения ФЗ № 115-ФЗ, программа осуществляет проверку по следующим спискам:

• Перечень организаций и физических лиц, в отношении которых имеются сведения об их причастности к экстремистской деятельности или терроризму.

• Перечень лиц или организаций, в отношении которых межведомственным координационным органом принято решение о применении мер по блокированию (замораживанию) денежных средств или иного имущества.

• Перечень организаций и физических лиц, в отношении которых имеются сведения об их причастности к распространению оружия массового уничтожения.

Указанные перечни загружаются Ответственным сотрудником по ПОД/ФТ из личного кабинета Росфинмониторинга и Центробанка.

• Черный список клиентов. Этот список формируется организацией самостоятельно. В него включаются клиенты, которым по тем или иным причинам мы хотим отказать в оформлении операции.

Пример информационного сообщения, при обнаружения комитента в одном из 5 списков, приведен на **Рис 1.7.** В этом случае операция полностью блокируется.

| Операция по комиссии: Прием на комиссию. Новый (1С:Предприятие)       |                           |                                  |                         |                             | 🕒 🛅 🕅 M M+ M- 🗖 🗙             |
|-----------------------------------------------------------------------|---------------------------|----------------------------------|-------------------------|-----------------------------|-------------------------------|
| Операция по комиссии: Прием на комиссию. Новый                        |                           |                                  |                         |                             |                               |
| Провести и закрыть Провести 🤐                                         |                           |                                  |                         |                             | Еще - ?                       |
| Пробит: Номер чека ККМ: О Загружен из другой базы ?                   |                           | Номер:                           | от: 07.05.2019 0:00:00  |                             |                               |
| Комитент Комиссионное имущество Дополнительно                         |                           |                                  |                         |                             |                               |
| Информация о комитенте                                                |                           |                                  |                         |                             |                               |
| Категория: «не установлена» Клиент в чер                              | ном списке (террор) Номер | договора:                        |                         |                             |                               |
| Серия: []]] Номер: 223344                                             | t                         | вид документа: Паспорт граждания | на Российской Федерации |                             | · €                           |
|                                                                       | Лван                      |                                  | Иванович                |                             | Найти клиента История клиента |
| Дата выдачи: 01.01.2011 🔳 Кем выдан: Орган МВД                        |                           |                                  |                         |                             | Код подразделения: 123-456    |
| Дата рождения: 01.01.1991 В Место рождения: Иваново                   |                           |                                  |                         | Гелефон: +7 (615) 684-65-41 | 240                           |
| Адрес, место жительства (регистрации) или место преоывания. Адрес     |                           |                                  |                         | Гражданство. РОСС           | * E                           |
| Пополнительный рокумент для льсотной суемы расчета                    |                           |                                  |                         |                             | изменение данных заемщика     |
| вознаграждения                                                        |                           |                                  |                         |                             |                               |
| Условия договора                                                      | Срок дейст                | твия договора:                   |                         |                             |                               |
| Вид договора: Комиссия                                                | •                         | 30                               |                         |                             |                               |
| Способ расчета комиссионного вознаграждения: Процент от суммы продажи | •                         |                                  |                         |                             |                               |
| % вознаграждения: 10.00 🗐                                             |                           |                                  |                         |                             |                               |
| % при расторжении договора: 15                                        |                           |                                  |                         |                             |                               |
|                                                                       |                           |                                  |                         |                             |                               |
|                                                                       |                           |                                  |                         |                             |                               |
|                                                                       |                           |                                  |                         |                             |                               |
|                                                                       |                           |                                  |                         |                             |                               |
|                                                                       |                           |                                  |                         |                             |                               |
|                                                                       |                           |                                  |                         |                             |                               |
|                                                                       |                           |                                  |                         |                             |                               |

Рис. 1.7. Информация о комитенте. Клиент в черном списке (террор).

В нижней части документа комиссии располагается следующая информация **Рис 1.5.**:

**<u>Вид договора.</u>** При оформлении операции «Прием на комиссию» для выбора возможно три различных вида договора для комиссионной схемы:

• Комиссия – данный вид договора предусматривает приём изделий на комиссию с выплатой аванса, комиссионное вознаграждение рассчитывается как процент от суммы продажи. Процент комиссионного вознаграждения при продаже и при досрочном расторжении договора клиентом указывается внизу документа в реквизитах «% вознаграждения» и «% при расторжении договора». При принятии товар встает на учет как комиссионный, счет учета 004.01

• Комиссия с пролонгацией – данный вид договора предусматривает приём изделий на комиссию с выплатой аванса клиенту и начисления процентов по указанной схеме начисления, при этом возможно дальнейшее оформление операции «Пролонгация договора» с оплатой вознаграждения, начисленного за период прошедший с момента приёма на комиссию (либо предыдущей пролонгации) до даты оформления операции пролонгации. При этом сдвигается дата окончания действия договора и дата реализации на количество оплаченных дней при пролонгации. При принятии товар встает на учет как комиссионный, счет учета 004.01 • Договор купли-продажи – договор подразумевает приём изделий на комиссию в статусе собственных и выплате клиенту суммы в размере стоимости оценки изделий, если клиент захочет их вернуть, то потребуется оформление операции «Реализация по договору», суммой продажи будет выступать сумма изначальной оценки + сумма вознаграждения, которая рассчитывается по указанной схеме начисления вознаграждения. При принятии товар встает на учет как собственный, счет учета 41.01

<u>Срок действия договора</u> – указывается основной срок договора в количестве дней.

<u>Способ расчета комиссионного вознаграждения</u> – в данном реквизите указывается способ расчёта вознаграждения (зависит от вида договора), это может быть «Процент от суммы продажи», «Схема начисления вознаграждения»

<u>Схема расчета вознаграждения</u> – в поле выбирается схема с условиями начисления комиссионного вознаграждения при оформлении операции «Прием на комиссию» (только для видов договоров «Комиссия с пролонгацией» и «Договор купли-продажи»)

Порядок выбора схем:

- 1. Из справочника «Льготные схемы кредитования по заемщикам». В этом справочнике, каждому заемщику, может быть присвоена своя схема расчета вознаграждения через категорию залогодателя (справочник соответствия «Соответствие категорий залогодателей и схем кредитования»), либо через прямое сопоставление клиента и схемы кредитования в справочнике «Льготные схемы кредитования по заемщикам».
- 2. Из справочника «Льготные ставки по дополнительным документам». В справочнике каждому типу дополнительного документа присваивается схема кредитования. Для выбора этой схемы, в шапке предусмотрен реквизит «Дополнительный документ».
- 3. Из справочника «Филиалы»,
- 4. Заданная схема в «Настройка бухгалтерии Ювелирного ломбарда»

Если в настройках стоит **«Разрешить выбор схем кредитования»**, то список доступных схем кредитования не ограничивается четырьмя, вышеописанными. Пользователь может выбрать любую схему, доступную в данном филиале.

<u>Срок действия договора.</u> По умолчанию, срок действия договора заполняется из параметров в «Настройках бухгалтерии ювелирного ломбарда», но всегда ограничен минимальным и максимальным сроком залога в схеме расчета вознаграждения

<u>Дата прекращения.</u> Рассчитывается в зависимости от даты начала действия договора и срока его действия. Дата прекращения может быть изменена при оформлении договора комиссии, если в «Настройка бухгалтерии Ювелирного ломбарда – Оформление залоговых операций» не активирована опция «Запретить редактирование даты выкупа».

<u>Дата Реализации</u>. Рассчитывается в зависимости от Даты прекращения и настроек в «Учетной политики комиссии».

#### 1.3. Заполнение комиссионного имущества.

Заведение комиссионного имущества осуществляется на вкладке Комиссионное имущество. Если вы не используете стоимость бриллиантов в приеме на комиссию (настраивается в «Настройках бухгалтерии ювелирного ломбарда») и не используете льготную систему оценки (также настраивается в «Настройках бухгалтерии ювелирного ломбарда») табличная часть будет иметь вид Рис 1.8.

| <u> </u>                                                                                                    |                |                              |           |          |        |             |                      |                     |          |                 |         |              |
|----------------------------------------------------------------------------------------------------|----------------|------------------------------|-----------|----------|--------|-------------|----------------------|---------------------|----------|-----------------|---------|--------------|
| Операция по комиссии: При<br>Операция по комиссии: При                                                                                                    | ием на комисси | ю. Проведен (1С:Предприятие) |           |          |        |             |                      |                     |          | 6               | 3 🔠 31  | M M+ M-      |
| Операция по коми                                                                                                    | иссии: Пр      | ием на комиссию.             | Проведен  |          |        |             |                      |                     |          |                 |         |              |
|                                                                                                    |                |                              |           |          |        |             |                      |                     |          |                 |         |              |
| Провести и закрыть                                                                                                    | Провести       | Кт Печать *                  |           |          |        |             |                      |                     |          |                 |         | Еще • ?      |
| Пробит: Номер чека Номер чека | ККМ: 0         | Загружен из другой базы      | ?         |          | Номер: | ЦБХО-000017 | от: 07.05.2019 16:19 | 37 🛗                |          |                 |         |              |
| Комитент Комиссионное и                                                                                                    | имущество Д    | ополнительно                 |           |          |        |             |                      |                     |          |                 |         |              |
| Добавить 🚹 👆                                                                                                    | Заполнить пр   | ринятыми ранее 🔍 🔍 Подбор    | по весу   |          |        |             |                      |                     |          |                 |         | Еще -        |
| N Тип изделия                                                                                                    |                | Клеймо                       | Категория | Описание | Кол-во | Bec         | Вес вставок          | Чистый вес          | Цена     | Оценка          | Аванс   | Цена продажи |
| Проба                                                                                                    |                |                              |           |          |        |             |                      | Вес в пробе чистоты |          |                 |         |              |
| 1 Браслет                                                                                                    |                |                              |           |          |        | 1 3,00      |                      | 3,00                | 1 450.00 | 4 350.00        | 4 132,5 | 0 4 350,00   |
| Au 585                                                                                                    |                |                              |           |          |        |             |                      | 1,760               | )        |                 |         |              |
|                                                                                                    |                |                              |           |          |        |             |                      |                     |          |                 |         |              |
|                                                                                                    |                |                              |           |          |        |             |                      |                     |          |                 |         |              |
|                                                                                                    |                |                              |           |          |        |             |                      |                     |          |                 |         |              |
|                                                                                                    |                |                              |           |          |        |             |                      |                     |          |                 |         |              |
|                                                                                                    |                |                              |           |          |        |             |                      |                     |          |                 |         |              |
|                                                                                                    |                |                              |           |          |        |             |                      |                     |          |                 |         |              |
|                                                                                                    |                |                              |           |          |        |             |                      |                     |          |                 |         |              |
|                                                                                                    |                |                              |           |          |        |             |                      |                     |          |                 |         |              |
|                                                                                                    |                |                              |           |          |        |             |                      |                     |          |                 |         |              |
|                                                                                                    |                |                              |           |          |        |             |                      |                     |          |                 |         |              |
|                                                                                                    |                |                              |           |          |        |             |                      |                     |          |                 |         |              |
|                                                                                                    |                |                              |           |          |        |             |                      |                     |          |                 |         |              |
|                                                                                                    |                |                              |           |          |        |             |                      |                     |          |                 |         |              |
|                                                                                                    |                |                              |           |          |        |             |                      |                     |          |                 |         |              |
|                                                                                                    |                |                              |           |          |        |             |                      |                     |          |                 |         |              |
|                                                                                                    |                |                              |           |          |        |             |                      |                     |          |                 |         |              |
|                                                                                                    |                |                              |           |          |        |             |                      |                     |          |                 |         |              |
|                                                                                                    |                |                              |           |          |        |             |                      |                     |          | Выплата до      | uer He  | на продажи   |
|                                                                                                    |                |                              |           |          |        |             |                      |                     |          |                 |         |              |
|                                                                                                    |                |                              |           |          |        |             |                      |                     |          | <u>4 132,50</u> | 2       | 4 350,00     |
| 1                                                                                                    |                |                              |           |          |        |             |                      |                     |          |                 |         |              |

**Рис. 1.8**. Оформление операции «Прием на комиссию»: Табличная часть, если не используется льготная система оценки и в комиссию не принимаются бриллианты.

При добавлении новой строки, для удобства ввода, в табличной части используются справочники типов изделий, категорий, проб. Если заполнен документ «Прейскурант залога», то автоматически, при совпадении реквизитов, выводится цена. У приемщика есть возможность ручной корректировки цены. Ограничить максимальную цену за грамм, которая будет использоваться при оценке изделия, можно заполнив колонку Максимальная цена в документе «Прейскурант залога» и поставив "галку" в поле Ограничивать значение максимальной цены в «Настройках бухгалтерии ювелирного ломбарда – Оформление залоговых операций». Если в «Настройках бухгалтерии ювелирного ломбарда – Оформление залоговых операций» стоит настройка Запретить изменение цены и оценки при оформлении залога, то приемщик не сможет изменять рассчитанные программой значение полей Цена и Оценка.

Если изделие со вставками (не с бриллиантами или вы не учитываете стоимость бриллиантов в принимаемых изделиях) и вы хотите указать вес вставок, то заполняете соответствующую колонку Вес вставок. Чистый вес автоматически рассчитывается как вес изделия за минусом веса вставок. Сумма аванса зависит от суммы оценки и определяется в «Учетной политики комиссии - Процент для расчета суммы аванса от оценки». Приемщик может указать меньшую сумму аванса, (нажав на значение в поле Выплата денег и введя необходимую сумму), но никогда большую.

Если клиент уже использовал ранее комиссионное имущество в нашей организации, то для удобства ввода, можно использовать кнопку «Заполнить принятыми ранее» Рис 1.9. В зависимости от настроек программы «Настройках бухгалтерии ювелирного ломбарда», закладываемые ранее изделия, могут пересчитываться или не пересчитываться по действующему прейскуранту цен (значение «Заполнять цену по прейскуранту при заполнении закладываемыми ранее изделиями»).

| делия заемщика  | Форма списка і      | ринятых ранее - Бухг | галтерия ювелир | оного ломбарда, р | едакция 3.0 (1С: | Предприятие) |                     |             |             |                   |              |                            |
|-----------------|---------------------|----------------------|-----------------|-------------------|------------------|--------------|---------------------|-------------|-------------|-------------------|--------------|----------------------------|
| елия заем       | ищика: ФО<br>ровать | ома списка п         | ринятых р       | ранее             |                  |              |                     |             |             |                   |              |                            |
| Тип изделия     | Клеймо              | Категория            | Кол-во          | Bec               | Вес вставок      | Вес чистый   | Вес в пробе чистоты | Сумма ссуды | Цена        | Сумма бриллиантов | Сумма оценки | Сумма вознаграждения за оц |
| Проба           |                     | Описание             |                 |                   |                  |              |                     |             |             |                   |              |                            |
| Браслет         |                     |                      | 1               | 2,67              |                  | 2,67         | 1,560               | 3 424,75    | 1 350,00    |                   | 3 605,00     |                            |
| Au 585          |                     |                      |                 |                   |                  |              |                     |             |             |                   |              |                            |
|                 |                     |                      |                 |                   |                  |              |                     |             |             | Перене            |              |                            |
| стеристика брил | иантов              |                      |                 | Форма огранки     |                  |              | Количество бриллиз  | нтов Лиамет | бриллиантов | Вес бриллиантов   | Сумма брилл  | иантов Номер               |
|                 |                     |                      |                 |                   |                  |              |                     |             |             |                   |              |                            |
|                 |                     |                      |                 |                   |                  |              |                     |             |             |                   |              |                            |

Рис. 1.9. Заполнение, закладываемыми ранее изделиями.

Если в «Настройках бухгалтерии ювелирного ломбарда - Оформление залоговых операций» используется опция «Использовать подбор по весу», то при заведении договора, можно использовать обработку, которая вызывается при нажатии на кнопку «Подбор по весу» Рис. 1.10. Данный функционал помогает подобрать ранее принятые на комиссию изделия по следующим параметрам: «Типа изделия», «Пробы», «Диапазона веса» (диапазон указан в % в «Настройках бухгалтерии ювелирного ломбарда»).

| Подбор изделий по весу         Тип изделия         10.0000 на 100 на 10                                                                                                    | Еще<br>ды<br>3 424,7 |
|----------------------------------------------------------------------------------------------------|----------------------|
| Тип изделия: Ераслет • x Проба: Au 585 • x Вес: 2.67 x . Q Поиск<br>Найденные изделия<br>Тип изделия Проба Вес Категория Олисание Орчина сс Олисание Сочина сс 1 1 1 1300 Аи 585                                                                                                    | Еще<br>ды<br>3 424,7 |
| Найденные изделия<br>▶ Подобрать все<br>Тип изделия<br>Проба<br>Весенства<br>Сумма оценкои<br>Весенства<br>Сумма оценкои<br>Весенства<br>Сумма оценкои<br>2.67<br>2.67<br>2. | Еще<br>ды<br>3 424,7 |
| Induction Production     Bec     Kareopus     Kareopus     Bec scraso     Lensity     Cymma ccr       Tin induction     Oracawie     Oracawie     0     0     0     0       Bacener     2.67     1     1350,00     2.67     3 605,00       Au 585     2     2     3 605,00     2.67     3 605,00                                                                                                    | Еще<br>ды<br>3 424.7 |
| Initial control of Carteria in induction of Carteria in induction of Carteria in induction of Carteria in induction of Carteria in induction of Carteria induction of Carteria inductina inductina in                                                                                                    | ды<br>3 424,7        |
| Init isgenia         Pec         Atteropia         Notes         Pec Scraso         Lieka         UMMa Co           Poscier         Oracawie         Oracawie         Oracawi                                                                                                    | 3 424.7              |
| Unicarite         Unicarite         Detection         Detection         Ender         1         1         1         1         1         1         1         1         1         1         1         1         1         1         1         1         1         1         1         1         1         1         1         1         1         1         1         1         1         1         1         1         1         1         1         1         1         1         1         1         1         1         1         1         1         1         1         1         1         1         1         1         1         1         1         1         1         1         1         1         1         1         1         1         1         1         1         1         1         1         1         1         1         1         1         1         1         1         1         1         1         1         1         1         1         1         1         1         1         1         1         1         1         1         1         1         1 <th1< th=""> <th1< th="">         1</th1<></th1<>                                                                                                    | 3 424.7              |
| Au 585                                                                                                    | 3 424,1              |
|                                                                                                    |                      |
|                                                                                                    |                      |
| Тодобранные изделия                                                                                                    |                      |
| Перенести в дакумент                                                                                                    | Еще                  |
| Тип изделия Вес Категория Колево Колево Цена Сумма сс                                                                                                    |                      |
| Проба Описание Вес чистый Сумма оценки                                                                                                    | ды                   |

Рис. 1.10. Подбор изделий по весу, если в комиссию не принимаются бриллианты.

В зависимости от параметров в «Настройках бухгалтерии ювелирного ломбарда» и в «Комиссия физ. Лиц – Справочники - Схемы кредитования», можно использовать льготную систему оценки, которая позволяет заполнить сумму бонусной оценки, и, таким образом, увеличить общую оценку.

Внимание!!! Поле «Сумма бонусной оценки» рассчитывается автоматически, руками занести значение нельзя. В этом случае, табличная часть будет выглядеть таким образом (см. рис 1.11. Оформление операции «Прием на комиссию». Колонка Сумма бонусной оценки).

| 10 | Onep | ация по комиссии: При | ием на комиссию. Прове, | ден * (1С:Предприятие) |          |        |        |             |                     |                    |                       |              | 3        | M M+ M-      |
|----|------|-----------------------|-------------------------|------------------------|----------|--------|--------|-------------|---------------------|--------------------|-----------------------|--------------|----------|--------------|
| 0  | пер  | рация по коми         | иссии: Прием н          | а комиссию. Про        | веден *  |        |        |             |                     |                    |                       |              |          |              |
|    | lpoe | ести и закрыть        | Провести Ат             | А Печать 🔹             |          |        |        |             |                     |                    |                       |              |          | Eure - 2     |
|    | Пр   | обит: 🗌 Номер чека Н  | KKM: 0 3arp             | ужен из другой базы ?  |          |        |        | Номер: ЦБХ  | Ю-000018 от: 07     | 7.05.2019 16:44:57 | <b></b>               |              |          | <u> </u>     |
| K  | омит | ент Комиссионное и    | имущество Дополните     | льно                   |          |        |        |             |                     |                    |                       |              |          |              |
|    | Доб  | авить 🛉 🕹             | Заполнить принятыми     | ранее 🔍 Подбор по ве   | cy       |        |        |             |                     |                    |                       |              |          | Еще 🕶        |
| 1  | N    | Тип изделия           | Клеймо                  | Категория              | Описание | Кол-во | Bec    | Вес вставок | Чистый вес          | Цена               | Сумма оценки          | Всего оценка | Аванс    | Цена продажи |
|    |      | Проба                 |                         |                        |          |        |        |             | Вес в пробе чистоты | Максимальная цена  | Сумма бонусной оценки |              |          |              |
|    | 1    | Epacnet<br>Au 585     |                         |                        |          |        | 1 2,00 |             | 2,00                | 1 450,00           | 2 900,00              | 2 900,00     | 2 755,00 | 2 900,00     |
|    |      |                       |                         |                        |          |        |        |             |                     |                    |                       |              |          |              |
|    |      |                       |                         |                        |          |        |        |             |                     |                    |                       |              |          |              |
|    |      |                       |                         |                        |          |        |        |             |                     |                    |                       |              |          |              |
|    |      |                       |                         |                        |          |        |        |             |                     |                    |                       |              |          |              |
|    |      |                       |                         |                        |          |        |        |             |                     |                    |                       |              |          |              |
|    |      |                       |                         |                        |          |        |        |             |                     |                    |                       |              |          |              |
|    |      |                       |                         |                        |          |        |        |             |                     |                    |                       |              |          |              |
|    |      |                       |                         |                        |          |        |        |             |                     |                    |                       |              |          |              |
|    |      |                       |                         |                        |          |        |        |             |                     |                    |                       |              |          |              |
|    |      |                       |                         |                        |          |        |        |             |                     |                    |                       |              |          |              |
|    |      |                       |                         |                        |          |        |        |             |                     |                    |                       |              |          |              |
|    |      |                       |                         |                        |          |        |        |             |                     |                    |                       |              |          |              |
|    |      |                       |                         |                        |          |        |        |             |                     |                    |                       |              |          |              |
|    |      |                       |                         |                        |          |        |        |             |                     |                    |                       |              |          |              |
|    |      |                       |                         |                        |          |        |        |             |                     |                    |                       | Выплата де   | нег Цен  | а продажи    |
|    |      |                       |                         |                        |          |        |        |             |                     |                    |                       | 6 460 00     | ) 2      | 900.00       |
|    |      |                       |                         |                        |          |        |        |             |                     |                    |                       | <u> </u>     |          | ,            |

Рис. 1.11. Оформление операции Прием на комиссию. Сумма бонусной оценки.

При использовании бриллиантов в залоге, табличная часть будет включать в себя секцию с параметрами для заведения характеристик бриллиантов **Рис 1.12**.

| Decenting in adaptation         Proceeding         Proceeding                                                                                                    | Еще →<br>Еще →<br>Цена продаж<br>9,25 2 915,0<br>5,00 3 900,0   |
|----------------------------------------------------------------------------------------------------|-----------------------------------------------------------------|
| Провессти и заверана<br>Гробяг:         Повессти / А.,<br>Поробит:         Повессти / А.,<br>Поробит:         Номер:         ШКАР-00018<br>от:         ОТ (07.05.2019 16.44.57)         Повессти<br>Повессти<br>Канитент<br>Консконске инущество<br>Доловнить принятыми ранее<br>Повсеми<br>Повсеми<br>Повсеми<br>Повсеми / А.,<br>Повсеми<br>Повсеми<br>По                                                                                                    | Еще • Еще<br>Еще<br>Цена продаж<br>9,25 2 915,0<br>5,00 3 900,0 |
| Пробит.       • Номер чека ККМ.       • Загружен из другой базы ?       • Номер: ШБХО-00018       от. 07/05/2013 16.44.57       • • • • • • • • • • • • • • • • • • •                                                                                                    | Еще<br>Цена продаж<br>9,25 2 915,0<br>5,00 3 900,0              |
| Кониссионное имущества         Долозительно           Добавить         Imin заделия         Клению         Категория         Описание         Конею         Bec         Bec вставок         Чистый вес         Цена         Сумна оценки         Всего оценка         Аванс           N         Тип заделия         Клению         Клегория         Описание         Конею         Bec         Bec вставок         Чистый вес         Цена         Сумна оценки         Bcero оценка         Аванс           1         Браслент         1         2.00         2.00         1.450.00         2.915.00         2.915.00         2.915.00         2.915.00         2.915.00         2.915.00         2.915.00         2.915.00         2.915.00         2.915.00         2.915.00         2.915.00         2.915.00         2.915.00         2.915.00         2.915.00         2.915.00         2.915.00         2.915.00         2.915.00         2.915.00         2.915.00         2.915.00         2.915.00         2.915.00         2.915.00         2.915.00         2.915.00         2.915.00         2.915.00         2.915.00         2.915.00         2.915.00         2.915.00         2.915.00         2.915.00         2.915.00         2.915.00         2.915.00         2.915.00         2.915.00         2.915.00 <td< th=""><td>Еще<br/>Цена продаж<br/>9,25 2 915,0<br/>5,00 3 900,0</td></td<>                                                                                                    | Еще<br>Цена продаж<br>9,25 2 915,0<br>5,00 3 900,0              |
| Lotarium (non-current ingention)         Lotarium (non-current ingention)         Lotarium (non-current ingention)         Lotarium (non-current ingention)         Contraction (non-current ingention)         Contraction (non-current ingention)         Contractingention (non-current ingentingention)         Contende | Еще<br>Цена продаж<br>9,25 2 915,0<br>5,00 3 900,0              |
| Instrumentary         Instrumentary         Instrume                                                                                                    | Еще<br>Цена продаж<br>9,25 2 915,0<br>5,00 3 900,0              |
| Ттат изделия         Клебимо         Категория         Описание         Колео         Все         Все вставок         Цастый все         Цана         Орима оценки         Всего оценки         Аванс           1         Бросло-<br>Аи 585         Все         Все вставок         Цана         Чистый вес         Цана         Орима оценки         Всего оценки         Аванс           2         Кулон         -         -         -         -         -         -         -         -         -         -         -         -         -         -         -         -         -         -         -         -         -         -         -         -         -         -         -         -         -         -         -         -         -         -         -         -         -         -         -         -         -         -         -         -         -         -         -         -         -         -         -         -         -         -         -         -         -         -         -         -         -         -         -         -         -         -         -         -         -         -         -         -         - <td>Цена продаж<br/>9,25 2 915,0<br/>5,00 3 900,0</td>                                                                                                    | Цена продаж<br>9,25 2 915,0<br>5,00 3 900,0                     |
| Incode         Incode         Incode<                                                                                                    | 9,25 2 915,0                                                    |
| I Epscner         2.00         1450.00         2915.00         2915.00         2 717.00           Au 585         1         3.00         3.00         1 300.00         3 900.00         3 7           Ag 830         2.490         2.490         2.490         3 900.00         3 7                                                                                                    | 9,25 2 915,0<br>5,00 3 900,0                                    |
| Au 385         1,1/0         1,1/0           2 Kymei         1         3,00         3,00,00         3 900,00         3 900,00         3 7           Ag 830         2,490         2,490         3 00,00         3 900,00         3 900,00         3 900,00         3 900,00         3 900,00         3 900,00         3 900,00         3 900,00         3 900,00         3 900,00         3 900,00         3 900,00         3 900,00         3 900,00         3 900,00         3 900,00         3 900,00         3 900,00         3 900,00         3 900,00         3 900,00         3 900,00         3 900,00         3 900,00         3 900,00         3 900,00         3 900,00         3 900,00         3 900,00         3 900,00         3 900,00         3 900,00         3 900,00         3 900,00         3 900,00         3 900,00         3 900,00         3 900,00         3 900,00         3 900,00         3 900,00         3 900,00         3 900,00         3 900,00         3 900,00         3 900,00         3 900,00         3 900,00         3 900,00         3 900,00         3 900,00         3 900,00         3 900,00         3 900,00         3 900,00         3 900,00         3 900,00         3 900,00         3 900,00         3 900,00         3 900,00         3 900,00         3 900,00         3 900,00                                                                                                    | 5,00 3 900,0                                                    |
| 2 Niner 1 5.00 5.00 1500.00 5 500.00 5 70<br>Ag 830 2,490                                                                                                    | 5,00 <u>5,00,</u> 0                                             |
|                                                                                                    |                                                                 |
|                                                                                                    | Fine                                                            |
| арактеристика бомплянтов Группа цела Группа чистоты Форма огранки Колео бомплиентов Диамето бомплиентов Вес бомплиентов                                                                                                    | Симма бриллианто                                                |
| A Email Kovr 2 100 020                                                                                                    | 15.0                                                            |

Рис. 1.12. Оформление операции «Прием на комиссию»: Табличная часть, если в комиссию принимаются бриллианты.

Для использования бриллиантов в комиссии необходимо заполнить:

• Форму огранки.

- Группу цвета.
- Группу чистоты.
- Количество бриллиантов.
- Диаметр бриллиантов.

Если все реквизиты заполнены правильно и программа нашла соответствие в справочниках, то поля **Вес бриллиантов** и **Сумма бриллиантов** заполняются автоматически.

**Примечание:** Необходимые справочники и документы для корректной оценки бриллиантов:

- Соответствия диаметра и веса бриллиантов
- Формы огранки
- Группы цвета
- Группы чистоты
- Характеристики бриллиантов

Документы:

• Прейскурант залога на бриллианты

Общая оценка увеличивается на сумму бриллиантов. Соответственно пересчитывается и аванс.

#### 1.4. Дополнительная информация

При оформлении документа «Операция по комиссии» на вкладке «Расчет начислений» можно увидеть данные по выбранной схеме расчета комиссионного вознаграждения, расчетные суммы на заданную дату **Рис. 1.13**.

| Операция по комиссии: Прием на комиссию                                                                             | . Новый                                            |          |                        |          | : 0 ×   |
|----------------------------------------------------------------------------------------------------|----------------------------------------------------|----------|------------------------|----------|---------|
| Провести и закрыть Провести Печать этикет                                                                           | ок и ценников 🗛 🖶 Печать 👻                         |          |                        |          | Еще - ? |
| 🗏 Пробит: 🗌 Номер чека ККМ: 🚺 0                                                                                     |                                                    | Номер:   | от: 20.07.2020 0:00:00 |          |         |
| Комитент Комиссионное имущество Расчет начислений                                                                   | Дополнительно                                      |          |                        |          |         |
|                                                                                                    | На дату: 18.08.2020 🗎                              |          |                        |          |         |
| Описание срока расчета: <u>Через 30 дн.</u>                                                                         | Оплаты                                             |          |                        |          |         |
| Аванс: 5 000,00                                                                                                    | Аванс:                                             | 5 000,00 | Начислено:             | 5 450,00 |         |
| Сумма вознагаждения: 450,00                                                                                         | Сумма оплаченного вознаграждения                   | . 0,00   | Итого:                 | 5 450,00 |         |
| Ставка расчета вознаграждения                                                                                       |                                                    |          |                        |          |         |
| 1. От 20.07.2020 до 18.08.2020 (30 дней) 0,30% в день 15<br>2. От 18.08.2020 до 18.09.2020 (32 дня) 0,30% в день 15 | руб/день 109,500% в год<br>руб/день 109,500% в год |          |                        |          |         |
|                                                                                                    |                                                    |          |                        |          |         |
|                                                                                                    |                                                    |          |                        |          |         |
|                                                                                                    |                                                    |          |                        |          |         |
|                                                                                                    |                                                    |          |                        |          |         |
|                                                                                                    |                                                    |          |                        |          |         |
|                                                                                                    |                                                    |          |                        |          |         |
|                                                                                                    |                                                    |          |                        |          |         |
|                                                                                                    |                                                    |          |                        |          |         |
|                                                                                                    |                                                    |          |                        |          |         |
|                                                                                                    |                                                    |          |                        |          |         |
|                                                                                                    |                                                    |          |                        |          |         |
|                                                                                                    |                                                    |          |                        |          |         |
|                                                                                                    |                                                    |          |                        |          |         |
|                                                                                                    |                                                    |          |                        |          |         |
|                                                                                                    |                                                    |          |                        |          |         |
|                                                                                                    |                                                    |          |                        |          |         |
| L                                                                                                    |                                                    |          |                        |          |         |
| Dres 1 12 Harris (0)                                                                                                | · · · · · · · · · · · · · · · · · · ·              | T        |                        |          |         |

**Рис. 1.13.** Документ «Операция по комиссии», «Прием на комиссию», закладка Расчет начислений.

На вкладке «Дополнительно», Рис 1.14, можно увидеть тип обеспечения по договору (определяется, исходя из типов обеспечения, указанных в комиссионном имуществе), организацию и филиал, на которые оформлен договор, ответственное лицо.

| ☆ Операция по комиссии: Прием на комиссию. Не проведен                 |                                              | €? : ⊡ × |
|------------------------------------------------------------------------|----------------------------------------------|----------|
| Провести и закрыть Провести Печать этикеток и ценников 👫 🕞 Печать 🔹    |                                              | Еще - ?  |
| 🗏 Пробит: 🗌 Номер чека ККМ: 🚺 0                                        | Номер: 00ЦБ-000008 от: 20.07.2020 16:39:44 🖄 |          |
| Комитент Комиссионное имущество Расчет начислений Дополнительно Оплата |                                              |          |
| Тип обеспечения: Драг металлы                                          |                                              |          |
| Организация: Алифанов Г. В. ИП 🔹 🖉                                     |                                              |          |
| Филиал: Г. Кострома, ул.Заречная 💌 🕒                                   |                                              |          |
| Ответственный: Абрамов Геннадий Серге • @                              |                                              |          |
| Сформированные документы                                               |                                              |          |
| Комментарий:                                                           |                                              |          |
|                                                                        |                                              |          |
|                                                                        |                                              |          |
|                                                                        |                                              |          |
|                                                                        |                                              |          |
|                                                                        |                                              |          |
|                                                                        |                                              |          |
|                                                                        |                                              |          |
|                                                                        |                                              |          |
|                                                                        |                                              |          |
|                                                                        |                                              |          |
|                                                                        |                                              |          |
|                                                                        |                                              |          |
|                                                                        |                                              |          |
|                                                                        |                                              |          |
|                                                                        |                                              |          |
|                                                                        |                                              |          |

Рис. 1.14. Документ «Операция по комиссии», «Прием на комиссию», закладка Дополнительно.

Если в «Настройках бухгалтерии ювелирного ломбарда - Параметры учета», активирована опция «Фиксировать печать в документе «Операция по залогу», то по клавише «Сформированные документы» есть возможность просмотреть все печатные формы, вызванные из данной операции. Рис 1.15

| Сформированные документы: Форма сформирован               | ные документы         | : | × |
|-----------------------------------------------------------|-----------------------|---|---|
| Операция                                                  | ПФ                    |   |   |
| ○ Операция по комиссии 00ЦБ-000008 от 20.07.2020 16:39:44 | Операция по комиссии* |   |   |
| Операция по комиссии 00ЦБ-000008 от 20.07.2020 16:39:44   | Акт приема-передачи   |   |   |
| Операция по комиссии 00ЦБ-000008 от 20.07.2020 16:39:44   | Договор комиссии      |   |   |
| Операция по комиссии 00ЦБ-000008 от 20.07.2020 16:39:44   | КОМИС-1               |   |   |
| Операция по комиссии 00ЦБ-000008 от 20.07.2020 16:39:44   | КОМИС-2               |   |   |
|                                                           |                       |   |   |
|                                                           |                       |   |   |
|                                                           |                       |   |   |

Рис. 1.15. Список сформированных документов.

В зависимости от параметров «Настройки и сервисы - Настройках бухгалтерии ювелирного ломбарда - Оформление залоговых операций», период обновления анкеты), программа может запросить обновление данных о клиенте Рис. 1.16.

| ☆ Анкета                                                  |                                                        |                                         |                               | ℓ : ⊡ × |
|-----------------------------------------------------------|--------------------------------------------------------|-----------------------------------------|-------------------------------|---------|
| Записать и закрыть                                        | Записать Печать                                        |                                         |                               | Еще 🗸   |
| Залогодатель:                                             | Петров Сергей Олегович, 01.01.1980 г.р.,               | Паспорт гражданина Анкета представителя |                               |         |
| Организация:                                              | Алифанов Г. В. ИП                                      |                                         |                               |         |
| Дата начала отношений:                                    | 30.06.2020 🗎 Дата заполнения:                          | 30.06.2020 Дата обновления: Дата прекра | ащения отношений: 30.06.2020  |         |
| ФИО:                                                      | Петров Сергей Олегович                                 |                                         |                               |         |
| Дата рождения:                                            | 01.01.1980 🗂 Место рождения: Г                         | . Кострома                              | Гражданство: РУАНДА           |         |
| Адрес по прописке:                                        | 127081, Москва г, Внутригородская терр                 | итория муниципальный окр                |                               |         |
| СНИЛС:                                                    |                                                        |                                         |                               |         |
| ИHH:                                                      |                                                        | Телефон: +7 (451) 315-44-56             | Прочая контактная информация: |         |
| > Реквизиты докуме                                        | ента, удостоверяющего личность                         |                                         |                               |         |
| > Данные миграцио                                         | нной карты                                             |                                         |                               |         |
| Данные документ<br>> гражданина или ли<br>пребывание в РФ | а, подтверждающего право ин.<br>ица без гражданства на |                                         |                               |         |
| > Данные в соответ<br>7.3 ФЗ                              | ствии с подпунктом 1 пункта 1 стат                     | ЪИ                                      |                               |         |
| > Дополнительные                                          | сведения                                               |                                         |                               |         |
| > Результаты прове                                        | рки                                                    |                                         |                               |         |
| Сведения о степени рис                                    | a:                                                     |                                         |                               |         |
| Низкий. Критериев выс                                     | жого уровня риска нет.                                 |                                         |                               |         |
| Принадлежность к госуд                                    | арству не выполняющему рекомендации                    | ΦΑΤΦ:                                   |                               |         |
| К указанным государсте                                    | ам не принадлежит                                      |                                         |                               |         |
| Ответственный:                                            | Абрамов Геннадий Сергеевич                             |                                         |                               | P       |
| Комментарий:                                              |                                                        |                                         |                               |         |

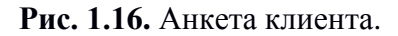

Эти данные необходимы для предоставления информации в Росфинмониторинг.

Одновременно с сохранением документа, распечатывается комплект документов, определенный либо в настройках программы (Настройки и сервисы – Настройки бухгалтерии ювелирного ломбарда – Настройки автоматической печати – Операции по комиссии), либо в настройках пользователя/рабочего места (Настройки и сервисы – Настройки пользователей / Настройки рабочих мест -Настройка автоматической печати – Операции по комиссии)

Описание изделия в печатных документах формируется с учетом информации, отраженной в поле Описание и выводится на печать, если в «Комиссия физ.лиц – Учетная политика комиссии – Печать» стоит опция «Выводить описание изделий в печатных формах»

В зависимости от параметров учета в «Общие настройки ломбарда», после проведения документа, может быть сформирован РКО Рис. 1.17.

|                          | Выдача наличных кзць-000002 6т 20.07.2020 18:39:44                                              | 67 : X  |
|--------------------------|-------------------------------------------------------------------------------------------------|---------|
| Провести и за            | крыть Записать Провести 👫 Аго Асходный кассовый ордер (КО-2) Создать на основании 🗸 🖹 🖉 📳 🍹 Чек | Еще - ? |
| Номер: К                 | 3ЦБ-000002 от: 20.07.2020 16:39:44 🛍 🗊 Счет учета: 50.01 💌 🗗                                    |         |
| Вид операции: П          | ірочий расход 🔹 Организация: Алифанов Г. В. ИП 🔹 🖉                                              |         |
| Сумма:                   | 5 000,00 🗐 Валюта: руб. – 🗗                                                                     |         |
| Отражение в Е            | 57                                                                                              |         |
| Счет дебета:             | 76.05         •         t <sup>2</sup>                                                          |         |
| Контрагенты:             | Петров Сергей Олегович 🗾 🗸                                                                      |         |
| Договоры:                | Nº K300000001 or 20.07.2020                                                                     |         |
| Документы расче          | тов с контрагентом:                                                                             |         |
| Подразделение:           | Data                                                                                            |         |
| Статья расходов:         | Прочие расходы 🛛 🕹 🗸                                                                            |         |
| Отражение в У            | ′CΗ                                                                                             |         |
| Расходы УСН:             | 0,00 🗊 руб. в т.ч. НДС: 0,00 🗐                                                                  |         |
| Пр                       | ринимаемые расходы отсутствуют                                                                  |         |
| Содержание записи КУДиР: |                                                                                                 |         |
|                          |                                                                                                 |         |
| 🗸 Реквизиты печ          | натной формы                                                                                    |         |
| Выдано (ФИО):            | Петров Сергей Олегович                                                                          |         |
| По документу:            | Паспорт гражданина Российской Федерации серии 1234 №123456, выдан 01.01.2018 Отделом УФМС по КО |         |
| Основание:               | Выдача аванса по договору комиссии № К300000001                                                 |         |
| Приложение:              |                                                                                                 |         |
| Комментарий: По          | р филиалу г. Кострома, ул.Заречная                                                              |         |

Рис. 1.17. РКО при выдаче аванса по договору комиссии.

#### 1.5. Оформление расторжения договора.

Оформление расторжения договора производится документом «Операция по комиссии» с видом «Расторжение договора». Расторжение представляет собой досрочное прекращение отношений между Клиентом и Организацией. Допустимо оформлять для видов договоров «Комиссия» и «Комиссия с пролонгацией»

Договор комиссии можно найти по номеру, либо вводом данных документа клиента **Рис. 1.18**.

| Форман   | выбора договора комисс | ии                     |              | : | × |
|----------|------------------------|------------------------|--------------|---|---|
| По номер | у договора             |                        |              |   |   |
| По паспо | рту                    |                        |              |   |   |
| Серия:   | Hor                    | мер:                   |              |   |   |
| Договорь | ы комиссии             |                        |              |   |   |
| Год      | Договор                | Дата открытия договора | Сумма аванса |   |   |
|          |                        |                        |              |   |   |
|          |                        |                        |              |   |   |
|          |                        |                        |              |   |   |
|          |                        |                        |              |   |   |
|          |                        |                        |              |   |   |
|          |                        |                        |              |   |   |
|          |                        | Выб                    | рать Закрыть |   |   |

Рис. 1.18. Форма выбора договора комиссии

При поиске по паспортным данным в табличную часть выводится список всех действующих договоров комиссии, оформленных по указанному документу. Из списка выбираем необходимый. Далее открывается форма документа **Рис 1.19**.

| Прове                                                               | iquint no nonneerin                                             | і. гасторжение | договора. Нов | ый            |        |               |             |                    |           |                       |                | : 0                 |  |  |
|---------------------------------------------------------------------|-----------------------------------------------------------------|----------------|---------------|---------------|--------|---------------|-------------|--------------------|-----------|-----------------------|----------------|---------------------|--|--|
| Провести и закрыть Провести Печать этикеток и ценников 👫 👘 Печать - |                                                                 |                |               |               |        |               |             |                    |           |                       |                |                     |  |  |
| 🗏 Про                                                               | Пробит: Номер чека ККМ: 0 Номер: от: 20.07.2020 16:34:04        |                |               |               |        |               |             |                    |           |                       |                |                     |  |  |
| Комите                                                              | Комитент Комиссионное имущество Расчет начислений Дополнительно |                |               |               |        |               |             |                    |           |                       |                |                     |  |  |
| Добавить 🛧 I Заполнить принятыми ранее 🔍 Подбор по весу             |                                                                 |                |               |               |        |               |             |                    |           |                       |                |                     |  |  |
| Ν                                                                   | Тип изделия                                                     | Клеймо         | Категория     | Описание      | Кол-во | Bec           | Вес вставок | Чистый вес         |           | Цена                  | Сумма оценки   |                     |  |  |
|                                                                     | Проба                                                           |                |               |               |        |               |             | Вес в пробе        | чистоты   | Максимальная цена     | Сумма бонусно  | й оценки            |  |  |
| 1                                                                   | Браслет                                                         | Российское     |               |               |        | 1 1,00        |             |                    | 1,00      | 9 999,00              |                | 9 999,00            |  |  |
|                                                                     | Au 585                                                          |                |               |               |        |               |             |                    | 0,590     |                       |                |                     |  |  |
|                                                                     |                                                                 |                |               |               |        |               |             |                    |           |                       |                |                     |  |  |
| Доба                                                                | вить 🚹 🖡                                                        |                |               |               |        |               |             |                    |           |                       |                | ►ще -               |  |  |
| Доба<br>Харан                                                       | вить 🔹 🕨                                                        | Группа цвета   | 1             | руппа чистоты |        | Форма огранки |             | Кол-во бриллиантов | Диаметр б | іриллиантов Вес брилг | иантов Сумма б | Еще •<br>риллиантов |  |  |

Рис. 1.19. Оформление операции «Расторжение договора». Комиссионное имущество.

Если происходит расторжение договора с видом «Комиссия», то клиент должен будет вернуть сумму выданного ему изначально аванса, а так же сумму, рассчитанную от указанного при оформлении договора процента при расторжении договора (процент берется от суммы оценки изделий) В случае, если заключен договор с видом «Комиссия с пролонгацией», то Клиент должен будет внести сумму аванса и сумму комиссионного вознаграждения, рассчитанную по указанной схеме на дату расторжения договора

#### 1.6. Оформление реализации по договору.

В любой момент, если комиссионное имущество находится у Организации и принято по договору с видом «Комиссия с пролонгацией» или «ДКП», оно может быть выкуплено Клиентом. Для этого оформляется документ «Операция по комиссии» с видом операции «Реализация по договору». При нажатии на иконку с документом «Реализация по договору», открывается форма для поиска и выбора договоров комиссии Рис. 1.18.

После выбора конкретного номера выбранного договора, по которому будет оформляться операция, перед вами откроется окно для проведения реализации изделия **Рис 1.20.** Если в **«Учетная политика комиссии – Общие настройки»** активирована опция **Работать с представителями клиента**, то в документе появится закладка **Представитель.** На этой закладке должны быть отражена информация о представителе Клиента, который осуществляет операцию на основании Доверенности представителя **Рис 1.21.** 

| Ог | ера                                                            | ция по комиссии       | і: Реализ | зация по  | догов      | ору. Нові  | ый           |          |                 |             |          |               |              |             |              |               | :        | 0 >  |
|----|----------------------------------------------------------------|-----------------------|-----------|-----------|------------|------------|--------------|----------|-----------------|-------------|----------|---------------|--------------|-------------|--------------|---------------|----------|------|
| П  | рове                                                           | сти и закрыть         | Провести  | Печат     | ъ этикеток | и ценников |              | Печать 👻 |                 |             |          |               |              |             |              |               | Еще 🗸    | 2    |
|    |                                                                |                       |           |           |            | Номе       | ep:          | от: 22.  | 07.2020 10:21:3 | 13 🛗        |          |               |              |             |              |               |          |      |
| К  | омитент Комиссионное имущество Расчет начислений Дополнительно |                       |           |           |            |            |              |          |                 |             |          |               |              |             |              |               |          |      |
|    | Добавить 🛧 🖡 Заполнить принятыми ранее 🔍 Подбор по весу        |                       |           |           |            |            |              |          |                 |             |          |               |              |             |              | це -          |          |      |
|    | V                                                              | Тип изделия           | Клеймо    |           | Категория  |            | Описание     | Кол-во   | Bec             | Вес вставок |          | Чистый вес    | Ц            | ена         | C            | Сумма оценки  |          |      |
|    |                                                                | Проба                 |           |           |            |            |              |          |                 |             |          | Вес в пробе ч | истоты М     | аксимальная | я цена С     | Сумма бонусно | ой оценк | аи   |
|    | 1                                                              | Браслет               | Российско | oe        |            |            |              | 1        | 1,00            |             |          |               | 1,00         |             | 9 999,00     |               | 9 999,   | 00   |
|    |                                                                | Au 585                |           |           |            |            |              |          |                 |             |          |               | 0,590        |             |              |               |          |      |
|    | 2                                                              | Подвеска              | Российско | oe        |            |            |              | 1        | 1,00            |             |          |               | 1,00         |             | 1 400,00     |               | 1 400,   | 00   |
|    |                                                                | Au 750                |           |           |            |            |              |          |                 |             |          |               | 0,750        |             |              |               |          |      |
|    |                                                                |                       |           |           |            |            |              |          |                 |             |          |               |              |             | _            |               |          |      |
|    | Доба                                                           | вить 🛉 🖡              |           |           |            |            |              |          |                 |             |          |               |              |             |              |               | Eu       | це - |
|    | Карак                                                          | геристика бриллиантов | Груг      | ппа цвета |            | Гру        | уппа чистоты | (        | Форма огранки   |             | Кол-во б | іриллиантов Д | (иаметр брил | плиантов В  | Зес бриллиан | тов Сумма б   | риллиан  | нтов |
|    |                                                                |                       |           |           |            |            |              |          |                 |             |          |               |              | Внесен      | ие денег     | Цена п        | родаж    | 54   |

Рис. 1.20. Оформление операции «Реализация по договору». Комиссионное имущество.

| Операция по комиссии: Реализация по договору. Новый                         |                           |
|-----------------------------------------------------------------------------|---------------------------|
| Провести и закрыть Провести Печать этикеток и ценников 👫 🔒 Печат            | ть • Еще • ?              |
| Номер:                                                                      | or: 22.07.2020 10:22:15 🗎 |
| Комитент Комиссионное имущество Представитель Расчет начислений Дополнитель | OHO                       |
| Информация о представителе Операцию производит пр                           | редставитель              |
| Вид документа: Серия:                                                       | Номер: Проверить паспорт  |
| ФИО:                                                                        | Найти                     |
| Дата выдачи: 🔄 📋 Кем выдан: 🦲                                               | Код подразделения:        |
| Дата рождения: 🔄 Место рождения:                                            | Телефон: ()               |
| Адрес, место жительства (регистрации) или место пребывания:                 | ) Гражданство:            |
| Доверенность представителя:                                                 |                           |

Рис. 1.21. Оформление операции «Реализация по договору». Представитель.

Обратите внимание!!! Если в «Учетной политике комиссии» активный параметр «Использовать акции», то в соответствии с прописанными в справочнике условиями «Условия для акций» и документом «Акции», заполняется поле Сумма скидки и общая Сумма внесения соответственно уменьшается.

При проведении документа, предлагается распечатать формы для отражения операции по реализации изделий. В зависимости от параметров в «Общие настройки ломбарда», после сохранения документа, может быть сформирован ПКО на сумму реализации Рис 1.22

| ← → ☆ Πoc                              | ступление наличных КЗЦБ-000001 от 22.07.2020 10:24:17                                           | 9 i ×  |
|----------------------------------------|-------------------------------------------------------------------------------------------------|--------|
| Провести и закрыть                     | в Записать Провести 👫 🔒 Приходный кассовый ордер (КО-1) Создать на основании 🔹 📳 🖉 📄 🗃 Чек 🛛 Ец | це - ? |
| Номер:                                 | КЗЦБ-000001 от: 22.07.2020 10:24:17 🖆 🛒 Счет учета: 50.01 💌 🗗                                   |        |
| Вид операции:                          | Прочий приход 🔹 Организация: Алифанов Г. В. ИП 🔹 и                                              | P      |
| Сумма:                                 | <b>13 167,00 🗐</b> Валюта: руб. – е                                                             |        |
| Отражение в БУ                         | Отражение в УСН                                                                                 |        |
| Счет кредита:                          | 76.06     ▼     Ф       Доходы УСН:     <Не принимаются>       В     руб.                       |        |
| Контрагенты:                           | Петров Сергей Олегович 🗾 🖓 Принимаемые доходы отсутствуют                                       |        |
| Договоры:                              | № К300000001 от 01.06.2020 Содержание записи КУДиР:                                             |        |
| Документы расчетов с к                 | контрагентом:                                                                                   |        |
| Подразделение:                         |                                                                                                 |        |
| Статья доходов:                        |                                                                                                 |        |
| <ul> <li>Реквизиты печатной</li> </ul> | формы                                                                                           |        |
| Принято от: Петров (                   | Сергей Олегович                                                                                 |        |
| Основание: Реализа                     | ация по договору № К300000001                                                                   |        |
| Приложение:                            |                                                                                                 |        |
| Комментарий: По филиа                  | иалу г. Кострома, ул.Заречная                                                                   |        |

Рис. 1.22. Формирование ПКО, реализация по договору

#### 1.7. Оформление пролонгации договора.

В «Учетной политики комиссии», есть возможность включить использование механизма пролонгации для договор с видом «Комиссия с пролонгацией»

При оформлении операции клиент оплачивает комиссионное вознаграждение, рассчитанное на дату оформления операции и при этом происходит сдвиг даты прекращения договора и дата реализации комиссионного имущества, принятого по нему

При нажатии в рабочем месте пользователя на иконку с операцией «Пролонгация», открывается форма для поиска и выбора договора комиссии Рис. 1.1/. После выбора конкретного договора, по которому будет оформляться операция пролонгации, откроется документ Рис 1.23. Если в «Учетная политика комиссия – Общие настройки» активирована опция Работать с представителями клиента, то в документе появится закладка Представитель. На этой закладке должны быть отражена информация о представителе клиента, который осуществляет операцию но основании Доверенности представителя

| Опер | ация по комисси       | и: Про   | понгация     | догово     | ора. Новы      | й        |              |        |                |             |          |             |            |            |             |              | :         | 0 >  |
|------|-----------------------|----------|--------------|------------|----------------|----------|--------------|--------|----------------|-------------|----------|-------------|------------|------------|-------------|--------------|-----------|------|
| Пров | ести и закрыть        | Провести | Печа         | ать этикет | ок и ценников  | Ат<br>Кт | 🔒 Печать     | • •    |                |             |          |             |            |            |             |              | Еще •     | ?    |
|      |                       |          |              |            | Номе           | ep:      |              | от: 23 | 07.2020 10:54: | 53 💼        |          |             |            |            |             |              |           |      |
| Коми | ент Комиссионное и    | мущество | Представ     | итель F    | Расчет начисли | ений     | Дополнительн | 10     |                |             |          |             |            |            |             |              |           |      |
| До   | авить 🛧 🕂             | Запол    | чить приняты | ми ранее   | 🔍 Подбо        | р по ве  | су           |        |                |             |          |             |            |            |             |              | Ещ        | le → |
| N    | Тип изделия           | Клейм    | 0            | Категори   | ия             | Описа    | ние Ко       | л-во   | Bec            | Вес вставок |          | Чистый вес  | 1          | Цена       |             | Сумма оценки |           |      |
|      | Проба                 |          |              |            |                |          |              |        |                |             |          | Вес в пробе | чистоты    | Максимальн | ная цена    | Сумма бонусн | юй оценки | и    |
|      | Браслет               | Росси    | йское        |            |                |          |              | 1      | 1,00           |             |          |             | 1,00       |            | 9 999,00    |              | 9 999,0   | 0    |
|      | Au 585                |          |              |            |                |          |              |        |                |             |          |             | 0,590      |            |             |              |           |      |
| До   | авить 🛉 🖡             |          |              |            |                |          |              |        |                |             |          |             |            |            |             |              | Ещ        | le - |
| Хара | ктеристика бриллианто | в        | Группа цвета |            | Гр             | уппа чис | стоты        |        | Форма огранки  |             | Кол-во ( | бриллиантов | Диаметр бр | оиллиантов | Вес бриллиа | антов Сумма  | бриллиант | тов  |
|      |                       |          |              |            |                |          |              |        |                |             |          |             |            |            |             | Внесен       | ие дене   | ег   |

Рис. 1.23. Оформление операции «Пролонгация договора». Комиссионное имущество.

Новые даты прекращения действия договора и реализации отображаются в нижней части формы **Рис 1.24**.

| Операция                 | по комиссии                    | : Пролонга       | ция дого    | вора. Нов      | вый     |                |       |             |                 |                    |      |                          |         |               |              | : 0 ×       |
|--------------------------|--------------------------------|------------------|-------------|----------------|---------|----------------|-------|-------------|-----------------|--------------------|------|--------------------------|---------|---------------|--------------|-------------|
| Провести                 | и закрыть                      | Іровести         | Печать эти  | кеток и ценнин | ков     | 🔓 🔒 Печа       | ть •  |             |                 |                    |      |                          |         |               | E            | ще - ?      |
|                          |                                |                  |             | н              | юмер:   |                |       | от: 23.07.1 | 2020 10:57:44   | <b></b>            |      |                          |         |               |              |             |
| Комитент                 | Комиссионное иму               | щество Пред      | цставитель  | Расчет начи    | ислений | Дополнител     | ьно   |             |                 |                    |      |                          |         |               |              |             |
| Информа                  | ция о комитенте                |                  |             |                |         |                |       |             |                 |                    |      |                          |         |               |              |             |
| Категория:               | <u>&lt;не установлена&gt;</u>  |                  |             |                | Н       | омер догов     | opa:  | МГ000000    | 001             | Номер доп. согла   | шен  | ISI: MF000000001/2       |         |               |              |             |
| Серия:                   | 1234                           | Номер:           | 123456      |                |         |                |       |             | Вид документа:  | Паспорт гражданина | Poco | ийской Федерации         |         |               |              | æ           |
| ФИО:                     | Петров                         |                  |             |                | Сергей  |                |       |             |                 | Олегович           |      |                          |         | Найти клиента | История      | клиента     |
| Дата выдач               | и: 01.01.2018                  | Кем выдан:       | Отделом У   | ФМС по КО      |         |                |       |             |                 |                    |      |                          |         | Код подраздел | ения: 440-00 | 4           |
| Дата рожде               | ния: 01.01.1980                | Место рождения:  | г. Костр    | рома           |         |                |       | E-mail:     |                 |                    |      | Телефон: +7 (451) 315-44 | 4-50    |               | ✓ 3ar<br>CM  | рет на<br>С |
| Адрес, мес               | то жительства (регис           | страции) или ме  | сто пребыва | ания: 127081,  | Москва  | г, Внутригород | цская | территория  | я муниципальный |                    |      | Гражда                   | анство: | РОССИЯ        | pac          | ebiiky<br>ه |
|                          |                                | ,                |             |                |         |                |       |             |                 |                    |      |                          |         | Изме          | нение данных | клиента     |
| > Дополни<br>вознагра    | птельный документ д<br>аждения | для льготнои схо | емы расчета | 3              |         |                |       |             |                 |                    |      |                          |         |               |              |             |
| Условия д                | оговора                        |                  |             |                |         |                |       |             |                 |                    |      |                          |         |               |              |             |
|                          |                                |                  |             |                |         |                |       | Срок дей    | ствия договора: |                    |      |                          |         |               |              |             |
| Вид догово               | pa:                            | Комиссия с пр    | оолонгацией |                |         |                |       |             | 30              |                    |      |                          |         |               |              |             |
| Способ рас<br>вознагражд | чета комиссионного<br>ения:    | Схема начисл     | ения вознаг | раждения       |         |                |       |             |                 |                    |      |                          |         |               |              |             |
| Схема расч               | ета вознаграждения             | 1:               |             |                |         |                |       |             |                 |                    |      | Срок договора:           | Дата    | прекращения:  | Дата реализ  | ации:       |
| Ломбард 2                | 4                              |                  |             |                |         |                |       |             |                 |                    | P    | 30                       | 20.06   | 5.2020        | 20.07.2020   |             |
|                          |                                |                  |             |                |         |                |       |             |                 |                    |      |                          | 22.08   | 3.2020        | 21.09.2020   |             |
|                          |                                |                  |             |                |         |                |       |             |                 |                    |      |                          |         |               |              |             |
|                          |                                |                  |             |                |         |                |       |             |                 |                    |      |                          |         |               |              |             |
|                          |                                |                  |             |                |         |                |       |             |                 |                    |      |                          |         |               |              |             |
|                          |                                |                  |             |                |         |                |       |             |                 |                    |      |                          |         |               |              |             |
|                          |                                |                  |             |                |         |                |       |             |                 |                    |      |                          |         |               |              |             |
|                          |                                |                  |             |                |         |                |       |             |                 |                    |      |                          |         |               |              |             |

Рис. 1.24. Оформление операции «Пролонгация договора». Комитент.

проведении документа, предлагается распечатать формы для При отражения пролонгации. В зависимости от параметров в «Общие настройки ломбарда», после сохранения документа, могут быть сформированы ПКО на сумма комиссионного вознаграждения по договору Рис 1.25 ∂ : ×

| -                          |             |         |          |     |        | -     |       |       |         |
|----------------------------|-------------|---------|----------|-----|--------|-------|-------|-------|---------|
| $\leftarrow$ $\rightarrow$ | \$<br>Посту | /пление | наличных | МГЦ | Б-0000 | 13 от | 23.07 | .2020 | 10:57:4 |

| Провести и     | <mark>закрыть</mark> Записа | ать Провести 🕰 🔒 Приходный кассовый ордер | КО-1) Создать на основании • 🔃 🖉 📄 🏜 Чек Еще • ? |
|----------------|-----------------------------|-------------------------------------------|--------------------------------------------------|
| Номер:         |                             | МГЦБ-000013 от: 23.07.2020 10:57:44 🗎 🛒   | Счет учета: 50.01 💌 🗗                            |
| Вид операции:  |                             | Прочий приход -                           | Организация: Алифанов Г. В. ИП 🛛 🚽               |
| Сумма:         |                             | 383,00 🖬 Валюта: руб. 🝷 🗗                 |                                                  |
| Отражение в    | БУ                          |                                           | Отражение в УСН                                  |
| Счет кредита:  |                             | 76.09 <b>-</b> L <sup>D</sup>             | Доходы УСН: <a><br/> </a> (He принимаются)       |
| Контрагенты:   |                             | Петров Сергей Олегович 🔹 🕼                | Принимаемые доходы отсутствуют                   |
| Договоры:      |                             | N≥ MF00000001 or 19.05.2020 + E           | Содержание записи КУДиР:                         |
| Документы рас  | четов с контрагентом:       |                                           |                                                  |
| Подразделение  |                             |                                           |                                                  |
| Статья доходов | 81                          | Прочие поступления 👻 🔄                    | ]                                                |
| 🗸 Реквизиты п  | ечатной формы               |                                           |                                                  |
| Принято от:    | Петров Сергей Олего         | вич                                       |                                                  |
| Основание:     | Оплата вознагражде          | ия по договору № МГ00000001               |                                                  |
| Приложение:    |                             |                                           |                                                  |
| Комментарий: [ | По филиалу Молочна:         | я гора                                    |                                                  |

Рис. 1.25. ПКО на сумму вознаграждения

#### 1.8. Оформление передачи на реализацию.

Если комиссионное изделие не выкуплено в оговоренные сроки (вид договора «Комиссия с пролонгацией», «ДКП»), то оно выставляется на продажу.

Передача в центральный офис/филиал осуществляется операцией «Передача на реализацию» Рис 1.29. Для заполнения формы документа, воспользуйтесь кнопкой «Заполнить». В открывшемся окне Рис 1.30, программа выведет все договора, которые на данный момент не погашены и подлежат реализации.

| $\leftarrow$ $\rightarrow$ | Передача                                                                                                    | а на реализацию:      | Новый *      |                    |               |            |                     |              | :        |  |  |
|----------------------------|----------------------------------------------------------------------------------------------------|-----------------------|--------------|--------------------|---------------|------------|---------------------|--------------|----------|--|--|
| Провести                   | <mark>і и закрыть</mark> За                                                                                                    | писать Провести       | Ат Создать н | а основании 👻 🖶 Г  | Іечать 👻      |            |                     | (            | Еще - ?  |  |  |
| 🗏 Номер:                   |                                                                                                    | от: 22.07.2020 0:00:0 | 0 🛗          |                    |               |            |                     |              |          |  |  |
| Организация                | а: Алифанов Г. В. ИГ                                                                                                    | 1                     |              | Получатель: Центра | альный филиал |            |                     | • L          |          |  |  |
| Филиал:                    | г. Кострома, ул.За                                                                                                    | аречная               | - E          | 1                  |               |            |                     |              |          |  |  |
| Товары                     | Дополнительно                                                                                                    |                       |              |                    |               |            |                     |              |          |  |  |
| + +                        | Заполнить 🗸                                                                                                    | Распределить сумму    | -            |                    |               |            |                     |              | Еще -    |  |  |
| Ν                          | Вид товара                                                                                                    | Договор комиссии      | Тип изделия  | Категория          | Кол-во        | Bec        | Вес в пробе чистоты | Сумма оценки | Сумма вс |  |  |
|                            |                                                                                                    |                       | Проба        |                    |               | Чистый вес |                     | Сумма аванса |          |  |  |
| 1                          | Товар на                                                                                                    | K300000004            | Браслет      |                    | 1             | 1,00       | 0,590               | 9 999,00     |          |  |  |
|                            | комиссии                                                                                                    |                       | Au 585       |                    |               | 1,00       |                     | 9 999,00     |          |  |  |
| 2                          | Товар на                                                                                                    | K300000006            | Подвеска     |                    | 1             | 1,00       | 0,750               | 1 400,00     |          |  |  |
|                            | комиссии                                                                                                    |                       | Au 750       |                    |               | 1,00       |                     | 1 400,00     |          |  |  |
| 3                          | Собственный                                                                                                    | K300000001            | Браслет      |                    | 1             | 1,00       | 0,590               | 1 500,00     |          |  |  |
|                            | товар                                                                                                    |                       | Au 585       |                    |               | 1,00       |                     |              |          |  |  |
| 4                          | Собственный                                                                                                    | K300000002            | Браслет      |                    | 1             | 1,00       | 0,590               | 1 400,00     |          |  |  |
|                            | товар                                                                                                    |                       | Au 585       |                    |               | 1,00       |                     |              |          |  |  |
| 5                          | Товар на                                                                                                    | K300000009            | Браслет      |                    | 1             | 1,00       | 0,590               | 9 999,00     | Ī        |  |  |
|                            | комиссии                                                                                                    |                       | Au 585       |                    |               | 1,00       |                     | 1 000,00     |          |  |  |
|                            |                                                                                                    |                       |              |                    | 5             | 5,00       | 3,110               | 24 298,00    |          |  |  |
|                            |                                                                                                    |                       |              |                    |               | 5,00       |                     | 12 399,00    | •        |  |  |
| Сдал:                      | авести и закрыть Записать Провести А́с, Создать на основании + € Печать +<br>тихация: Алифанов Г. В. ИП • 0 Получатель: Центральный филикап • 0<br>тихация: Алифанов Г. В. ИП • 0 Получатель: Центральный филикап • 0<br>дополнительно<br>Ф Заполнить • Распределять сумми *<br>Вид товара Договор комиссии Тих изделия Категория Калегория Калегория Сумма асценов Сумма асценов Асценов Асценов Асце |                       |              |                    |               |            |                     |              |          |  |  |
| Комментар                  | ли. [                                                                                                    |                       |              |                    |               |            |                     |              |          |  |  |

Рис. 1.29. Оформление операции Передача на реализацию.

| Под                    | бор               |             |                 |           |            |            |                     | :            |         |
|------------------------|-------------------|-------------|-----------------|-----------|------------|------------|---------------------|--------------|---------|
|                        |                   |             |                 |           |            |            |                     |              | Еще 🕶   |
| Отбо<br>Догов<br>комис | ор<br>ор<br>ссии: | <b>•</b> X  | Тип<br>изделия: |           | • × Проба: |            | • × Категория:      | • × 01       | гобрать |
|                        | Перенести в       | здокумент   |                 | 1         |            | 1          |                     | 1            |         |
|                        | Договор комиссии  | Тип изделия | Серия           | Категория | Кол-во     | Bec        | Вес в пробе чистоты | Цена         | Сумма   |
|                        |                   | Проба       |                 |           |            | Вес чистый |                     | Сумма оценки |         |
|                        | K300000004        | Браслет     | 200000005621    |           | 1          | 1,00       | 0,590               | 9 999,00     |         |
|                        |                   | Au 585      |                 |           |            | 1,00       |                     | 9 999,00     |         |
|                        | K300000006        | Подвеска    | 200000005775    |           | 1          | 1,00       | 0,750               | 1 400,00     |         |
|                        |                   | Au 750      |                 |           |            | 1,00       |                     | 1 400,00     |         |
| ✓                      | K300000001        | Браслет     | 200000005812    |           | 1          | 1,00       | 0,590               | 1 500,00     |         |
|                        |                   | Au 585      |                 |           |            | 1,00       |                     | 1 500,00     |         |
|                        | K300000002        | Браслет     | 200000005829    |           | 1          | 1,00       | 0,590               | 1 400,00     |         |
|                        |                   | Au 585      |                 |           |            | 1,00       |                     | 1 400,00     |         |
|                        | K300000009        | Браслет     | 200000006758    |           | 1          | 1,00       | 0,590               | 9 999,00     |         |
|                        |                   | Au 585      |                 |           |            | 1,00       |                     | 9 999,00     |         |
|                        |                   |             |                 |           | 5          | 5,00       |                     |              |         |
|                        |                   |             |                 |           |            | 5.00       |                     |              | -       |
|                        |                   |             |                 |           |            |            |                     |              | •       |

Рис. 1.30. Договора для передачи на реализацию.

Сумма, по которой изделия будут отправлены на продажу, рассчитывается из суммы оценки и начисленного комиссионного вознаграждения.

В заполненном документе, есть возможность откорректировать сумму передачи на реализации, по кнопке **«Распределить сумму» Рис. 1.31.** Корректировка может быть произведена двумя способами: по сумме передачи и по весу.

| $\leftarrow$ $\rightarrow$ | Переда                                                                                                    | на на реализацию      | : Новый *              |                   |                 |            |       |              | :     | ×   |  |
|----------------------------|----------------------------------------------------------------------------------------------------|-----------------------|------------------------|-------------------|-----------------|------------|-------|--------------|-------|-----|--|
| Провести                   | и закрыть                                                                                                    | Записать Провести     | и дт Создать           | на основании 👻 🔒  | Печать 👻        |            |       |              | Еще - | ?   |  |
| 🗏 Номер:                   |                                                                                                    | от: 22.07.2020 0:00:0 | 00 🛍                   |                   |                 |            |       |              |       |     |  |
| Организация                | а: Алифанов Г. В. І                                                                                                    | ИП                    | •                      | 🛯 Получатель: Цен | тральный филиал |            |       | • L          |       |     |  |
| Филиал:                    | г. Кострома, ул.                                                                                                    | Заречная              | •                      | e                 |                 |            |       |              |       |     |  |
| Товары                     | Дополнительно                                                                                                    |                       |                        |                   |                 |            |       |              |       |     |  |
| • •                        | Заполнить 🗸                                                                                                    | Распределить сумму    | -                      |                   |                 |            |       |              | Еще   | e • |  |
| Ν                          | N         Вид товара         Распределить сумму реализации по сумме передачи         Кол-во         Вес         Вес в пробе чистоты         Сумма оценки         Сумма ванса           1         Товар на комиссии         К300000004         Браслет         1         1,00         0,590         9 999,00                                                                                                    |                       |                        |                   |                 |            |       |              |       |     |  |
|                            |                                                                                                    | Распределить су       | умму реализации по вес | у                 |                 | Чистый вес |       | Сумма аванса |       | 1   |  |
| 1                          | Товар на                                                                                                    | K300000004            | Браслет                |                   | 1               | 1,00       | 0,590 | 9 999,00     |       | Т   |  |
|                            | комиссии                                                                                                    |                       | Au 585                 |                   |                 | 1,00       |       | 9 999,00     |       |     |  |
| 2                          | Товар на                                                                                                    | K300000006            | Подвеска               |                   | 1               | 1,00       | 0,750 | 1 400,00     |       | н   |  |
|                            | KOMINCONI                                                                                                    |                       | Au 750                 |                   |                 | 1,00       |       | 1 400,00     |       |     |  |
| 3                          | Собственный товар                                                                                                    | K300000001            | Браслет                |                   | 1               | 1,00       | 0,590 | 1 500,00     |       | н   |  |
|                            | long                                                                                                    |                       | Au 585                 |                   |                 | 1,00       |       |              |       |     |  |
| 4                          | Собственный товар                                                                                                    | K300000002            | Браслет                |                   | 1               | 1,00       | 0,590 | 1 400,00     |       | н   |  |
|                            | long                                                                                                    |                       | Au 585                 |                   |                 | 1,00       |       |              |       |     |  |
| 5                          | Товар на                                                                                                    | K300000009            | Браслет                |                   | 1               | 1,00       | 0,590 | 9 999,00     |       |     |  |
|                            | Komneenn                                                                                                    |                       | Au 585                 |                   |                 | 1,00       |       | 1 000,00     |       |     |  |
|                            |                                                                                                    |                       |                        |                   | 5               | 5,00       | 3,110 | 24 298,00    |       |     |  |
|                            |                                                                                                    |                       |                        |                   |                 | 5,00       |       | 12 399,00    |       | -   |  |
| •                          |                                                                                                    |                       |                        |                   |                 |            |       |              |       |     |  |
| Сдал:                      | Абрамов Генн                                                                                                    | адий Сергеевич        | -                      | С Принял:         |                 |            | •     | Ŀ            |       |     |  |
| Комментар                  | комиссии         Au 585         1,00         9 999,00           2         Товар на<br>комиссии         K30000006         Подвеска<br>Au 750         1         1,00         0,750         1 400,00           3         Собственный<br>говар         K300000002         Браслет<br>Au 585         1         1,00         0,590         1 500,00           4         Собственный<br>говар         K300000002         Браслет<br>Au 585         1,00         0,590         1 400,00           5         Товар на<br>комиссии         K300000009         Браслет<br>Au 585         1,00         0,590         9 999,00           4         Собственный<br>комиссии         K300000002         Браслет<br>Au 585         1,00         0,590         9 999,00           5         Товар на<br>комиссии         K300000009         Браслет<br>Au 585         1,00         1 000,00           6         К300000009         Браслет<br>Au 585         1,00         1 000,00         1 000,00           7         Товар на<br>комиссии         К300000009         Браслет<br>Au 585         1,00         1 2 399,00         1 2 399,00           8         Комиссии         Комиссии         Гриннап:         1 2 39,00         1 2 399,00         1 2 399,00         1 2 399,00 |                       |                        |                   |                 |            |       |              |       |     |  |

Рис. 1.31. Выбор вида распределения суммы по изделиям.

#### 2. Работа с заявками

#### 2.1. Заявка на продление льготного срока.

Оформление данной операции **Рис.2.1**, необходимо для того, чтобы отложить дату передачи на реализацию договора комиссии (виды договора «ДКП» и «Комиссия с пролонгацией»). Клиент может обратиться с такой просьбой, а Организация оформить эту операцию, указав в документе, какое количество дней необходимо клиенту. Количество заявлений на продление льготного срока устанавливается в настройке «Учетная политика комиссии – Общие настройки» поле <u>Количество заявлений на продление льготного</u> срока.

|                | Задриа на н     |                        | THOLO CDOKA   | Новый *        |                    |               |                  |     |     | ÷×            |
|----------------|-----------------|------------------------|---------------|----------------|--------------------|---------------|------------------|-----|-----|---------------|
|                |                 |                        |               |                |                    |               |                  |     |     |               |
| Номер:         |                 | от: 22.07.2020 0:00:00 |               |                |                    |               |                  |     |     | сще т         |
| Организация: 🗛 | ифанов Г. В. ИП |                        |               | 🛛 🖷 Филиал: Г. | Кострома, ул.Зареч | ная           |                  | - U |     |               |
| Заемщик Зал    | юговые билеты   | Договоры комиссии      | Дополнительно |                |                    |               |                  |     |     |               |
| Серия:         | Ном             | lep:                   |               |                | Вид: Паспорт гра   | жданина Россі | ійской Федерации | -   | e Q | Найти клиента |
| ΦΝΟ:           |                 |                        |               |                |                    |               |                  |     |     |               |
| Дата выдачи:   |                 | Кем выдан:             |               |                |                    | Код           | , подразделения: |     |     |               |
| Дата рождения: |                 | Адрес по прописке:     |               |                |                    |               |                  |     |     |               |
|                |                 |                        |               |                |                    |               |                  |     |     |               |
|                |                 |                        |               |                |                    |               |                  |     |     |               |
|                |                 |                        |               |                |                    |               |                  |     |     |               |
|                |                 |                        |               |                |                    |               |                  |     |     |               |
|                |                 |                        |               |                |                    |               |                  |     |     |               |
|                |                 |                        |               |                |                    |               |                  |     |     |               |
|                |                 |                        |               |                |                    |               |                  |     |     |               |
|                |                 |                        |               |                |                    |               |                  |     |     |               |
|                |                 |                        |               |                |                    |               |                  |     |     |               |
|                |                 |                        |               |                |                    |               |                  |     |     |               |
|                |                 |                        |               |                |                    |               |                  |     |     |               |
|                |                 |                        |               |                |                    |               |                  |     |     |               |
| Комментарий:   |                 |                        |               |                |                    |               |                  |     |     |               |

Рис. 2.1. Заявка на продление льготного срока. Заемщик.

При заведении заявки на продление льготного срока, выбираем клиента по стандартной форме выбора **Рис 1.3**, с помощью клавиши **«Найти клиента»**. На закладке **«Договоры комиссии»** через клавишу **«Заполнить по клиенту»**, выбираем договора (договора с видом «Комиссия с пролонгацией» и «ДКП») **Рис. 2.2**.

|     | · · | $\mathbf{I}  \mathbf{V}$ |                          | I           |                 |   |   |
|-----|-----|--------------------------|--------------------------|-------------|-----------------|---|---|
|     | 1ои | ск залоговых билетов     | по заемщику: Форма запол | ПНЕНИЯ      |                 | : | × |
|     |     |                          |                          |             | _               |   |   |
|     |     | Договор комиссии         | Дата заключения          | Дата выкупа | Дата реализации |   |   |
|     |     | K300000004               | 20.07.2019               | 22.08.2019  | 21.09.2019      |   |   |
|     |     | K300000006               | 23.07.2019               | 13.11.2019  | 13.12.2019      |   |   |
|     |     | K300000001               | 24.07.2019               | 22.08.2019  | 21.09.2019      |   |   |
|     |     | K300000002               | 24.07.2019               | 22.08.2019  | 21.09.2019      |   |   |
|     |     | K300000009               | 01.10.2019               | 09.11.2019  | 09.12.2019      |   |   |
|     |     | K300000001               | 01.06.2020               | 30.06.2020  | 31.07.2020      |   |   |
|     |     | K300000001               | 20.07.2020               | 18.08.2020  | 18.09.2020      |   |   |
| 7 E |     |                          |                          |             |                 |   |   |

Рис. 2.2. Поиск договоров по клиенту. Форма заполнения.

#### В табличной части заводим Срок продления и Причину продления Рис 2.4.

|    | ⊢ →     | Заявка на про          | дление льготно     | ого срока: <mark>Н</mark> овь | <b>і</b> й *     |                     |                   |     | :     | × |
|----|---------|------------------------|--------------------|-------------------------------|------------------|---------------------|-------------------|-----|-------|---|
|    | Провес  | ги и закрыть Записать  | Провести           | 👫 🖪 🖶 Пе                      | чать 👻           |                     |                   |     | Еще 🕶 | ? |
|    | Номе    | р: от: 2               | 22.07.2020 0:00:00 | Ħ                             |                  |                     |                   |     |       |   |
| Op | ганизац | ия: Алифанов Г. В. ИП  |                    | * L                           | Филиал: г. Костр | ома, ул.Заречная    |                   | · 6 |       |   |
|    | Заемщин | К Залоговые билеты До  | говоры комиссии Д  | ополнительно                  |                  |                     |                   |     |       |   |
|    | C 3an   | олнить по клиенту 🖉 Из | зменить            |                               |                  |                     |                   |     |       |   |
|    | Ν       | Договор комиссии       | Дата выкупа        | Льготный срок                 | Срок продления   | Новый льготный срок | Причина продления |     |       |   |
|    | 1       | K300000009             | 09.11.2019         | 09.12.2019                    |                  | 09.12.2019          |                   |     |       |   |
|    | 2       | K300000001             | 30.06.2020         | 31.07.2020                    |                  | 31.07.2020          |                   |     |       |   |
|    |         |                        |                    |                               |                  |                     |                   |     |       |   |
| Ко | мментар | ми:                    |                    |                               |                  |                     |                   |     |       |   |

Рис. 2.3. Заявка на продление льготного срока. Договора комиссии.

После записи и проведения можем распечатать заявку клавиша «Заявка на продление льготного срока».

#### 2.2. Заявка на обнуление операции по комиссии.

Оформление данной операции возможно только день-в-день. Можно обнулить оформленную операцию в случае если клиент передумал или была допущена ошибка. Заявка обнуляет движения документа «Операция по комиссии»

При заведении Заявки на обнуление операции по комиссии, выбираем документ из специальной формы выбора (поиск возможен по номеру договора или по паспортным данным клиента). После этого откроется форма для проведения документа **Рис. 2.4.** Если используется печать чеков на контролькассовой технике, то в документе будет возможность отменить чек, пробитый при оформлении обнуляемого документа

| ← → 3a               | явление на обнуление операции                   | по комисо    | сии: Новый                   |          |   | : >     | < |  |  |  |  |
|----------------------|-------------------------------------------------|--------------|------------------------------|----------|---|---------|---|--|--|--|--|
| Провести и закрыт    | ъ Записать Провести                             |              |                              |          |   | Еще - ? |   |  |  |  |  |
| Пробит:              |                                                 |              |                              |          |   |         |   |  |  |  |  |
| 🗏 Номер:             | Дата: 22.07.2020 0:00:00 🗎                      | Филиал:      | г. Кострома, ул.Заречная 🛛 🗗 |          |   |         |   |  |  |  |  |
| Организация: Алифано | ов Г. В. ИП                                     | P            |                              |          |   |         |   |  |  |  |  |
| Документ обнуления:  | Операция по комиссии 00ЦБ-000011 от 22.07.20    | 020 11:15 -  | [] ×                         |          |   |         |   |  |  |  |  |
| Информация о клиент  | те Оплата Дополнительно                         |              |                              |          |   |         |   |  |  |  |  |
| ФИО: Петров          |                                                 | Сергей       |                              | Олегович | I |         |   |  |  |  |  |
| Вид документа:       | Паспорт гражданина Российской Федерации         | 123456       |                              |          |   |         |   |  |  |  |  |
| Дата выдачи:         | чи:<br>01.01.2018 Кем выдан: Отделом УФМС по КО |              |                              |          |   |         |   |  |  |  |  |
| Адрес по прописке:   | 01.01.1980 Телефон: +7 (451) 315-44-56          |              |                              |          |   |         |   |  |  |  |  |
|                      | 127081, Москва г, Внутригородская территория    | а муниципалы | ный окј                      |          |   |         |   |  |  |  |  |
|                      |                                                 |              |                              |          |   |         |   |  |  |  |  |
|                      |                                                 |              |                              |          |   |         |   |  |  |  |  |
|                      |                                                 |              |                              |          |   |         |   |  |  |  |  |
|                      |                                                 |              |                              |          |   |         |   |  |  |  |  |
|                      |                                                 |              |                              |          |   |         |   |  |  |  |  |
|                      |                                                 |              |                              |          |   |         |   |  |  |  |  |
|                      |                                                 |              |                              |          |   |         |   |  |  |  |  |
|                      |                                                 |              |                              |          |   |         |   |  |  |  |  |
|                      |                                                 |              |                              |          |   |         |   |  |  |  |  |
|                      |                                                 |              |                              |          |   |         |   |  |  |  |  |
|                      |                                                 |              |                              |          |   |         | _ |  |  |  |  |

Комментарий:

Рис. 2.4. Заявление на обнуление операции по комиссии.

#### 2.3. Изъятие вещей, принятых на комиссию.

В случае принудительного изъятия вещи принятой на комиссию сотрудниками правоохранительных органов, по основаниям, предусмотренным статьей 354 Гражданского кодекса Российской Федерации, оформляется операция «Изъятие вещей, принятых на комиссию» Рис.2.5.

Клиента удобней заполнять по кнопке «Найти клиента» Рис.1.3. Обязательно необходимо заполнить блок «Информация об изъятии»:

- Орган изъятия.
- Служащий.
- Основанием.
- Номер изъятия.
- Дату изъятия.

|            |           | Записать        | Пров               | ести     |           | ию: нов      | ыи                      |               |       |          |                              |             | Eure     | • ×   |
|------------|-----------|-----------------|--------------------|----------|-----------|--------------|-------------------------|---------------|-------|----------|------------------------------|-------------|----------|-------|
| Ho         | мер:      |                 |                    |          | K         |              | Дата: 22.07.2           | 020 0:00:00   |       |          |                              |             |          |       |
| Организаці | ия: Алифа | нов Г. В. ИП    |                    |          |           | • @          |                         |               |       | Филиал:  | г. Кострома, ул.Заречная     |             |          | • C   |
| Вид списан | ния суммы | долга: 💿 На 91. | 02 (за счет пр     | мбыли) ( | ) Ha 76.0 | 2 (за счет к | лиента)                 |               |       |          |                              |             |          |       |
| Клиент     | Товары    | Дополнительно   | ]                  |          |           |              |                         |               |       |          |                              |             |          |       |
| Инфор      | иация о І | клиенте         |                    |          |           |              |                         |               |       |          |                              |             |          |       |
| Серия:     |           |                 |                    |          | Номер:    |              |                         |               | Вид д | окумента | Паспорт гражданина Российско | й Федерации |          | • 6   |
| ФИО:       |           |                 |                    |          |           |              |                         |               |       |          |                              |             | Найти кл | иента |
| Дата выд   | ачи:      |                 |                    |          |           |              |                         | Кем<br>выдан: |       |          | Код                          | азделения:  |          |       |
| Дата рож   | дения:    |                 | Место<br>рождения: |          |           |              |                         | Телефон:      |       |          |                              |             |          |       |
| Адрес по   | прописке  |                 |                    |          |           |              |                         |               |       |          |                              |             |          |       |
| Инфори     | иация об  | і ИЗЪЯТИИ       |                    |          |           |              |                         | _             |       |          |                              |             |          |       |
| Орган из   | ьятия:    |                 |                    |          |           |              | Служащий                | :             |       |          |                              |             |          |       |
| Основани   | 1e:       |                 |                    |          |           |              | Номер теле<br>служащего | ефона         |       |          |                              |             |          |       |
|            |           |                 |                    |          |           |              | Номер изъ               | ятия:         |       |          |                              | от: [       |          |       |
|            |           |                 |                    |          |           |              |                         |               |       |          |                              |             |          |       |

Рис. 2.5. Изъятие вещей, принятых на комиссию.

На закладке «Товары» Рис. 2.6, через кнопку «Заполнить по клиенту», выбираем конкретное изделие Рис. 2.7, и по кнопке «Перенести в документ» выбираем изъятое изделие.

| +    | $\rightarrow$ | Изъятие ве        | щей, принятых на        | а комиссию: Нов       | ый                  |           |                  |             | : >                 |
|------|---------------|-------------------|-------------------------|-----------------------|---------------------|-----------|------------------|-------------|---------------------|
| Π    | ровести и з   | закрыть Запис     | ать Провести            | Д <sub>Т</sub><br>Кт  |                     |           |                  |             | Еще - ?             |
|      | Номер:        |                   |                         |                       | Дата: 22.07.2020 0: | 00:00     |                  |             |                     |
| Орга | анизация: 🛛   | лифанов Г. В. ИП  |                         |                       |                     | Фили      | ал: г. Кострома, | ул.Заречная | - C                 |
| Вид  | списания с    | уммы долга: 💿 На  | 91.02 (за счет прибыли) | ○ На 76.02 (за счет к | пиента)             |           |                  |             |                     |
| Кл   | иент Това     | ары Дополнительн  | 10                      |                       |                     |           |                  |             |                     |
|      | Заполнить г   | ю клиенту         |                         |                       |                     |           |                  |             |                     |
| Ν    | 1             | Вид товара        | Договор комиссии        | Тип изделия           | Серия               | Категория | Кол-во           | Bec         | Вес в пробе чистоты |
|      |               |                   |                         | Проба                 |                     |           |                  | Чистый вес  |                     |
|      | 1             | Товар на          | K300000004              | Браслет               | 200000005621        |           | 1                | 1,00        | 0,590               |
|      |               | комиссии          |                         | Au 585                |                     |           |                  | 1,00        |                     |
|      | 2             | Собственный товар | K300000001              | Браслет               | 200000005812        |           | 1                | 1,00        | 0,590               |
|      |               | Tobap             |                         | Au 585                |                     |           |                  | 1,00        |                     |
|      | 3             | Собственный товар | K300000002              | Браслет               | 200000005829        |           | 1                | 1,00        | 0,590               |
|      |               |                   |                         | Au 585                |                     |           |                  | 1,00        |                     |
|      |               |                   |                         |                       |                     |           |                  |             |                     |
|      |               |                   |                         |                       |                     |           |                  |             |                     |
|      |               |                   |                         |                       |                     |           |                  |             |                     |
|      |               |                   |                         |                       |                     |           |                  |             |                     |
|      |               |                   |                         |                       |                     |           | 3                | 3,00        | 1,770               |
|      |               |                   |                         |                       |                     |           |                  | 3,00        | -                   |
| 4    | _             | 1                 | 1                       | 1                     | 1                   |           |                  |             | •                   |
| Ком  | ментарий:     |                   |                         |                       |                     |           |                  |             |                     |

Рис. 2.6. Изъятие вещей, принятых на комиссию. Товары.

| Под                    | бор                                        |             |                 |           |            |            |                     | :            |                 |
|------------------------|--------------------------------------------|-------------|-----------------|-----------|------------|------------|---------------------|--------------|-----------------|
| Отбо<br>Догов<br>комис | ры<br><sup>ор</sup><br>сии:<br>Перенести в | - ×         | Тип<br>изделия: |           | · × Проба: | •          | × Категория:        | • × Oro      | сще ▼<br>обрать |
|                        | Договор комиссии                           | Тип изделия | Серия           | Категория | Кол-во     | Bec        | Вес в пробе чистоты | Цена         | Сумг            |
|                        |                                            | Проба       |                 |           |            | Вес чистый |                     | Сумма оценки |                 |
|                        | K300000004                                 | Браслет     | 200000005621    |           | 1          | 1,00       | 0,590               | 9 999,00     |                 |
|                        |                                            | Au 585      |                 |           |            | 1,00       |                     | 9 999,00     |                 |
|                        | K300000006                                 | Подвеска    | 200000005775    |           | 1          | 1,00       | 0,750               | 1 400,00     |                 |
|                        |                                            | Au 750      |                 |           |            | 1,00       |                     | 1 400,00     | - I.            |
|                        | K300000001                                 | Браслет     | 200000005812    |           | 1          | 1,00       | 0,590               | 1 500,00     | - 1             |
|                        |                                            | Au 585      |                 |           |            | 1,00       |                     | 1 500,00     | - I.            |
|                        | K300000002                                 | Браслет     | 200000005829    |           | 1          | 1,00       | 0,590               | 1 400,00     | - 1             |
|                        |                                            | Au 585      |                 |           |            | 1,00       |                     | 1 400,00     | - I.            |
|                        | K300000009                                 | Браслет     | 200000006758    |           | 1          | 1,00       | 0,590               | 9 999,00     | - I.            |
|                        |                                            | Au 585      |                 |           |            | 1,00       |                     | 9 999,00     |                 |
|                        |                                            |             | -               |           |            |            |                     |              |                 |

Рис. 2.7. Форма заполнения товаров в документ.

После этого можно провести и закрыть документ.

#### 2.4. Инвентаризация комиссионных товаров.

Документ инвентаризации необходим для учета комиссионных вещей, установления расхождения фактически находящихся у нас товаров с тем, что отражено в программе. Документ инвентаризации имеет вид **Рис. 2.8**.

Для заполнения учетными данными выбираем пункт меню Заполнить по остаткам в филиале по клавише «Заполнить» Рис. 2.9.

| $\leftarrow$ $\rightarrow$ | Инвентаризац            | ия комиссионных т  | оваров: Нов | вый *                      |                     |                            |                          |      |       | i ×                   |
|----------------------------|-------------------------|--------------------|-------------|----------------------------|---------------------|----------------------------|--------------------------|------|-------|-----------------------|
| Записать                   | и закрыть Записать      | 🔒 Печать 👻         |             |                            |                     |                            |                          |      |       | Еще - ?               |
| Номер:                     | от:                     | 22.07.2020 0:00:00 | 8           |                            |                     |                            |                          |      |       |                       |
| Организация:               | Алифанов Г. В. ИП       |                    | * P         |                            |                     |                            |                          |      |       |                       |
| Филиал:                    | Г. Кострома, ул.Заречна | A                  | - P         | Ответственное лицо:        |                     | • <sup>D</sup>             |                          |      |       |                       |
| Товары Д                   | (ополнительно Настройк  | и заполнения       |             |                            |                     |                            |                          |      |       |                       |
| Заполнит                   | b •                     |                    |             |                            |                     |                            |                          |      |       | Еще -                 |
| Ν                          | Договор комиссии        | Тип изделия        | Отклонение  | Количество                 | Bec                 | Вес чистый                 | Вес в пробе чистоты      | Цена | Сумма | Сумма по данным учета |
|                            |                         | Проба              |             | Количество по данным учета | Вес по данным учета | Вес чистый по данным учета | Вес в пробе чистоты учет |      |       |                       |
|                            |                         |                    |             |                            |                     |                            |                          |      |       |                       |
|                            |                         |                    |             |                            |                     |                            |                          |      |       |                       |
|                            |                         |                    |             |                            |                     |                            |                          |      |       |                       |
|                            |                         |                    |             |                            |                     |                            |                          |      |       |                       |
|                            |                         |                    |             |                            |                     |                            |                          |      |       |                       |
|                            |                         |                    |             |                            |                     |                            |                          |      |       |                       |
|                            |                         |                    |             |                            |                     |                            |                          |      |       |                       |
|                            |                         |                    |             |                            |                     |                            |                          |      |       |                       |
|                            |                         |                    |             |                            |                     |                            |                          |      |       |                       |
|                            |                         |                    |             |                            |                     |                            |                          |      |       |                       |
|                            |                         |                    |             |                            |                     |                            |                          |      |       |                       |
|                            |                         |                    |             |                            |                     |                            |                          |      |       |                       |
|                            |                         |                    |             |                            |                     |                            |                          |      |       |                       |
|                            |                         |                    |             |                            |                     |                            |                          |      |       |                       |
|                            |                         |                    |             |                            |                     |                            |                          |      |       |                       |
|                            |                         |                    |             |                            |                     |                            |                          |      |       |                       |
|                            |                         |                    |             |                            |                     |                            |                          |      |       |                       |
|                            |                         |                    |             |                            |                     |                            |                          |      |       |                       |
|                            |                         |                    |             |                            |                     |                            |                          |      |       |                       |

Рис. 2.8. Инвентаризация комиссионных товаров. Товары.

| $\leftarrow$ $\rightarrow$ | Инвентаризация комис              | сионных товаров: Нов | зый *                      |                     |                            |                          |      |       | : >                   |
|----------------------------|-----------------------------------|----------------------|----------------------------|---------------------|----------------------------|--------------------------|------|-------|-----------------------|
| Записать                   | и закрыть 🛛 Записать 🔒 Печа       | пь •                 |                            |                     |                            |                          |      |       | Еще - ?               |
| Номер:                     | от: 22.07.2020 (                  | 0:00:00              |                            |                     |                            |                          |      |       |                       |
| Организация:               | Алифанов Г. В. ИП                 | · 6                  |                            |                     |                            |                          |      |       |                       |
| Филиал:                    | г. Кострома, ул.Заречная          | * P                  | Ответственное лицо:        |                     | * @                        |                          |      |       |                       |
| Товары Д                   | Ополнительно Настройки заполнения | 1                    |                            |                     |                            |                          |      |       |                       |
| Заполнит                   | ъ                                 |                      |                            |                     |                            |                          |      |       | Еще -                 |
| 3an                        | олнить по остаткам в филиале      | Отклонение           | Количество                 | Bec                 | Вес чистый                 | Вес в пробе чистоты      | Цена | Сумма | Сумма по данным учета |
| Пер                        | езаполнить учетные количества     |                      | Количество по данным учета | Вес по данным учета | Вес чистый по данным учета | Вес в пробе чистоты учет |      |       |                       |
| 3an                        | олнить факт по учету              |                      |                            |                     |                            |                          |      |       |                       |
|                            |                                   |                      |                            |                     |                            |                          |      |       |                       |
|                            |                                   |                      |                            |                     |                            |                          |      |       |                       |
|                            |                                   |                      |                            |                     |                            |                          |      |       |                       |
|                            |                                   |                      |                            |                     |                            |                          |      |       |                       |
|                            |                                   |                      |                            |                     |                            |                          |      |       |                       |
|                            |                                   |                      |                            |                     |                            |                          |      |       |                       |
|                            |                                   |                      |                            |                     |                            |                          |      |       |                       |
|                            |                                   |                      |                            |                     |                            |                          |      |       |                       |
|                            |                                   |                      |                            |                     |                            |                          |      |       |                       |
|                            |                                   |                      |                            |                     |                            |                          |      |       |                       |
|                            |                                   |                      |                            |                     |                            |                          |      |       |                       |
|                            |                                   |                      |                            |                     |                            |                          |      |       |                       |
|                            |                                   |                      |                            |                     |                            |                          |      |       |                       |
|                            |                                   |                      |                            |                     |                            |                          |      |       |                       |
|                            |                                   |                      |                            |                     |                            |                          |      |       |                       |
|                            |                                   |                      |                            |                     |                            |                          |      |       |                       |
|                            |                                   |                      |                            |                     |                            |                          |      |       |                       |

Рис. 2.9. Инвентаризация комиссионных товаров. Заполнение по остаткам в филиале.

иентарий:

Программа заполнит табличную часть остатками, которые числятся в филиале. Есть возможность заполнить ведомость не всеми остатками по филиалу, а настроить необходимый отбор на вкладке «Настройки заполнения» Рис.2.10.

Для ускорения ввода фактических остатков, можно выбрать пункт меню «Заполнить факт по учету». Расхождения, если они есть, корректируем вручную. На закладке «Дополнительно», Рис. 2.11, заводятся данные о номере приказа на инвентаризацию, дате начала, дате окончания и членах инвентаризационной комиссии.

| ← → Инвентаризация комиссионных товаров: Новый * |                             |                           |            |                                             | : ×     |
|--------------------------------------------------|-----------------------------|---------------------------|------------|---------------------------------------------|---------|
| Записать и закрыть Записать 🖶 Печать 👻           |                             |                           |            |                                             | Еще - ? |
| Номер: от: 22.07.2020 0:00:00 🛱                  |                             |                           |            |                                             |         |
| Организация: Алифанов Г. В. ИП                   |                             |                           |            |                                             |         |
| Филиал: Г. Кострома, ул.Заречная Ответстве       | нное лицо:                  | * P                       |            |                                             |         |
| Товары Лополиительно Настоойии заполнения        |                             |                           |            |                                             |         |
| Успория провеления инвентаризации (Товары)       |                             |                           |            |                                             |         |
| Сбросить настройки                               | Добавить новый элемент Сгру | ппировать условия Удалить | <b>↑ ↓</b> | Свойства элемента пользовательских настроек | Еще -   |
| Доступные поля                                   | Представление               |                           |            |                                             |         |
| <ul> <li>Вес в пробе чистоты учет</li> </ul>     | ⊖ Отбор                     |                           |            |                                             |         |
| = Вес учет                                       | 🗌 😑 Проба                   |                           | Равно      |                                             |         |
| <ul> <li>Вес чистый учет</li> </ul>              | 🗌 📼 Серия                   |                           | Равно      |                                             |         |
| 🐵 🗕 Вид договора                                 | 🗌 💻 Тип изделия             |                           | Равно      |                                             |         |
| 🐵 🗕 Вид товара                                   |                             |                           |            |                                             |         |
| ⊕ — Договор комиссии                             |                             |                           |            |                                             |         |
| 🐵 🗕 Категория                                    |                             |                           |            |                                             |         |
| - Количество учет                                |                             |                           |            |                                             |         |
| <ul> <li>Организация</li> </ul>                  |                             |                           |            |                                             |         |
| 🐵 🛥 Проба                                        |                             |                           |            |                                             |         |
| ⊕ = Серия                                        |                             |                           |            |                                             |         |
| 😑 Сумма учет                                     |                             |                           |            |                                             |         |
| • – Тип изделия                                  |                             |                           |            |                                             |         |
| 🐵 🗕 Филиал                                       |                             |                           |            |                                             |         |
| — Цена                                           |                             |                           |            |                                             |         |
| 🐵 😑 Параметры                                    |                             |                           |            |                                             |         |
|                                                  |                             |                           |            |                                             |         |
|                                                  |                             |                           |            |                                             |         |
|                                                  |                             |                           |            |                                             |         |
|                                                  |                             |                           |            |                                             |         |
| Коммонтарий                                      |                             |                           |            |                                             |         |

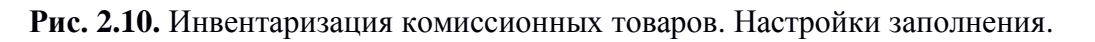

| ←         →         Инвентаризация комиссионных товаров: Новый *           Записать и закрыть         Записать •         •           Номер:         от: [22 07.2020 0:00:00         ■ | : ×          |
|----------------------------------------------------------------------------------------------------|--------------|
| Организация: Алифанов Г. В. ИП • Ø                                                                                                    |              |
| Филиал: г. Кострома, ул.Заречная                                                                                                    |              |
| Товары Дополнительно Настройки заполнения                                                                                                    |              |
| Ответственный: Абрамов Геннадий Серте * 19                                                                                                    |              |
| Проведение инвентаризации<br>Документ: Дата начала: 🗎                                                                                                    |              |
| Номер: от 🖨 Дата окончания: 🛱                                                                                                    |              |
| Причина:                                                                                                    |              |
| Инвентаризационная комиссия                                                                                                    |              |
| Добавить 🛧 🐳 Подбор                                                                                                    | Еще 🕶        |
| N Члены комиссии                                                                                                    | Председатель |
|                                                                                                    |              |
| Kommertanuŭ                                                                                                    |              |

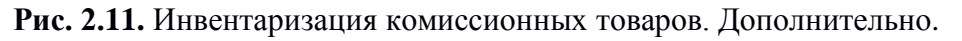

После сохранения документа, можно распечатать результаты инвентаризации клавиша «Печать».

#### 2.5. Изменение данных клиента.

При замене паспорта клиентом, необходимо воспользоваться заявкой «Изменение данных клиента» Рис.2.12.

| ← → Изменение данных клиента     | а: Новый                                  |                        | : >                                     |
|----------------------------------|-------------------------------------------|------------------------|-----------------------------------------|
| Провести и закрыть Провести 🕰    | Закрыть 🔒 Акт об изменении данных клиента |                        | Еще -                                   |
| ■ Номер:от: 23.07.2020 0:00:0    |                                           |                        |                                         |
| > Данные для поиска клиента      |                                           |                        |                                         |
| Данные клиента Дополнительно     |                                           |                        |                                         |
| Старые данные                    |                                           |                        |                                         |
| ФИО:                             |                                           |                        |                                         |
| Серия документа:                 | Номер документа:                          | Вид документа:         | P                                       |
| Дата выдачи: Кем выдан:          |                                           |                        | Код подразделения:                      |
| Дата рождения: Место рождения:   |                                           |                        | Гражданство:                            |
| Адрес по прописке:               | Телефон:                                  | E-mail:                | Запрет на СМС<br>рассылку               |
| Новые данные                     |                                           |                        |                                         |
| ФИО:                             |                                           | ] [                    |                                         |
| Серия документа:                 | Номер документа:                          | Вид документа: Паспорт | г гражданина Российской Федерации 🛛 🝷 🗗 |
| Дата выдачи: 💼 Кем Быдан:        |                                           |                        | Код                                     |
| Дата рождения: 💼 Место рождения: |                                           | Гра                    | ажданство:                              |
| Адрес по прописке:               | Телефон: ( )                              | E-mail:                | Запрет на СМС<br>рассылку               |
|                                  |                                           |                        |                                         |
|                                  |                                           |                        |                                         |
|                                  |                                           |                        |                                         |
|                                  |                                           |                        |                                         |
|                                  |                                           |                        |                                         |

Рис. 2.12.Изменение данных клиента.

Клиента удобней заполнять по кнопке «Найти клиента» через стандартную форму выбора Рис. 1.3. Далее, необходимо заполнить данные нового паспорта. После записи и сохранения можно распечатать «Акт об изменении данных клиента».

#### **3.** Kacca.

Блок «Касса» предназначен для отражений операций с денежными средствами. Данный блок операций необходим для формирования кассовой книги.

#### 3.1. Приход денежных средств.

Для отражения операции поступления денежных средств оформляется операция «Приход денежных средств» Рис. 3.1.

| 🗲 🔶 Приход денежных средств: Пополнен    | ие кас | сы. Новый *          |              |         |                          | : ×          |
|------------------------------------------|--------|----------------------|--------------|---------|--------------------------|--------------|
| Провести и закрыть Записать Провести 👫 🗄 | *      | 🔒 Приходный кассовый | ордер (КО-1) | )       |                          | Еще - ?      |
| 🗏 Номер:                                 | от:    | 23.07.2020 0:00:00   | 🛱 Вид оп     | ерации: | Пополнение кассы         | •            |
| Организация: Алифанов Г. В. ИП           | • 🗗    |                      | Филиал       | i:      | г. Кострома, ул.Заречная | <b>- - -</b> |
| Основные данные Дополнительно            |        |                      |              |         |                          |              |
| Сумма: 50 000,00                         |        |                      |              |         |                          |              |
| Вид денежных средств: Наличные           |        | •                    |              |         |                          |              |
| Приложение:                              |        | ]                    |              |         |                          |              |
| Основание:                               |        | ]                    |              |         |                          |              |
| Принято от:                              |        | ]                    |              |         |                          |              |
|                                          |        |                      |              |         |                          |              |
|                                          |        |                      |              |         |                          |              |
|                                          |        |                      |              |         |                          |              |
|                                          |        |                      |              |         |                          |              |
|                                          |        |                      |              |         |                          |              |
|                                          |        |                      |              |         |                          |              |
|                                          |        |                      |              |         |                          |              |
|                                          |        |                      |              |         |                          |              |
|                                          |        |                      |              |         |                          |              |
|                                          |        |                      |              |         |                          |              |
|                                          |        |                      |              |         |                          |              |
| Комментарий                              |        |                      |              |         |                          |              |

Рис.3.1. Операция Приход денежных средств.

В поля <u>Сумма</u>, <u>Вид операции</u> и <u>Вид денежных средств</u> вносится необходимая информация. После записи и проведения документа для операций «Пополнение кассы» и «Перемещение между кассами» можно напечатать чек (кнопка с изображением принтера). При поведении документа, если выбран вид денежных средств Наличные, указанная сумма заносится в приход кассы.

#### 3.2. Расход денежных средств.

Для отражения операции списания (выдачи) денежных средств, вводится документ «**Расход денежных средств**» **Рис. 3.2**.

| 🗕 🔶 Расход денежных средств: Инкассаци | ия. Но | OB  | зый *                    |              |                          | :     | × |
|----------------------------------------|--------|-----|--------------------------|--------------|--------------------------|-------|---|
| Провести и закрыть Записать Провести 🕰 |        |     | 🖶 Расходный кассовый орд | цер (КО-2)   |                          | Еще - | ? |
| 🗏 Номер:                               | 0      | DT: | 23.07.2020 0:00:00       | Вид операции | : Инкассация             |       | • |
| Организация: Алифанов Г. В. ИП         | - C    | P   |                          | Филиал:      | г. Кострома, ул.Заречная | •     | Ŀ |
| Основные данные Дополнительно          |        |     |                          |              |                          |       |   |
| Сумма: 30 000,00 🗐                     |        |     |                          |              |                          |       |   |
| Вид денежных средств: Наличные         |        |     | •                        |              |                          |       |   |
| Выдать:                                |        |     |                          |              |                          |       |   |
| Основание:                             |        |     |                          |              |                          |       |   |
| Приложение:                            |        |     |                          |              |                          |       |   |
|                                        |        |     |                          |              |                          |       |   |
|                                        |        |     |                          |              |                          |       |   |
|                                        |        |     |                          |              |                          |       |   |
|                                        |        |     |                          |              |                          |       |   |
|                                        |        |     |                          |              |                          |       |   |
|                                        |        |     |                          |              |                          |       |   |
|                                        |        |     |                          |              |                          |       |   |
|                                        |        |     |                          |              |                          |       |   |
|                                        |        |     |                          |              |                          |       |   |
|                                        |        |     |                          |              |                          |       |   |
|                                        |        |     |                          |              |                          |       |   |
| Комментарий:                           |        | ٦   |                          |              |                          |       |   |

Рис.3.2. Расход денежных средств.

В поля <u>Сумма, Вид операции</u> и <u>Вид денежных средств</u> вносится необходимая информация. После записи и проведения документа для операций «Инкассация» и «Перемещение между кассами» можно напечатать чек (кнопка с изображением принтера). При поведении документа, если выбран вид денежных средств Наличные, указанная сумма заносится в расход кассы.

#### 3.3. Остаток по кассе.

Документ **Рис. 3.3** отображает остатки денежных средств в кассе на начало и на конец рабочего дня.

| Остатки денежных средств в кассе 🛛 🗧 🛛 🛛 |                                  |                   |     |  |  |  |  |  |  |
|------------------------------------------|----------------------------------|-------------------|-----|--|--|--|--|--|--|
| Дата:                                    | 23 июля 2020 г.                  |                   |     |  |  |  |  |  |  |
| Организация                              | Алифанов Г. В. ИП                | Алифанов Г. В. ИП |     |  |  |  |  |  |  |
| Филиал:                                  | Оилиал: г. Кострома, ул.Заречная |                   |     |  |  |  |  |  |  |
|                                          |                                  |                   |     |  |  |  |  |  |  |
| На начало:                               |                                  | На конец:         |     |  |  |  |  |  |  |
| 47                                       | 579,00                           | 37 580            | ,00 |  |  |  |  |  |  |

Рис.3.3. Остатки денежных средств в кассе.

#### 3.4. Формирование кассовых ордеров.

Обработка Рис. 3.4 предназначена для группового формирования кассовых ордеров за определенный период по выбранным видам документов.

| 🗲 🔸 🏠 Формирование кассовых ордеров                                                                             |           |     |       |  |  |
|----------------------------------------------------------------------------------------------------|-----------|-----|-------|--|--|
| Период: 01.07.2020 🗎 - 31.07.2020 🗎                                                                             |           |     |       |  |  |
| Филиал:                                                                                                    |           |     |       |  |  |
| Виды документов для формирования кассовых<br>ордеров<br>Операция по залогу<br>Скупка<br>Расход денежных средств |           |     |       |  |  |
| Приход денежных средств                                                                                         |           |     |       |  |  |
| Ц продала заполенных вещен<br>Ц Чек на возврат                                                                  |           |     |       |  |  |
|                                                                                                    | Выполнить | Зан | крыть |  |  |

Рис.3.4. Формирование кассовых ордеров.

Формирование происходит по кнопке «Выполнить». В нижней части экрана отображается результат — Количество сформированных кассовых ордеров.

#### 3.5. Групповая печать кассовых документов

Обработка **Рис. 3.5** предназначена для групповой печати документов «Приходный кассовый ордер» и «Расходный кассовый ордер» за указанный период по филиалу и организации из настроек

| $\leftarrow$ $\rightarrow$ 5 | 🔀 Групповая печать кассовых документов                                                                                                    | Ċ                | ? : | > |
|------------------------------|----------------------------------------------------------------------------------------------------|------------------|-----|---|
| Печать                       |                                                                                                    |                  |     |   |
| 3 процессе вы                | выполнения печати будут отобраны документы "Приходный кассовый ордер" и "Расходный кассовый ордер" за указанный период, по указанным орган | изации и филиалу | /   |   |
| За период с:                 | :                                                                                                    |                  |     |   |
| Организация: (               | а: Алифанов Г. В. ИП 🔹 🖉                                                                                                    |                  |     |   |
| Филиал: (                    | г. Кострома, ул.Заречная 🗾 🗸                                                                                                    |                  |     |   |
| Выводить с                   | ь сразу на принтер ?                                                                                                    |                  |     |   |

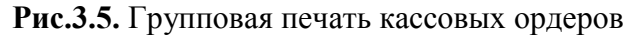

#### 4. Журналы и справочные данные

#### 4.1. Кассовые документы.

Для списка кассовых документов, проведенных пользователем за рабочий день, можно воспользоваться иконкой «Кассовые документы» **Рис.4.1**.

| 1@       | Бухгалтерия ювели                  | рного ломбарда, редакция 3.0 | (1С:Предприяти  | 9)                |                  |                   |                   | 4 3 ☆ Q        | Абрамов Геннадий Серге | евич ᆕ 💷 🖉 🗙       |
|----------|------------------------------------|------------------------------|-----------------|-------------------|------------------|-------------------|-------------------|----------------|------------------------|--------------------|
| ♠ Ha     | ачальная страница Раб              | бочее место × Формировани    | е кассовых орде | ров × Кассовые до | кументы х        |                   |                   |                |                        |                    |
|          | •                                  | 🗕 + 🔸 🏠 Kacco                | вые докуме      | нты               |                  |                   |                   |                |                        | ∂ ≣ ×              |
| Ø        | Выбытие займов                     |                              |                 |                   |                  |                   | Γ                 | Іоиск (Ctrl+F) | ×                      | <b>Q</b> • Еще • ? |
| <u> </u> | Витрина ломбарда                   | Дата ↓                       | Номер           | Тип документа     | Вид операции     | Организация       | Филиал            | Ответственный  | Комментарий            | Сумма              |
|          |                                    | 24.03.2020 15:40:02          | МГЛВ00000       | Расход денежн     | Перемещение м    | Ломбард Выбор     | Молочная гора     |                |                        | 10,0               |
| ш        | Отчетность в ЦБ и<br>Финмониторинг | 26.03.2020 13:12:08          | ЛВЦБ-000004     | Расход денежн     | Взнос наличным   | Ломбард Выбор     | Молочная гора     | Абрамов Геннад |                        | 1 000,0            |
|          |                                    | ■ 03.04.2020 8:38:03         | ЛВЦБ-000005     | Расход денежн     | Инкассация       | Ломбард Выбор     | Молочная гора     | Абрамов Геннад |                        | 256 851,           |
|          | Единый план счетов                 | ⇒ 20.04.2020 7:00:00         | 00ЦБ-000002     | Приход денежн     | Пополнение кассы | Ломбард Класси    | Кострома, ул. С   | Абрамов Геннад |                        | 50 000,0           |
| -        | 0                                  | ⇒ 20.04.2020 8:22:29         | 00ЦБ-000001     | Расход денежн     | Инкассация       | Ломбард Класси    | Кострома, ул. С   | Абрамов Геннад |                        | 1 000,0            |
|          | Скупка                             | 37.04.2020 11:09:02          | МГЛВ00000       | Расход денежн     | Выдача займа     | Ломбард Выбор     | Молочная гора     |                | По филиалу Мол         | 1 300,0            |
| 1        | Комиссия физ. лиц                  | ■ 08.05.2020 14:17:57        | ЛВЦБ-000007     | Приход денежн     | Перемещение м    | Ломбард Выбор     | г. Кострома, ул.З | Абрамов Геннад |                        | 1 000,0            |
| _        | · · ·                              | ■ 08.05.2020 14:18:43        | ЛВЦБ-000006     | Расход денежн     | Перемещение м    | Ломбард Выбор     | г. Кострома, ул.З | Абрамов Геннад |                        | 1 000,0            |
| ₿        | Банк и касса                       | ■ 18.05.2020 9:24:20         | ЛВЦБ-000008     | Приход денежн     | Оплата от покуп  | Ломбард Выбор     | г. Кострома, ул.З | Абрамов Геннад |                        | 300,0              |
|          |                                    | ■ 18.05.2020 9:27:03         | ЛВЦБ-000007     | Расход денежн     | Возврат покупат  | Ломбард Выбор     | г. Кострома, ул.З | Абрамов Геннад |                        | 200,0              |
| <u>^</u> | Продажи                            | ■ 18.05.2020 11:04:11        | ЛВЦБ-000009     | Приход денежн     | Прочий приход    | Ломбард Выбор     | г. Кострома, ул.З | Абрамов Геннад |                        | 666,0              |
|          | R                                  | ■ 19.05.2020 11:03:35        | MF00000001      | Расход денежн     | Прочий расход    | Алифанов Г. В. ИП | Молочная гора     |                | По филиалу Мол         | 1 000,0            |
| Π        | покупки                            | ■ 19.05.2020 11:10:54        | MF00000002      | Расход денежн     | Прочий расход    | Алифанов Г. В. ИП | Молочная гора     |                | По филиалу Мол         | 1 400,0            |
|          | Склад                              | ■ 20.05.2020 16:14:51        | ЛВЦБ-000008     | Расход денежн     | Инкассация       | Ломбард Выбор     | г. Кострома, ул.З | Абрамов Геннад |                        | 1 000,0            |
|          |                                    | ⇒ 21.05.2020 12:00:00        | MF00000001      | Приход денежн     | Прочий приход    | Алифанов Г. В. ИП | Молочная гора     |                | По филиалу Мол         | 13,0               |
| 24       | Производство                       | ■ 21.05.2020 12:00:01        | MF00000002      | Приход денежн     | Прочий приход    | Алифанов Г. В. ИП | Молочная гора     |                | По филиалу Мол         | 1 400,0            |
|          |                                    | ■ 21.05.2020 12:00:01        | MF00000003      | Приход денежн     | Прочий приход    | Алифанов Г. В. ИП | Молочная гора     |                | По филиалу Мол         | 18,0               |
|          | OC и HMA                           | ■ 01.06.2020 13:36:39        | ЛВЦБ-000010     | Приход денежн     | Перемещение м    | Ломбард Выбор     | г. Кострома, ул.З | Абрамов Геннад |                        | 100,0              |
|          | 20000000 // //0000                 | 30.06.2020 8:47:33           | 00ЦБ-000003     | Приход денежн     | Пополнение кассы | Ломбард Шанс      | г. Кострома, ул.З | Абрамов Геннад |                        | 100,0              |
| <b></b>  | зарплата и кадры                   | ■ 15.07.2020 15:52:02        | 00ЦБ-000004     | Приход денежн     | Пополнение кассы | Алифанов Г. В. ИП | Молочная гора     | Приемщик       |                        | 5 000,0            |
| Дт<br>Кт | Операции                           | ■ 15.07.2020 16:00:40        | 00ЦБ-000002     | Расход денежн     | Инкассация       | Алифанов Г. В. ИП | Молочная гора     | Приемщик       |                        | 3 000,0            |
|          | <b>.</b>                           | <                            |                 |                   |                  |                   |                   |                |                        | · · · · · ·        |

Рис. 4.1. Кассовые документы.

#### 4.2. Черный список.

Это собственный черный список клиентов организации **Рис 4.2**, которым по тем или иным причинам Вы хотите отказать в оформлении операции.

| 1 <b>C</b> | Бухгалтерия ювели                  | ирного ломбарда, редакция 3.0 (10 | :Предприятие)                                                           | 🚑 🕚 😭 🔾 Абрамов Геннадий Сергеевич                         | ₹_ @ ×           |
|------------|------------------------------------|-----------------------------------|-------------------------------------------------------------------------|------------------------------------------------------------|------------------|
| 🔒 Ha       | ачальная страница Раб              | бочее место × Черный список ×     |                                                                         |                                                            |                  |
|            | <b>^</b>                           | 🔶 🔶 🏠 Черный с                    | писок                                                                   |                                                            | ∂ i ×            |
| Ø          | Выбытие займов                     | Создать                           |                                                                         | Поиск (Ctrl+F) ×                                           | <b>Q</b> • Еще • |
| <u>~</u>   | Витрина ломбарда                   | Период                            | 4 Залогодатель                                                          |                                                            | Действующий      |
|            |                                    | 01.07.2020 11:11:22               | Литвин Игорь Петрович, 01.01.1980 г.р., Паспорт гражданина Российской Ф | едерации серии 1236 №123456, выдан 01.01.2016 ОУФМС г.Мант | ~                |
| щ          | Отчетность в ЦБ и<br>Финмониторинг |                                   |                                                                         |                                                            |                  |
|            | Единый план счетов                 |                                   |                                                                         |                                                            |                  |
| ŵ          | Скупка                             |                                   |                                                                         |                                                            |                  |
| 1          | Комиссия физ. лиц                  |                                   |                                                                         |                                                            |                  |
| 6          | Банк и касса                       |                                   |                                                                         |                                                            |                  |
| <b>M</b>   | Продажи                            |                                   |                                                                         |                                                            |                  |
| Ħ          | Покупки                            |                                   |                                                                         |                                                            |                  |
|            | Склад                              |                                   |                                                                         |                                                            |                  |
| 24         | Производство                       |                                   |                                                                         |                                                            |                  |
|            | ОС и НМА                           |                                   |                                                                         |                                                            |                  |
| 1          | Зарплата и кадры                   |                                   |                                                                         |                                                            |                  |
| Дт<br>Кт   | Операции                           |                                   |                                                                         |                                                            |                  |
|            | •                                  |                                   |                                                                         |                                                            |                  |

Рис. 4.2 Черный список.

Нежелательные клиенты заводятся через кнопку «Создать». Клиент выбирается из существующего списка клиентов. Приемщик имеет доступ только для просмотра этого списка.

#### 4.3. Перечень лиц причастных к терроризму.

4.3. Перечень Рис включает в себя список лиц, формируемый Росфинмониторингом. Полный список можно получить сайте на Росфинмониторинга в виде DBF файла и загрузить в программу (кнопка «Загрузить»). Данная функция доступна только Ответственному сотруднику по ПОД/ФТ. Приемщик имеет доступ только для просмотра этого списка.

|          | 7 1                                |          | 1               |                          |                                                       |               | 1                                                   |
|----------|------------------------------------|----------|-----------------|--------------------------|-------------------------------------------------------|---------------|-----------------------------------------------------|
| 1@       | Бухгалтерия ю                      | велирног | о ломбарда, ред | акция 3.0 (1С:Предприя   | ие)                                                   |               | 🗘 🕚 🏠 🔾 Абрамов Геннадий Сергеевич ᆕ 💷 🗗 🗙          |
| 🔒 Ha     | ачальная страница                  | Список   | лиц причастных  | к терроризму или к экстр | емистской деятельности ×                              |               |                                                     |
|          | <b>^</b>                           | _ [      | ← → ☆           | Список лиц прич          | астных к терроризму или к экстремистской деят         | ельности      | €? I ×                                              |
| Ô        | Выбытие займов                     |          | Создать         | Загрузить Пров           | ерить                                                 |               | Поиск (Ctrl+F) × <b>Q</b> • Еще •                   |
| <u>m</u> | Витрина ломбарда                   | C        | Серия до↓       | Номер документа          | ΟΝΦ                                                   | Дата рождения | Адрес                                               |
|          |                                    | e        | 5               | 00412376                 | МУХАМЕДОВ НАЗАР МИДХАТОВИЧ                            | 06.02.1970    | П. ЗЯБ Г. НАБЕРЕЖНЫЕ ЧЕЛНЫ РЕСПУБЛИКИ ТАТАРСТАН,    |
| ы        | Отчетность в ЦБ и<br>Финмониторинг | e        | 5               | 017461762                | ДАУЛБАЕВ СЕИЛХАН КОНЫСБАЕВИЧ                          | 04.06.1989    | С. РОДНИКОВКА МАРТУКСКОГО РАЙОНА АКТЮБИНСКОЙ О      |
|          |                                    | e        | 5               | 019075794                | АБДИКАРИМОВ АЛЬБЕРТ МЕЙРАМГАЛИЕВИЧ                    | 28.12.1989    | Г. АКТОБЕ АКТЮБИНСКОЙ ОБЛАСТИ РЕСПУБЛИКИ КАЗАХС     |
|          | Единый план счетов                 | B        | 5               | 021651197                | ИХСАНОВ ЖАСКАЙРАТ БЕРИКОВИЧ                           | 08.06.1991    | Г. АКТОБЕ АКТЮБИНСКОЙ ОБЛАСТИ РЕСПУБЛИКИ КАЗАХС     |
| ~        | 0                                  | e        | -               | 022144212                | ЕРЖАНОВ РАИМБЕК МУРАТОВИЧ                             | 15.06.1990    | Г. АКТОБЕ АКТЮБИНСКОЙ ОБЛАСТИ РЕСПУБЛИКИ КАЗАХС     |
|          | Скупка                             | C.       | <u>v</u>        | 1082500000318            | ПРИМОРСКАЯ РЕГИОНАЛЬНАЯ ПРАВОЗАЩИТНАЯ ОБЩЕСТ          |               |                                                     |
| 1        | Комиссия физ. лиц                  | 8        | 2               | 111958                   | МУТАЛИЕВ АДАМ АБУЕЗИТОВИЧ                             | 23.01.1980    | С. ЭКАЖЕВО НАЗРАНОВСКОГО РАЙОНА, УЛ. ОСКАНОВА, Д    |
| _        |                                    | 8        | <b>v</b> 2      | 1763                     | БАЗАЕВ ШЕМИЛЬ ЖАМЛЕЙНОВИЧ                             | 24.02.1976    | Г. ШАЛИ ЧЕЧЕНСКОЙ РЕСПУБЛИКИ, УЛ. КОМСОМОЛЬСКАЯ     |
| Ø        | Банк и касса                       | 8        | <b>v</b> 2      | 2165                     | АХМЕТСАФИН МУСА ШАРИФОВИЧ                             | 10.05.1977    | Г. БЕЛОРЕЦК, УЛ. ЛЕНИНА, 33-116                     |
|          |                                    | 8        | v2              | 2181558                  | MUHAMMAD JIBRIL ABDUL RAHMAN (Heris Syah; Mohammad Ji | 28.05.1984    | JALAN M. SAIDI RT 010 RW 001 PESANGGRAHAN, SOUTH PE |
| n.       | Продажи                            | 8        | <b>v</b>        | 3219222002.218           | MUHAMMAD JIBRIL ABDUL RAHMAN (Heris Syah; Mohammad Ji | 28.05.1984    | JALAN M. SAIDI RT 010 RW 001 PESANGGRAHAN, SOUTH PE |
| _        |                                    | 8        | <b>S</b>        | 330                      | АЙТАМИРОВ ЗЕЛИМХАН ИСЛАМХАНОВИЧ                       | 10.01.1964    | С. ТАТАЙ-ХУТОР НОЖАЙ-ЮРТОВСКОГО РАЙОНА ЧЕЧЕНСКО     |
|          | Покупки                            | e        | <b>S</b>        | 388                      | УЛАБАЕВ МИХАИЛ ДОШАЕВИЧ (УЛАБАЕВ МИКАИЛ ДОШАЕ         | 17.01.1971    | С. АЛХАН-КАЛА ЧЕЧЕНСКОЙ РЕСПУБЛИКИ, УЛ. ДЗЕРЖИНС    |
|          | Склад                              | e        | 5               | 452                      | ХАКИМОВ МОВСАР АВАЛУЕВИЧ                              | 12.12.1975    |                                                     |
|          |                                    | e        | 5               | 6048                     | ЮНУСОВ ДЖОБРАИЛ МАЙРБЕКОВИЧ                           | 29.03.1970    |                                                     |
| 24       | Производство                       | e        | 5               | 606024                   | ДИНАЕВ ВАХИ АБУБАКАРОВИЧ                              | 01.09.1975    | С. ДЫШНЕ ВЕДЕНО ВЕДЕНСКОГО РАЙОНА ЧЕЧЕНСКОЙ РЕ      |
|          |                                    | e        | <b>V</b>        | 6391                     | ЭДИЛСУЛТАНОВ РУСЛАН МАГОМЕДОВИЧ                       | 09.05.1967    | С. КУРЧАЛОЙ КУРЧАЛОЕВСКОГО РАЙОНА ЧЕЧЕНСКОЙ РЕ      |
|          | ОС и НМА                           | 6        | <b>v</b>        | 8/2877                   | АХМАДХАНОВ ТИМУР ШЕЙХ-АХМЕДОВИЧ                       | 24.09.1975    | Г.ГУДЕРМЕС ЧЕЧЕНСКОЙ РЕСПУБЛИКИ, УЛ. ТИТОВА, Д. 284 |
|          | 2                                  | 6        | <b>9</b>        | A 5383030                | ГАФУРОВ АКМАЛ ОТАДЖОНОВИЧ                             | 06.11.1983    | С. ПУЛАТАН Г. КАНИБАДАМ СОГДИЙСКОЙ ОБЛАСТИ РЕСПУ    |
| <b>^</b> | Зарплата и кадры                   | 8        | <b>1</b>        | AH 0326878               | БАНАЕВ РАМЗАН БОРИСОВИЧ                               | 20.11.1986    | Г. ТОМСК, УЛ. БЕЛА КУНА, Д. 26/2, КВ. 48            |
| Дт<br>Кт | Операции                           | 8        | <b>v</b>        | ДпИ-35/595               | ИСАЕВ САИД-МАГОМЕД ЛЕЧАЕВИЧ                           | 18.04.1978    | С.АЧХОЙ-МАРТАН ЧЕЧЕНСКОЙ РЕСПУБЛИКИ, УЛ. ОРДЖОН     |
|          | _                                  | -        |                 | D-2004200                |                                                       | 00 00 4077    |                                                     |

Рис. 4.3 Перечень лиц причастных к терроризму.

#### 4.4. Льготные ставки по комитентам.

Это справочник, с помощью которого можно установить каждому клиенту индивидуальные схемы кредитования. Рис.4.4

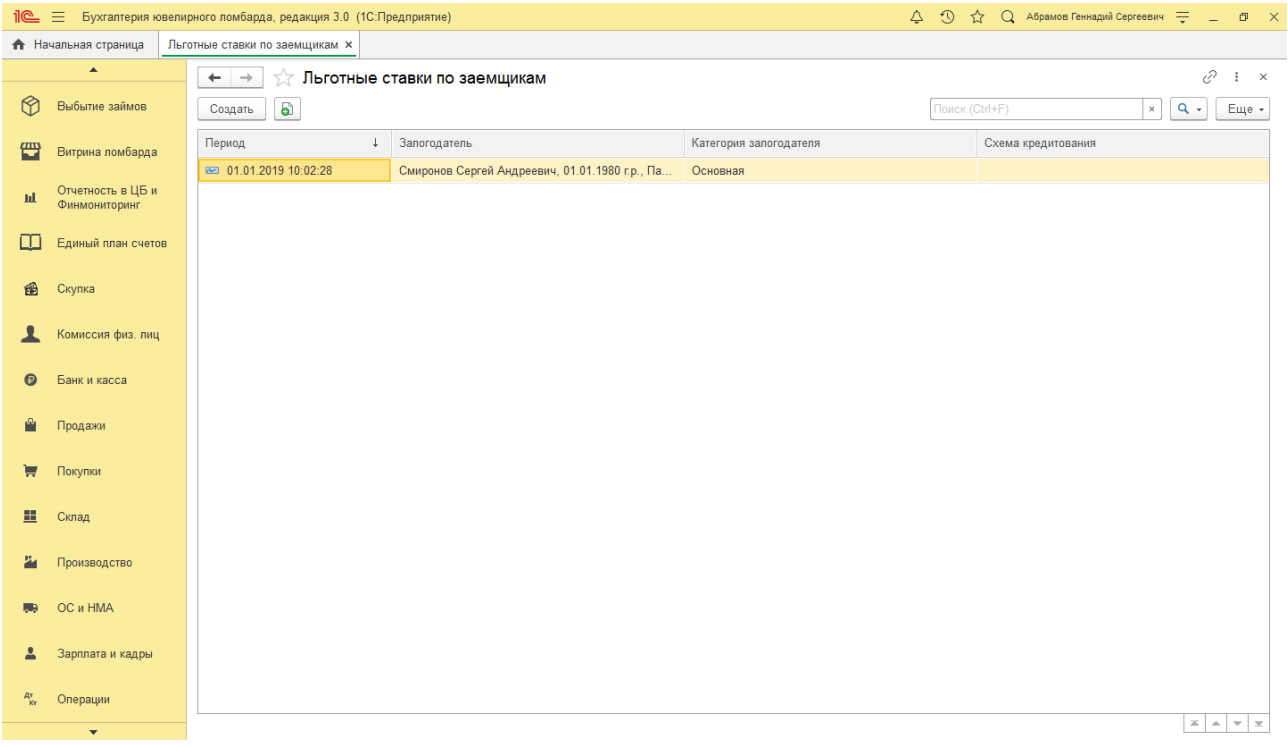

Рис. 4.4 Льготные ставки по клиентам.

Схема кредитования присваивается клиенту либо напрямую (заполнена <u>Схема кредитования</u>), либо через <u>Категорию залогодателя</u> в форме редактирования **Рис.4.5.** Добавление и редактирование приемщику недоступно.

| 🕁 Льготные ста          | вки по з 🖉 🕴           |       |
|-------------------------|------------------------|-------|
| Записать и закрыть      | Записать               | Еще 👻 |
| Период:                 | 01.01.2019 10:02:28    |       |
| Залогодатель:           | Смиронов Сергей Андрее | • 0   |
| Схема кредитования:     |                        | • @   |
| Категория залогодателя: | Основная               | • C   |
| Ручной ввод:            |                        |       |

Рис. 4.5. Форма редактирования регистра сведений «Льготные ставки по заемщикам».

Опция <u>Ручной ввод</u> предназначена для защиты клиентов от автоматического изменения <u>Категории залогодателя</u> если будет выполнена регламентная операция присваивания категории залогодателя по тем или иным параметрам. То есть у залогодателей с опцией <u>Ручной ввод</u>, <u>Категория</u> <u>залогодателя</u> может изменяться только в форме редактирования.

#### 4.5. Льготные ставки по дополнительным документам.

Это регистр сведений **Рис.4.6**, с помощью которого можно установить каждому клиенту индивидуальные схемы начисления комиссионного вознаграждения (схемы кредитования) по дополнительному документу. Выбор схем из этого справочника имеет второй приоритет после **Льготных ставок по** 

заемщику. Дополнительный документ выбирается в операции Прием на комиссию.

| ☆ Льготные ставки по           | дополн ∂ : □ ×              |
|--------------------------------|-----------------------------|
| Записать и закрыть За          | писать Еще 👻                |
| Период:                        | 01.01.2018 12:10:56         |
| Тип дополнительного документа: | Пенсионное удостоверени - С |
| Схема кредитования:            | 0,3 - 6                     |

Рис. 4.6. Форма редактирования регистра «Льготные ставки по дополнительным документам».

#### 4.6. Инвентаризация комиссионных товаров.

Журнал **Инвентаризация комиссионных товаров** отражает список всех инвентаризаций, проведенных в данном филиале **Рис 4.7**. Работа с самим документом описана в **п. 2.5**.

| 1@       | Бухгалтерия ювел                   | пирного ломбарда, редакция 3.0 (1C:I | Тредприятие)   |                   |             | 4 J           | 🟠 📿 Абрамов Геннадий | Сергеевич 🗮 💷 🗗 🗙  |
|----------|------------------------------------|--------------------------------------|----------------|-------------------|-------------|---------------|----------------------|--------------------|
| 🔥 Ha     | ачальная страница И                | нвентаризация комиссионных товаров   | ×              |                   |             |               |                      |                    |
|          | <b>^</b>                           | 🔶 🔶 🏠 Инвентарі                      | изация комисси | онных товаров     |             |               |                      | ∂ I ×              |
| Ø        | Выбытие займов                     | Создать                              |                |                   |             | Поис          | к (Ctrl+F)           | × Q • Еще •        |
|          | Витрина ломбарда                   | Дата ↓                               | Номер          | Организация       | Комментарий | Филиал        | Ответственный        | Ответственное лицо |
|          |                                    | 12.04.2019 11:32:52                  | 00ЦБ-000001    | Алифанов Г. В. ИП |             | Молочная гора | Абрамов Геннадий Сер |                    |
| ht       | Отчетность в ЦЬ и<br>Финмониторинг | 21.04.2019 15:05:34                  | 00ЦБ-000002    | Алифанов Г. В. ИП |             | Молочная гора | Приемщик             |                    |
| m        | Единый план счетов                 | 07.05.2019 13:59:29                  | MF00000001     | Алифанов Г. В. ИП |             | Молочная гора | Приемщик             |                    |
|          |                                    |                                      |                |                   |             |               |                      |                    |
| ŵ        | Скупка                             |                                      |                |                   |             |               |                      |                    |
| Ŧ        | Комиссия физ. лиц                  |                                      |                |                   |             |               |                      |                    |
| 0        | Банк и касса                       |                                      |                |                   |             |               |                      |                    |
|          | Продажи                            |                                      |                |                   |             |               |                      |                    |
| Ħ        | Покупки                            |                                      |                |                   |             |               |                      |                    |
| =        | Склад                              |                                      |                |                   |             |               |                      |                    |
| 24       | Производство                       |                                      |                |                   |             |               |                      |                    |
|          | ОС и НМА                           |                                      |                |                   |             |               |                      |                    |
| 1        | Зарплата и кадры                   |                                      |                |                   |             |               |                      |                    |
| Дт<br>Кт | Операции                           |                                      |                |                   |             |               |                      |                    |
|          | •                                  |                                      |                |                   |             |               |                      |                    |
| To       |                                    | 100000 10 DU20DU1: 358               |                |                   |             |               |                      |                    |

Рис.4.7. Инвентаризация комиссионных товаров вещей.

#### 5. Отчеты

#### 5.1. Кассовая книга.

Кассовая книга Рис.5.1 – это учетная ведомость, предназначенная для регистрации операций по поступлению и выдаче наличных денег в филиале. Основанием для внесения записей в кассовую книгу являются приходные и расходные кассовые ордера.

**Внимание!!!** Эта кассовая книга ведет учет только в разрезе отдельного филиала. То есть реквизит **Филиал** обязателен к заполнению.

| • House arcspane       Petrone and age       Caccase area memory account of physical       Petrone and age       Petrone       Petrone       Pet                                                                                                    | _ 0 >     | в Геннадий Сергеевич 📼 | 🕚 🏠 🔍 Абрам                     | 4                                                                                 |               |                |           |                |                                 | , редакция 3.0 (1С:Предприятие)                                                   | ирного ломбарда | Бухгалтерия юв     | 10_      |
|----------------------------------------------------------------------------------------------------|-----------|------------------------|---------------------------------|-----------------------------------------------------------------------------------|---------------|----------------|-----------|----------------|---------------------------------|-----------------------------------------------------------------------------------|-----------------|--------------------|----------|
| Image: Second second second                                                                                                    |           |                        |                                 |                                                                                   |               |                |           |                |                                 | Кассовая книга по филиалу 🗙                                                       | абочее место ×  | чальная страница   | 🔒 Ha     |
| Bufurne salator       Note of the salator       Note of the salator       Note of the salator         Bufurne salator       Bufurne salator                                                                                                    | 2 : x     |                        |                                 |                                                                                   |               |                |           |                |                                 |                                                                                   | (+ →)           | <b>*</b>           |          |
| Descrite station         Cooperation         Neurol         Cooperation         Neurol         Neurol                                                                                                    |           |                        |                                 |                                                                                   |               |                |           |                |                                 | Пассовая книга по физикалу                                                        |                 |                    | 0        |
| Improve noutlogation         Improve noutlogation         Improve n                                                                                                    | Еще - ?   |                        |                                 |                                                                                   |               |                |           |                |                                 | Вать                                                                              | Сформиро        | рыоытие заимов     | Ψ        |
| Uniforma management         Onlyment management         Operations a LB in<br>Operations a LB in<br>Operations |           |                        |                                 |                                                                                   |               |                |           | т: 🗌           | Платежный аген                  | 1.2019 0:00:00 📾 - 31.12.2019 23:59:59 📾                                          | Период: 01.0    | Putowuo noufoono   | фПр      |
| Normal Construint         Image: Construint         Image: Construint                                                                                                    |           |                        |                                 | - B                                                                               |               |                |           | Молочная гора  | • п                             | Алифанов Г. В. ИЛ                                                                 | Организация     | Битрина помоарда   | - M      |
| Онимонитории         Перебания колераний с поладний содения содения с                                                                                                    |           |                        |                                 |                                                                                   |               |                |           | PROVERO        |                                 |                                                                                   |                 | Отчетность в ЦБ и  | nd -     |
| Egeneral none verso         О Обмина         Последний в месяце         Последний в месяце         Последний в мес                                                                                                    |           |                        |                                 |                                                                                   |               |                |           | водить насолно | совых ордеров                   | по номера листов с начала года 💌 обласците основания кас                          | Посполиний      | Финмониторинг      |          |
| Persyntam:         Persyntam:           Persyntam:         Persyntam:           Image: constraint of the state of the state of the st                                                                                                    |           |                        |                                 |                                                                                   |               |                |           |                |                                 | ПИСТ<br>Последний в месяце Последний в году                                       | • Обычный       | Единый план счетов | m        |
| Сорпа         Сорпа         Номер соррестивно или кому выдано         Номер соррестивно или кому выдано         Помер коррестивно или кому выдано         Помер коррестивно или кому выдано                                                                                                    |           |                        |                                 |                                                                                   |               |                |           |                |                                 |                                                                                   | Результат:      |                    |          |
| Компессия физ. лиц         Номер<br>документа         От кого получено или кому выдано         Рак ход.<br>пондирующего<br>счета, субсчета         Рак ход.<br>руб. кол.         Рак ход.<br>руб. кол.         Рак ход.<br>руб                                                                                                    |           |                        |                                 |                                                                                   |               |                |           |                |                                 |                                                                                   |                 | Скупка             | 6        |
| Комиссия физ. лиц         документа         От кого получено или кому выдано         род. кол.         рус. кол.         рус. кол.         кол.         рус. кол. <t< th=""><th>Расход,</th><th>Приход,</th><th>Номер коррес-</th><th>_</th><th></th><th>Номер</th><th>Расход,</th><th>Приход,</th><th>Номер коррес-</th><th>_</th><th>Номер</th><th></th><th></th></t<>                                                                                                    | Расход,   | Приход,                | Номер коррес-                   | _                                                                                 |               | Номер          | Расход,   | Приход,        | Номер коррес-                   | _                                                                                 | Номер           |                    |          |
| 1         2         3         4         5         1         2         3         4         5         1         2         3         4         5         1         2         3         4         5         1         2         3         4         5         1         2         3         4         5         1         2         3         4         5         1         0         0         0         0         0         0         0         0         0         0         0         0         0         0         0         0         0         0         0         0         0         0         0         0         0         0         0         0         0         0         0         0         0         0         0         0         0         0         0         0         0         0         0         0         0         0         0         0         0         0         0         0         0         0         0         0         0         0         0         0         0         0         0         0         0         0         0         0         0         0         0                                                                                                    | руо. коп. | руо. коп.              | пондирующего<br>счета, субсчета | От кого получено или кому выдано                                                  | нта           | документ       | руо. коп. | руо. коп.      | пондирующего<br>счета, субсчета | От кого получено или кому выдано                                                  | документа       | Комиссия физ. лиц  | 1        |
| Овых и касса         Остаток на начало дня         -1 000=00         X         Остаток на начало дня         -1 000=00           Продажи         МГ00000         Выдано Петров Сергей Олегович Покулка по<br>договору комиссии колорович Покулка по<br>ос         3 200=00         МГ000000         Выдано Петров Сергей Олегович Покулка по<br>договору комиссии колорович Покулка по<br>договору комиссии колорович Выдача аванса<br>по договору комиссии колорович Выдача аванса<br>по договору комиссии колорович Выдача Петров Сергей Олегович Выдача аванса<br>по договору комиссии колорович Выдача аванса<br>по договору комиссии колоровича Соровича Выдача ванса<br>по договору комисси колоровича Соровича Выдача<br>в соровича сорови                                                                                                    | 5         | 4                      | 3                               | 2                                                                                 |               | 1              | 5         | 4              | 3                               | 2                                                                                 | 1               |                    |          |
| Продажи         МГ000000<br>001         Выдано Петров Сергей Олегович Покулка по<br>договору № МГ0000001         Выдано Петров Сергей Олегович Покулка по<br>001         З 200=00         МГ000000<br>001         Выдано Петров Сергей Олегович Покулка по<br>001         Выдано Петров Сергей Олегович Выдача аванса<br>по договору № МГ0000001         Выдано Петров Сергей Олегович Выдача аванса<br>по договору № МГ00000002         Выдано Петров Сергей Олегович Выдача аванса<br>по договору № МГ00000002         МГ000000<br>002         Выдано Петров Сергей Олегович Выдача аванса<br>по договору № МГ00000002         По по<br>002         По повери<br>По повери № МГ00000002         По повери<br>По повери № МГ00000002         По повери<br>Повери № МГ00000002         По повери № Повери № Повери № Повери № Повери № Повери № Повери № Повери № Повери № Повери № Повери № Повери № Повери № Повери № Повери № Повери № Повери № Повери № Повери № Повери № Повери № Повери № Повери № П                                                                                                    | X         | -1 000=00              |                                 | Остаток на начало дня                                                             |               |                | X         | -1 000=00      |                                 | Остаток на начало дня                                                             |                 | Банк и касса       | Ø        |
| Покупол         Дава и Петров Сергей Олегович Выдача аванса<br>по договору комиссии № МГО0000002         По и Петров Сергей Олегович Выдача аванса<br>по договору комиссии № МГО0000002         По и Петров Сергей Олегович Выдача аванса<br>по договору комиссии № МГО0000002         По и Петров Сергей Олегович Выдача аванса<br>по договору комиссии № МГО0000002         Петров Сергей Олегович Выдача аванса<br>по договору комиссии № МГО0000002         Петров Сергей Олегович         Петров Сергей Олегович         Петров Сергей Олегович         Петров Сергей Олегович         Петров Сергей Олегович         Петров Сергей Олегович         Петров Сергей Олегович         Петров Сергей Олегович         Петров Сергей Олегович         Петров Сергей Олегович                                                                                                    | 3 200     |                        |                                 | Выдано Петров Сергей Олегович Покупка по<br>договору № МГ000000001                | 100 Вы<br>дог | MF00000<br>001 | 3 200=00  |                |                                 | Выдано Петров Сергей Олегович Покупка по<br>договору № МГ00000001                 | MF000000<br>001 | Продажи            | -        |
| Пекупки       МГ000000       Выдано Петров Сергей Олегович Выдача аванса по оговору комиссии № МГ00000002       МГ000000       Выдано Петров Сергей Олегович Выдача аванса по оговору комиссии № МГ00000002       По сергей Олегович Выдача аванса по оговору комиссии № МГ00000002       По сергей Олегович Выдача аванса по оговору комиссии № МГ00000002       По сергей Олегович Выдача аванса по оговору комиссии № МГ00000002       По сергей Олегович Выдача аванса по оговору комиссии № МГ00000002       По сергей Олегович Выдача аванса по оговору комиссии № МГ00000002       По сергей Олегович Выдача аванса по оговору комиссии № МГ00000002       По сергей Олегович Выдача аванса по оговору комиссии № МГ00000002       По сергей Олегович Выдача аванса по оговору комиссии № МГ0000002       По сергей Олегович Выдача аванса по оговору комиссии № МГ00000002       По сергей Олегович Выдача аванса по оговору комиссии № МГ00000002       По сергей Олегович Выдача аванса по оговору комиссии № МГ00000002       По сергей Олегович Выдача аванса по оговору комиссии № МГ0000002       По сергей Олегович Выдача аванса по оговору комиссии № МГ0000002       По сергей Олегович Выдача аванса по оговору комиссии № МГ0000002       По сергей Олегович Выдача аванса по оговору комиссии № МГ0000002       По сергей Олегович Выдача аванса по оговору комиссии № МГ0000002       По сергей Олегович Выдача аванса по оговору комиссии № МГ0000002       По сергей Олегович Выдача аванса по оговору комиссии № МГ0000002       По сергей Олегович Выдача аванса по оговору комиссии № МГ0000002       По сергей Олегович Выдача аванса по оговору комиссии № МГ0000002       По сергей Олегович Выдача аванса по оговору комиссии № МГ0000002       По сергей Олегович Выдача аванса по оговору комисси № МГ0000002                                                                                                    |           |                        |                                 |                                                                                   |               |                |           |                |                                 |                                                                                   |                 |                    |          |
| Im 00000         Въддито петров Сергем Олегович Бъддача аванса<br>по договору комиссии № МГ00000002         Im 00000         По даговору комиссии № МГ00000002         Im 00000         По даговору комиссии № МГ00000002         Im 00000         По даговору комиссии № МГ00000002         Im 00000         По даговору комиссии № МГ00000002         Im 00000         По даговору комиссии № МГ000000002         Im 00000         По даговору комиссии № МГ000000002         Im 00000         По даговору комиссии № МГ000000002         Im 00000         По даговору комиссии № МГ000000002         Im 00000         По даговору комиссии № МГ000000002         Im 00000         По даговору комиссии № МГ000000002         Im 00000         По даговору комиссии № МГ000000002         Im 00000         Im 000000         Im 000000         Im 000000         Im 000000000000000000000000000000000000                                                                                                    | 40.000    |                        |                                 | D                                                                                 | 00 0          | MEDODOO        | 40,000,00 |                |                                 | D                                                                                 | MERCORO         | Покупки            | . 🗑      |
| Солад         Солад         Солад <t< th=""><th>19 998</th><th></th><th></th><th>Выдано Петров Сергеи Олегович Выдача аванса<br/>по логовору комиссии № МГ000000002</th><th>00 BP</th><th>002</th><th>19 998=00</th><th></th><th></th><th>выдано петров Сергеи Олегович выдача аванса<br/>по логовору комиссии № МГОООООООО2</th><th>002</th><th></th><th></th></t<>                                                                                                    | 19 998    |                        |                                 | Выдано Петров Сергеи Олегович Выдача аванса<br>по логовору комиссии № МГ000000002 | 00 BP         | 002            | 19 998=00 |                |                                 | выдано петров Сергеи Олегович выдача аванса<br>по логовору комиссии № МГОООООООО2 | 002             |                    |          |
| Nonsequence         Nonsequence                                                                                                    |           |                        |                                 |                                                                                   |               |                |           |                |                                 |                                                                                   |                 | Склад              |          |
| Произвадство         МГ00000<br>01         Произвадство         МГ00000<br>01         Продажа ком. товара         З 160=00<br>001         МГ00000<br>001         Продажа ком. товара         З 3 160=00         А 3 160=00         По 00000         Продажа ком. товара         З 3 160=00         З 3 160=00         По 00000         По 000000         По 000000         По 000000         По 000000         По 000000         По 000000         По 000000         По 000000         По 000000         По 0000000         По 0000000000         По 000000000000000000000000000000000000                                                                                                    |           |                        |                                 |                                                                                   |               |                |           |                |                                 |                                                                                   |                 |                    |          |
| <ul> <li>Конструкций и состания и состании и состании и с<br/>С состании и состании и состании и состании и состании и состании и состании и состании и состании и состании и состании и состании и состании и состании и состании и состании и состании и состании и состании и состании и состании и</li></ul>                                                                                                    |           | 3 160=00               |                                 | Продажа ком. товара                                                               | 00 Пр         | MF00000        |           | 3 160=00       |                                 | Продажа ком. товара                                                               | MF000000        | Производство       | 24       |
| №         ОС и НМА         МГО00000         Принято от Тройкин Игорь Викторович         71.01         2 000=00         МГО00000         Принято от Тройкин Игорь Викторович         71.01         2 000=00         002         Принято от Тройкин Игорь Викторович         71.01         2 000=00         002         Принято от Тройкин Игорь Викторович         71.01         2 000=00         002         Принято от Тройкин Игорь Викторович         71.01         2 000=00         002         Принято от Тройкин Игорь Викторович         71.01         2 000=00         002         Принято от Тройкин Игорь Викторович         71.01         2 000=00         002         Принято от Тройкин Игорь Викторович         71.01         2 000=00         002         Принято от Тройкин Игорь Викторович         71.01         2 000=00         002         Принято от Тройкин Игорь Викторович         71.01         2 000=00         002         002         Принято от Тройкин Игорь Викторович         71.01         2 000=00         002         002         Принято от Тройкин Игорь Викторович         71.01         2 000=00         002         002         002         002         002         002         002         002         002         002         002         002         002         002         002         002         002         002         002         002         02         02                                                                                                    |           |                        |                                 |                                                                                   |               | 001            |           |                |                                 |                                                                                   | 001             |                    |          |
| ▲ Зарплата и кадры         МГО00000<br>002         Принято от Тройкин Игорь Викторович         71.01         2 000=00         МГО00000<br>002         Принято от Тройкин Игорь Викторович         71.01         2 000=00                                                                                                    |           |                        |                                 |                                                                                   |               |                |           |                |                                 |                                                                                   |                 | OC и HMA           | <b>1</b> |
| ▲ Зарпата и кадры 002                                                                                                    |           | 2 000=00               | 71.01                           | Принято от Тройкин Игорь Викторович                                               | 00 Пр         | МГ00000        |           | 2 000=00       | 71.01                           | Принято от Тройкин Игорь Викторович                                               | MF000000        |                    |          |
|                                                                                                    |           |                        |                                 |                                                                                   |               | 002            |           |                |                                 |                                                                                   | 002             | Зарплата и кадры   | <b>4</b> |
|                                                                                                    |           |                        |                                 |                                                                                   |               |                |           |                |                                 |                                                                                   |                 |                    |          |
| <sup>№</sup> Операции Итого за день 5 160=00 23 198=00 Итого за день 5 160=00 2                                                                                                    | 23 198    | 5 160=00               |                                 | Итого за день                                                                     |               |                | 23 198=00 | 5 160=00       |                                 | Итого за день                                                                     |                 | Операции           | KY       |
| Остаток на конец дня -19 038=00 Х Остаток на конец дня -19 038=00                                                                                                    | X         | -19 038=00             |                                 | Остаток на конец дня                                                              |               |                | X         | -19 038=00     |                                 | Остаток на конец дня                                                              |                 | 0                  |          |
| в том числе на заработную плату, выплаты в том числе на заработную плату, выплаты                                                                                                    |           |                        |                                 | в том числе на заработную плату, выплаты                                          | E             |                |           |                |                                 | в том числе на заработную плату, выплаты                                          |                 | Огчены             |          |
| социального характера и стипендии Х социального характера и стипендии                                                                                                    | X         |                        | I                               | социального характера и стипендии                                                 |               |                | X         |                |                                 | социального характера и стипендии                                                 |                 | Справолники        |          |
| Кассир                                                                                                    |           |                        |                                 |                                                                                   | n             | Кассир         |           |                |                                 |                                                                                   | Кассир          | Chipabo Hinki      | -        |
| одлись расшифовия подпись расшифовия подписи подпись расшифовия подписи                                                                                                    |           |                        |                                 | подпись расшифровка подписи                                                       | r             | Auconp         |           |                | -                               | подпись расшифровка полписи                                                       | nuccup          | Настройки и селенс | ð        |
| Записи в кассовой книге проверил и документы в количестве Записи в кассовой книге проверил и документы в количестве                                                                                                    |           |                        |                                 | ссовой книге проверил и документы в количестве                                    | в кассо       | Записи в       |           |                |                                 | ассовой книге проверип и документы в количестве                                   | Записи в ка     |                    |          |
| Администрирование Два приходных и Два расходных получил. Два приходных и два расходных получил.                                                                                                    |           |                        |                                 | ных и Два расходных получил.                                                      | ходных        | Два прих       |           |                |                                 | ных и Два расходных получил.                                                      | Два приход      | Администрирование  | \$       |
|                                                                                                    |           |                        |                                 |                                                                                   |               |                |           |                |                                 |                                                                                   |                 |                    |          |

Рис. 5.1. Отчет «Кассовая книга».

В настройках формирования ведомости есть несколько опций:

- Пересчитать номера листов с начала года. Опция служит для перерасчета номеров листов, если были внесены какие-либо изменения в прошедшем периоде.
- Выводить основания кассовых ордеров. При включении этой опции, в кассовую книгу выводится расшифровка операций по движению денежных средств с указанием номеров документов.

#### 5.2. Журнал учета приема на комиссию.

Этот отчет отображает все операции по приему на комиссию за выбранный период в разрезе видов товаров и договоров **Рис. 5.2.** 

|   | Параметры: Нача<br>Коне | іло периода: 01.01.2019 0:00:00<br>ц периода: 31.12.2019 23:59:59 |                                                                    |                                                                              |        |       |        |         |              |              |
|---|-------------------------|-------------------------------------------------------------------|--------------------------------------------------------------------|------------------------------------------------------------------------------|--------|-------|--------|---------|--------------|--------------|
| - | Отбор:                  |                                                                   |                                                                    |                                                                              |        |       |        |         |              |              |
|   | Филиал                  |                                                                   |                                                                    |                                                                              | Кол-во | Общий | Чистый | Вес в   | Сумма оценки | Сумма аванса |
|   | Вид товара              |                                                                   |                                                                    |                                                                              |        | вес   | Bec    | пробе   |              |              |
|   | Договор<br>комиссии     | Вид договора                                                      | Клиент                                                             |                                                                              |        |       |        | чистоты |              |              |
|   | № п.п.                  | Наименование изделия                                              | Цена за грамм                                                      | Срок договора                                                                |        |       |        |         |              |              |
|   | г. Кострома, ул         | .Заречная                                                         |                                                                    |                                                                              | 13     | 13,00 | 13,00  | 8,150   | 87 092,00    | 75 193,0     |
|   | Собственный тов         | sap                                                               |                                                                    |                                                                              | 1      | 2,00  | 2,00   | 1,180   | 2 900,00     |              |
|   | K300000001              | Договор купли-продажи                                             | Петров Сергей Олегович, 01.01.1<br>серии 1234 №123456, выдан 01.0  | 80 г.р., Паспорт гражданина Российской Федерации<br>.2018 Отделом УФМС по КО | 1      | 1,00  | 1,00   | 0,590   | 1 500,00     |              |
|   | K300000002              | Договор купли-продажи                                             | Петров Сергей Олегович, 01.01.1<br>серии 1234 №123456, выдан 01.0  | 80 г.р., Паспорт гражданина Российской Федерации<br>.2018 Отделом УФМС по КО | 1      | 1,00  | 1,00   | 0,590   | 1 400,00     |              |
|   | 1                       | Браслет (Аи 585)                                                  |                                                                    | 1 400,00 3                                                                   | 0 1    | 1,00  | 1,00   | 0,590   | 1 400,00     |              |
|   | Товар на комисси        | ии                                                                |                                                                    |                                                                              | 11     | 11,00 | 11,00  | 6,970   | 84 192,00    | 75 193,0     |
|   | K300000001              | Комиссия с пролонгацией                                           | Петров Сергей Олегович, 01.01.1<br>серии 1234 №123456, выдан 01.0  | 80 г.р., Паспорт гражданина Российской Федерации<br>.2016 Отделом УФМС по КО | 1      | 1,00  | 1,00   | 0,590   | 9 999,00     | 9 999,       |
|   | K300000002              | Комиссия с пролонгацией                                           | Петров Сергей Олегович, 01.01.1<br>серии 1234 №123456, выдан 01.0  | 80 г.р., Паспорт гражданина Российской Федерации<br>.2016 Отделом УФМС по КО | 1      | 1,00  | 1,00   | 0,590   | 9 999,00     | 9 999,0      |
| - | 1                       | Браслет (Аи 585)                                                  |                                                                    | 9 999,00 3                                                                   | 0 1    | 1,00  | 1,00   | 0,590   | 9 999,00     | 9 999,0      |
|   | K300000003              | Комиссия с пролонгацией                                           | Петров Сергей Олегович, 01.01.15<br>серии 1234 №123456, выдан 01.0 | 80 г.р., Паспорт гражданина Российской Федерации<br>.2016 Отделом УФМС по КО | 2      | 2,00  | 2,00   | 1,340   | 11 399,00    | 11 399,0     |
|   | K300000004              | Комиссия с пролонгациеи                                           | Петров Сергеи Олегович, 01.01.15<br>серии 1234 №123456, выдан 01.0 | 80 г.р., Паспорт гражданина Россииской Федерации<br>.2018 Отделом УФМС по КО |        | 1,00  | 1,00   | 0,590   | 9 999,00     | 9 999,1      |
|   | K3000000005             | Комиссия с пролонгацией                                           | Петров Сергей Олегович, 01.01.15<br>серии 1234 №123456, выдан 01.0 | 80 г.р., Паспорт гражданина Россииской Федерации<br>2018 Отделом УФМС по КО  | 4      | 2,00  | 2,00   | 1,340   | 11 399,00    | 11 399,0     |
|   | K300000000              | Комиссия с пролонгацией                                           | Серии 1234 №123456, выдан 01.01.19                                 | 30 г.р., Паспорт гражданина Российской Федерации<br>2018 Отделом УФМС по КО  |        | 1,00  | 1,00   | 0,750   | 1 400,00     | 0.000.0      |
|   | K300000000              | Комиссия с пролонгацией                                           | серии 1234 №123456, выдан 01.01                                    |                                                                              |        | 1,00  | 1,00   | 0,550   | 9 999 00     | 0 000 (      |
| - | K300000000              | Комиссия с пролонгацией                                           | серии 1234 №123456, выдан 01.0<br>Петров Сергей Олегович, 01.01.19 |                                                                              |        | 1,00  | 1,00   | 0,550   | 9 999 00     | 1 000 (      |
| _ | Manager range           | Nonneenn e njenom aquen                                           | серии 1234 №123456, выдан 01.0                                     | .2016 Отделом УФМС по КО                                                     | 65     | 96.60 | 96.60  | 62.070  | 255 272 00   | 104 512 0    |
|   | молочная гора           |                                                                   |                                                                    |                                                                              | 00     | 80,00 | 80,00  | 82,070  | 205 272,00   | 194 512,0    |
|   | Итого                   |                                                                   |                                                                    |                                                                              | 78     | 99,60 | 99,60  | 70,220  | 342 364,00   | 269 705,0    |

Рис. 5.2. Журнал учета приема на комиссию.

# 5.3. Журнал учета расторжений договоров и реализации по договорам.

Этот отчет отображает все операции по расторжению договоров и реализации по договорам за определенный период **Рис.5.3**.

| 008 | ать 🕅 Настрой                     | ка 🖶 Печать                                                      |                                                                                                    |        |       |        |         |           | Еще    | <ul> <li>Период с: 01.01.2019</li> </ul> | по: 31.12.2019 |
|-----|-----------------------------------|------------------------------------------------------------------|----------------------------------------------------------------------------------------------------|--------|-------|--------|---------|-----------|--------|------------------------------------------|----------------|
|     |                                   |                                                                  | • x                                                                                                    |        |       |        |         |           |        |                                          |                |
| П   | Іараметры: Нача<br>Коне<br>Этбор: | ло периода: 01.01.2019 0:00:00<br>ц периода: 31.12.2019 23:59:59 |                                                                                                    |        |       |        |         |           |        |                                          |                |
| 0   | Филиал                            |                                                                  |                                                                                                    | Кол-во | Общий | Чистый | Вес в   | Сумма     | Сумма  | Сумма                                    |                |
| E   | Вид операции                      |                                                                  |                                                                                                    |        | вес   | вес    | пробе   | оценки    | аванса | вознаграждения                           |                |
| E   | Вид товара                        |                                                                  |                                                                                                    |        |       |        | чистоты |           |        |                                          |                |
| Ļ   | Цоговор<br>комиссии               | Вид договора                                                     | Клиент                                                                                                    |        |       |        |         |           |        |                                          |                |
| ľ   | № п.п.                            | Наименование изделия                                             | Цена за грамм Срок<br>договора                                                                                                    |        |       |        |         |           |        |                                          |                |
| Г   | . Кострома, ул                    | .Заречная                                                        |                                                                                                    | 7      | 7,00  | 7,00   | 4,450   | 52 795,00 | 52 795 | 4 188                                    |                |
|     | Расторжение дог                   | овора                                                            |                                                                                                    | 3      | 3,00  | 3,00   | 1,930   | 21 398,00 | 21 398 | 2 500                                    |                |
|     | Товар на комисс                   | ии                                                               |                                                                                                    | 3      | 3,00  | 3,00   | 1,930   | 21 398,00 | 21 398 | 2 500                                    |                |
|     | K300000002                        | Комиссия с пролонгацией                                          | Петров Сергей Олегович, 01.01.1980 г.р.,<br>Паспорт гражданина Российской<br>Федерации серии 1234 №123456, выдан<br>01.01.2016 Отделом УФМС по КО | 1      | 1,00  | 1,00   | 0,590   | 9 999,00  | 9 999  | 1 900                                    |                |
|     | 1                                 | Браслет (Аи 585)                                                 | 9 999,00 3                                                                                                    | ) 1    | 1,00  | 1,00   | 0,590   | 9 999,00  |        |                                          |                |
|     | K300000003                        | Комиссия с пропонгацией                                          | Петров Сергей Олегович, 01.01.1980 г.р.,<br>Паспорт гражданина Российской<br>Федерации серии 1234 №123456, выдан<br>01.01.2016 Отделом УФМС по КО | 2      | 2,00  | 2,00   | 1,340   | 11 399,00 | 11 399 | 600                                      |                |
|     | 1                                 | Браслет (Аи 585)                                                 | 9 999,00 3                                                                                                    | ) 1    | 1,00  | 1,00   | 0,590   | 9 999,00  |        |                                          |                |
|     | 2                                 | Подвеска (Аи 750)                                                | 1 400,00 3                                                                                                    | ) 1    | 1,00  | 1,00   | 0,750   | 1 400,00  |        |                                          |                |
|     | Реализация по д                   | оговору                                                          |                                                                                                    | 4      | 4,00  | 4,00   | 2,520   | 31 397,00 | 31 397 | 1 688                                    |                |
| Ν   | Лолочная гора                     |                                                                  |                                                                                                    | 23     | 29,00 | 29,00  | 20,090  | 63 725,00 | 53 711 | 2 253                                    |                |
|     | Расторжение дог                   | овора                                                            |                                                                                                    | 6      | 7,00  | 7,00   | 4,760   | 18 299,00 | 14 999 | 461                                      |                |
|     | Реализация по д                   | оговору                                                          |                                                                                                    | 17     | 22,00 | 22,00  | 15,330  | 45 426,00 | 38 712 | 1 792                                    |                |
| E   | Собственный тов                   | зар                                                              |                                                                                                    | 4      | 5,00  | 5,00   | 3,530   | 6 714,00  |        | 226                                      |                |
|     | Товар на комисс                   | ии                                                               |                                                                                                    | 13     | 17,00 | 17,00  | 11,800  | 38 712,00 | 38 712 | 1 566                                    |                |
|     | MF000000001                       | Комиссия с пропонгацией                                          | Петров Сергей Олегович, 01.01.1980 г.р.,<br>Паспорт гражданина Российской<br>Федерации серии 1234 №123456, выдан<br>01.01.2016 Отделом УФМС по КО | 1      | 1,00  | 1,00   | 0,590   | 9 999,00  | 9 999  | 176                                      |                |
| [   | MF00000007                        | Комиссия с пролонгацией                                          | Петров Сергей Олегович, 01.01.1980 г.р.,<br>Паспорт гражданина Российской<br>Федерации серии 1234 №123456, выдан<br>01.01.2016 Отделом УФМС по КО | 1      | 1,00  | 1,00   | 0,590   | 1 800,00  | 1 800  | 8                                        |                |
|     | MF00000008                        | Комиссия с пропонгацией                                          | Петров Сергей Олегович, 01.01.1980 г.р.,<br>Паспорт гражданина Российской<br>Федерации серии 1234 №123456, выдан<br>01.01.2016 Отлеоны УФМС по КО | 1      | 2,00  | 2,00   | 1,700   | 3 300,00  | 3 300  | 135                                      |                |
|     |                                   |                                                                  | To the the to organism swind no NO                                                                                                    |        |       |        |         |           |        |                                          |                |

Рис. 5.3. Журнал учета расторжений договоров и реализаций по договорам.

#### 5.4. Остатки комиссионных товаров.

Отчет выводит остатки невыкупленных товаров на заданную дату, то есть товары, которые остались не выкуплены по истечении льготного периода **Рис. 5.4**.

| Филиал<br>Вид договора |                   |                     |                         |                  |                    | Кол-во Общий | Чистый    | Весв      | Сумма оценки | Сумма      | Цена продажи |            |
|------------------------|-------------------|---------------------|-------------------------|------------------|--------------------|--------------|-----------|-----------|--------------|------------|--------------|------------|
|                        | Вид дого          | вора                |                         |                  |                    |              | Bec       | вес       | пробе        |            | аванса       |            |
|                        | Вид това          | ра                  |                         |                  |                    |              |           |           | чистоты      |            |              |            |
|                        | № п.п.            | Договор<br>комиссии | Наименование<br>изделия | Цена за<br>грамм | Дата<br>реализации |              |           |           |              |            |              |            |
|                        | г. Костро         | ма, ул.Заречи       | ная                     |                  |                    | 6            | 6,00      | 6,00      | 3,700        | 34 297,00  | 17 399,00    | 22 759,00  |
|                        | Комиссия          | с пролонгацией      |                         |                  |                    | 4            | 4,00      | 4,00      | 2,520        | 31 397,00  | 17 399,00    | 19 469,00  |
|                        | Товар н           | а комиссии          |                         |                  |                    | 4            | 4,00      | 4,00      | 2,520        | 31 397,00  | 17 399,00    | 19 469,00  |
|                        | 1                 | K300000004          | Браслет (Аи 585)        | 9 999,0          | 0 21.09.2019       | 1            | 1,00      | 1,00      | 0,590        | 9 999,00   | 9 999,00     | 11 319,00  |
|                        | 2                 | K300000006          | Подвеска (Аи 750)       | 1 400,0          | 0 13.12.2019       | 1 1          | 1,00      | 1,00      | 0,750        | 1 400,00   | 1 400,00     | 1 580,00   |
|                        | 3                 | K3000000009         | Браслет (Au 585)        | 9 999,0          | 0 09.12.2019       | 1            | 1,00      | 1,00      | 0,590        | 9 999,00   | 1 000,00     | 1 120,00   |
|                        | 4<br>Records      | K300000001          | Dpacher (Au 505)        | 9 999,0          | 0 10.09.2020       | -            | 2,00      | 2,00      | 0,590        | 3 999,00   | 5 000,00     | 3 200,00   |
|                        | Собстве           | купли-продажи       |                         |                  |                    |              | 2,00      | 2,00      | 1,180        | 2 900,00   |              | 3 290,00   |
|                        | 1                 | K3000000001         | Epacnet (Au 585)        | 1 500 0          | 0 21 09 2019       | 1            | 1 00      | 1.00      | 0.590        | 1 500 00   |              | 1 710 00   |
|                        | 2                 | K300000002          | Браслет (Аи 585)        | 1 400,0          | 0 21.09.2019       | 1            | 1,00      | 1,00      | 0,590        | 1 400,00   |              | 1 580,00   |
|                        | Молочна           | я гора              |                         |                  |                    | 21           | 26.00     | 26.00     | 17.830       | 137 528.00 | 98 832.00    | 130 662.00 |
|                        | Комиссия          | с пролонгацией      |                         |                  |                    | 9            | 11.00     | 11.00     | 6.950        | 74 593.00  | 56 595.00    | 63 927.00  |
|                        | Договор           | купли-продажи       |                         |                  |                    | 3            | 4,00      | 4,00      | 2,880        | 14 299,00  |              | 17 699,00  |
|                        | Комиссия          |                     |                         |                  | 9                  | 11,00        | 11,00     | 8,000     | 48 636,00    | 42 237,00  | 49 036,00    |            |
|                        | Товар на комиссии |                     |                         | 9                | 11,00              | 11,00        | 8,000     | 48 636,00 | 42 237,00    | 49 036,00  |              |            |
|                        | 1                 | MF000000010         | Браслет (Аи 375)        | 400,0            | 0                  |              |           |           |              |            |              | 400,00     |
|                        | 2                 | MI 000000013        | Подвеска (Au 750)       | 1 400,0          | 0                  | 1            | 1,00      | 1,00      | 0,750        | 1 400,00   | 1 400,00     | 1 400,00   |
|                        | 3                 | MT 00000040         | Epacnet (Au 585)        | 9 999,0          | 0                  |              | 1,00      | 1,00      | 0,590        | 9 999,00   | 4 385,91     | 9 999,00   |
|                        | 4                 | ME000000040         | Konuno (Au 686)         | 9 999 0          | 0                  | 1            | 2,00      | 2.00      | 1 170        | 19 998 00  | 10 002 00    | 19 998 00  |
|                        | 6                 | ME00000002          | Owenense (Pt 900)       | 1 640 0          | 0                  | -            | 1.00      | 1.00      | 0,900        | 1 640 00   | 1 640 00     | 1 640 00   |
|                        | 7                 | MF000000015         | Запонки (Ад 875)        | 700.0            | ő                  | 1            | 2.00      | 2.00      | 1,750        | 1 400.00   | 1 400.00     | 1 400 00   |
|                        | 8                 | MF00000015          | Подвеска (Аи 750)       | 1 400,0          | 0                  | 1            | 1,00      | 1,00      | 0,750        | 1 400,00   | 1 400,00     | 1 400,00   |
|                        | 9                 | MF00000018          | Подвеска (Аи 750)       | 1 400,0          | 0                  | 1            | 1,00      | 1,00      | 0,750        | 1 400,00   | 1 400,00     | 1 400,00   |
|                        | 10                | MF00000034          | Браслет (Аи 585)        | 9 999,0          | 0                  | 1            | 1,00      | 1,00      | 0,590        | 9 999,00   | 9 999,00     | 9 999,00   |
| Центральный филиал     |                   |                     | 7                       | 10,60            | 10,60              | 7,920        | 27 050,78 | 51 966,00 | 33 345,77    |            |              |            |
| центральный филиал     |                   |                     |                         |                  |                    | 34           | 42.60     | 42.60     | 29,450       | 198 875.78 | 168 197.00   | 186 766.77 |

Рис. 5.4. Остатки комиссионных товаров.

#### 5.5. Журнал передачи на реализацию.

Отчет выводит перечень изделий из сформированных документов «Передача на реализацию» за заданный период **Рис.5.5.** В поле <u>Филиал</u> вводится подразделение, на которое осуществляется передача.

| ировать            | Настройка 🔒 Печать ?                                                                                                    |                                                                   |        |       |        |           |           | Еще - Период | . c: 01.01.2019 💼 no: 31.12.201 |
|--------------------|----------------------------------------------------------------------------------------------------|-------------------------------------------------------------------|--------|-------|--------|-----------|-----------|--------------|---------------------------------|
| 1:                 |                                                                                                    | • X                                                               |        |       |        |           |           |              |                                 |
|                    |                                                                                                    |                                                                   |        |       |        |           |           |              |                                 |
| Параметры: Н<br>Ко | ачало периода: 01.01.2019 0:00:00<br>онец периода: 31.12.2019 23:59:59                                                                                                    |                                                                   |        |       |        |           |           |              |                                 |
| П<br>Отбор:        | ериод:                                                                                                    |                                                                   |        |       |        |           |           |              |                                 |
| Филиал             |                                                                                                    |                                                                   | Кол-во | Общий | Чистый | Сумма     | Сумма     | Цена         |                                 |
| Договор            | Клиент                                                                                                    | 101-60                                                            | вес    | вес   | оценки | аванса    | продажи   |              |                                 |
| комиссии           |                                                                                                    |                                                                   |        |       |        |           |           |              |                                 |
| № п.п.             | Наименование изделия                                                                                                    | Цена за грамм                                                     |        |       |        |           |           |              |                                 |
| Центральный        | й филиал                                                                                                    |                                                                   | 16     | 22,20 | 22,20  | 67 737,00 | 76 855,00 | 79 236,99    |                                 |
| K300000008         | Петров Сергей Олегович, 01.01.1980 г.<br>серии 1234 №123456, выдан 01.01.2018                                                                                                    | р., Паспорт гражданина Российской Федерации<br>Отделом УФМС по КО | 1      | 1,00  | 1,00   | 9 999,00  | 9 999,00  | 11 219,00    |                                 |
| 1                  | Браслет (Аи 585)                                                                                                    | 9 999,00                                                          | 1      | 1,00  | 1,00   | 9 999,00  | 9 999,00  | 11 219,00    |                                 |
| МГ00000001         | Петров Сергей Олегович, 01.01.1980 г.<br>серии 1234 №123456, выдан 01.01.2016                                                                                                    | р., Паспорт гражданина Российской Федерации<br>Отделом УФМС по КО | 2      |       |        | 20 000,00 | 3 920,00  | 22 480,00    |                                 |
| 1                  |                                                                                                    | 10 000,00                                                         | 1      |       |        | 10 000,00 | 3 920,00  | 11 240,00    |                                 |
| 2                  |                                                                                                    | 10 000,00                                                         | 1      | 11.00 |        | 10 000,00 | 7 0 40 00 | 11 240,00    |                                 |
| MF00000002         | Петров Сергей Олегович, 01.01.1980 г.<br>серии 1234 №123456, выдан 01.01.2016                                                                                                    | р., Паспорт гражданина Российской Федерации<br>Отделом УФМС по КО | 4      | 11,20 | 11,20  | 7 840,00  | 7 840,00  | 8 832,00     |                                 |
| 1                  | Запонки (Ag 875)                                                                                                    | /00,00                                                            | 1      | 2,00  | 2,00   | 1 400,00  | 3 920,00  | 1 577,14     |                                 |
| 2                  | Колье (Ag 0/5)                                                                                                    | 700,00                                                            | 1      | 3,60  | 3,60   | 2 520,00  | 3 920,00  | 2 030,00     |                                 |
| 3                  | Konse (Ag 875)                                                                                                    | 700,00                                                            | 1      | 2,00  | 2,00   | 2 520 00  |           | 2 838 86     |                                 |
| МГ00000005         | Петров Сергей Олегович, 01.01.1980 г.<br>серии 1234 №123456, выдан 01.01.2016                                                                                                    | р., Паспорт гражданина Российской Федерации<br>Отделом УФМС по КО | 2      | 2,00  | 2,00   | 2 300,00  | 2 850,00  | 2 768,00     |                                 |
| 1                  | Запонки (Аи 500)                                                                                                    | 1 150,00                                                          | 1      | 1,00  | 1,00   | 1 150,00  | 1 150,00  | 1 384,00     |                                 |
| 2                  | Запонки (Au 500)                                                                                                    | 1 150,00                                                          | 1      | 1,00  | 1,00   | 1 150,00  | 1 700,00  | 1 384,00     |                                 |
| МГ00000006         | Петров Сергей Олегович, 01.01.1980 г.<br>серии 1234 №123456, выдан 01.01.2016                                                                                                    | р., Паспорт гражданина Российской Федерации<br>Отделом УФМС по КО | 2      | 2,00  | 2,00   | 3 400,00  | 2 850,00  | 4 222,00     |                                 |
| 1                  | Кольцо (Аи 585)                                                                                                    | 1 700,00                                                          | 1      | 1,00  | 1,00   | 1 700,00  | 1 150,00  | 2 111,00     |                                 |
| 2                  | Кольцо (Au 585)                                                                                                    | 1 700,00                                                          | 1      | 1,00  | 1,00   | 1 700,00  | 1 700,00  | 2 111,00     |                                 |
| Mf 00000032        | Петров Сергей Олегович, 01.01.1980 г.<br>серии 1234 №123456, выдан 01.01.2016                                                                                                    | р., Паспорт гражданина Российской Федерации<br>Отделом УФМС по КО | 1      | 1,00  | 1,00   | 1 400,00  | 1 000,00  | 1 522,00     |                                 |
| 1                  | Подвеска (Аш /50)                                                                                                    | 1 400,00                                                          | 1      | 1,00  | 1,00   | 1 400,00  | 1 000,00  | 1 522,00     |                                 |
| W1 00000035        | серии 1234 №123456, выдан 01.01.2018                                                                                                    | р., паспорт гражданина Россииской Федерации<br>Отделом УФМС по КО | 1      | 1,00  | 1,00   | 9 999,00  | 9 999,00  | 12 499,00    |                                 |
| ME00000036         | Петлор Селгей Олегории 01.01.1980 г                                                                                                    | 9 399,00<br>Пасполт глажданина Российской Федерации               | 3      | 4.00  | 4.00   | 12 799 00 | 38 397 00 | 12 455,00    |                                 |
|                    | серии 1234 №123456, выдан 01.01.2018<br>Браслет (Ац 585)                                                                                                    | Отделом УФМС по КО                                                |        | 4,00  | 4,00   | 9 999 00  | 12 799 00 | 12 261 46    |                                 |
| 2                  | Запонки (Ад 875)                                                                                                    | 3 333,00                                                          | 1      | 2.00  | 2.00   | 1 400 00  | 12 799,00 | 1 716 77     |                                 |
| 3                  | Полвеска (Ац 750)                                                                                                    | 1 400 00                                                          | 1      | 1 00  | 1.00   | 1 400 00  | 12 799 00 | 1 716 77     |                                 |
| Итого              | To set a set of the set of the se | 1400,00                                                           | 16     | 22.20 | 22.20  | 67 737 00 | 76 955 00 | 70 236 00    |                                 |

Рис. 5.5. Журнал передачи на реализацию.